Management der Konfigurationen und Zustände von Geräten in föderierten, verteilten Testbeds

Diplomarbeit

am Fachgebiet

Agententechnologien in betrieblichen Anwendungen und der Telekommunikation (AOT)

Prof. Dr.-Ing. habil. Sahin Albayrak

Fakultät IV – Elektrotechnik und Informatik

Technische Universität Berlin

Von Heiko Blume Matrikelnummer 92507

Betreuer: Frank Steuer, Thomas Kaschwig

## Thema zur Diplomarbeit "Management der Konfigurationen und Zustände von Geräten in föderierten, verteilten Testbeds"

## i) Einleitung

Das Ziel der Diplomarbeit ist die Integrierung und Erweiterung von Open Source Programmen zu einer Lösung zur Versionskontrolle von Gerätekonfigurationen mit Schwerpunkt auf Routern und Switchen. Es sollen Konfigurationsdaten und Betriebszustände automatisiert und/oder manuell abgerufen, in einem Repository zur Versionskontrolle archiviert und mittels einer grafischen Weboberfläche visualisiert und dokumentiert werden. Durch ein Framework zum Übertragen von Konfigurationen aus einem Repository auf aktive Geräte sollen im Idealfall ganze Labore durch einen einzigen Aufruf komplett umgestellt werden können. Zusätzlich sollen mehrere Repositories zur Bearbeitung verschiedener Labore auf der selben Installation möglich sein. Da die Konfiguration oft vom Vorhandensein einer bestimmten Software auf den Geräten abhängt, soll außerdem ein Framework für eine einfache Backup Funktion erstellt werden. Die genannten Funktionen sollen für Cisco IOS und Juniper JunOS implementiert werden, für weitere sollen Templates erstellt werden. Das GUI soll für die Verwaltung der Lösung entsprechend erweitert werden.

## ii) Szenario

Für das Projekt "Beta Plattform" ist geplant, Geräte aus Laboren verschiedener Betreiber durch eine standortübergreifende Vernetzung für sekundäre Nutzung zugänglich zu machen. Über eine VPN Funktion sollen Dritte ausgewählte Geräte verbinden können, um damit zu arbeiten, ohne eigene Labore aufzubauen oder erweitern zu müssen.

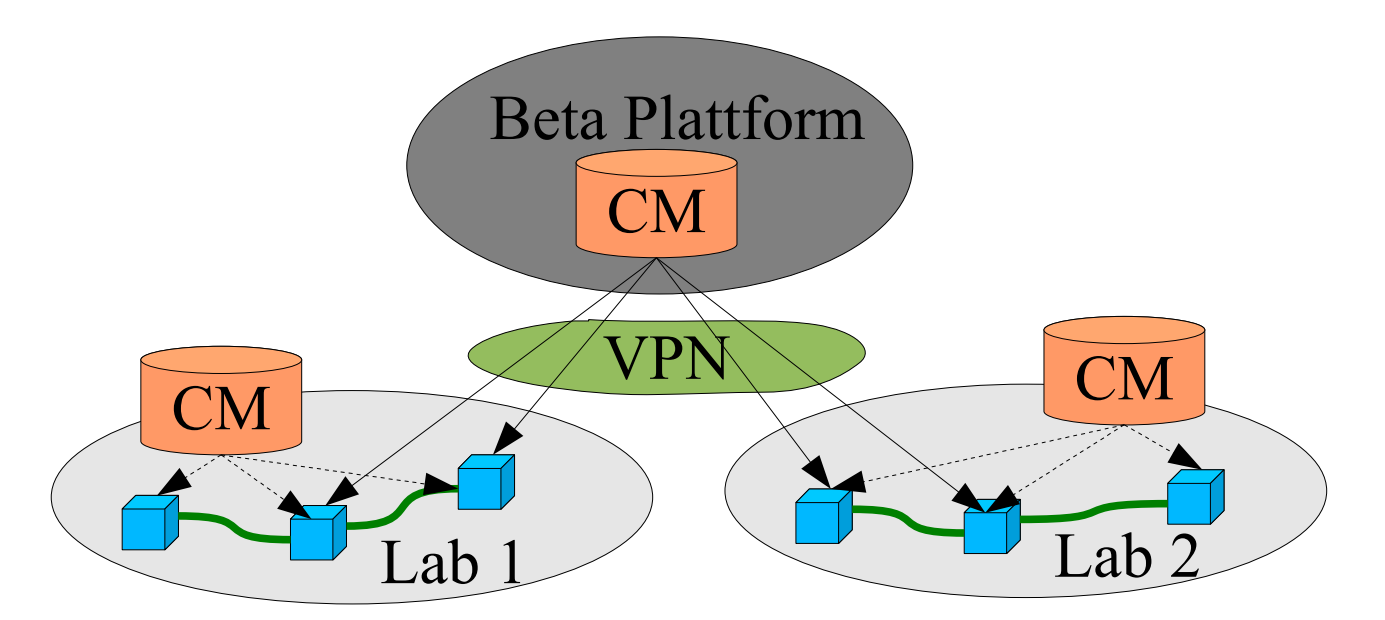

Die Geräte sollen dazu online lokalisiert und gebucht werden können. Um diese Nutzung für die Laborbetreiber und die zukünftigen externen Nutzer nachhaltig zu ermöglichen, muss ein Management der Konfigurationen ("Configuration Management – CM") möglich sein, dass

kontinuierlich die Zustände der logischen Labore erfasst und einen gewünschten früheren Zustand leicht wiederherstellen kann.

Um den operativen Aspekt einfach zu gestalten und den Laborbetreibern einen direkten Nutzen der Teilnahme an der Beta Plattform zu bieten, soll innerhalb jedes physischen Labors eine lokale Installation des CM existieren können, die der Betreiber für seine eigenen, internen Zwecke einsetzen kann.

Die externen Nutzer benutzen dagegen eine übergeordnete Installation des CM bei der Beta Plattform. Diese arbeitet Betreiber übergreifend und greift über das VPN auf die Geräte in den Laboren zu um Zustände auszulesen und Konfigurationen einzuspielen.

## iii) Anforderungen

Die Arbeit soll Open Source Programme integrieren und erweitern um sowohl die Dokumentationsfunktion als auch den Rollout von Konfigurationen im oben beschriebenen Szenario zu implementieren. Dazu werden verschiedene Programme in einer virtuellen Maschine für VMware x86 genutzt.

Die folgenden Funktionen sollen realisiert werden:

- Archivierung von Konfigurationen in mehreren Repositories
- Framework für die Beschickung von Geräten mit Konfigurationen aus den Repositories (Rollout), herstellerunabhängig, skriptbasiert, erweiterbar.
- Framework für eine einfache Sicherungsfunktion der Software, Herstellerunabhängig, skriptbasiert, erweiterbar
- Erweiterung des GUI zur Administration von Repositories und Gerätegruppen und zum Anstoßen der Funktionen für Rollout, Sicherung usw.

Die folgenden Voraussetzungen für den Wirkbetrieb müssen gegeben sein:

- Auf dem Zielrechner muss VMware installiert sein
- Die Informationen über die Geräte werden durch ein anderes Teilprojekt bereitgestellt

## iv) Literatur

- Subversion (SVN) ist ein Versionskontrollsystem, <u>http://subversion.tigris.org/</u>
- RANCID ruft Zustände von Netzwerkgeräten ab, <u>http://www.shrubbery.net/rancid/</u>
- Insurrection ist ein SVN GUI, <u>http://insurrection.tigris.org/</u>

## Eidesstattliche Versicherung

Die selbständige und eigenhändige Ausfertigung versichert an Eides statt:

Heiko Blume

Berlin, den 4.4.2009

# Inhaltsverzeichnis

| 1                                                                                                    | Zusammenfassung                                                                                                    | 11                                                                                                    |
|----------------------------------------------------------------------------------------------------|----------------------------------------------------------------------------------------------------|----------------------------------------------------------------------------------------------------|
| 2<br>2.1<br>2.2<br>2.3<br>2.4<br>2.5<br>2.6<br>2.6.1<br>2.6.2<br>2.6.3<br>2.6.4<br>2.6.5<br>2.6.6<br>2.6.7                                                                                  | Einführung und Problemanalyse<br>Konfigurationen und Zustände sind Werte<br>Dokumentation<br>Wirkbetrieb vs. Forschung und Entwicklung<br>Wiederverwendung<br>Verteilte Teams, Web-Kollaboration<br>Existierende Lösungsansätze<br>Juniper Network and Security Manager (NSM)<br>CiscoWorks Ressource Manager Essentials (RME).<br>Kiwi CatTools<br>Really Awesome New Cisco confIg Differ (RANCID)<br>Network Device Change Control (NDCC)<br>The NOC Project<br>Zusammenfassung                                                                                                    | 12<br>13<br>13<br>14<br>14<br>15<br>15<br>15<br>15<br>15<br>16<br>16                                           |
| 3<br>3.1<br>3.2<br>3.3                                                                                                    | Aufgabenstellung<br>Die Beta-Plattform<br>Aufgaben im Detail<br>Strategie                                                                                                    | 17<br>17<br>18<br>19                                                                                           |
| 4                                                                                                    | Architektur                                                                                                    | 20                                                                                                    |
| 5<br>5.1<br>5.2<br>5.3<br>5.4<br>5.5<br>5.6<br>5.6.1<br>5.6.2<br>5.6.3<br>5.6.4<br>5.6.5<br>5.6.6<br>5.6.7<br>5.7.1<br>5.7.2<br>5.7.3<br>5.7.4<br>5.7.5<br>5.7.6<br>5.7.5<br>5.7.6<br>5.7.7 | Implementierung.<br>Redaktionelle Hinweise.<br>Rahmenbedingungen.<br>Beschreibung der Subsysteme.<br>Einbettung in die Beta-Plattform.<br>Kontroll- und Datenflussmodell.<br>Funktionen.<br>Abrufen, Konsolidieren der Konfigurationen.<br>Archivierung und Versionskontrolle.<br>Überwachung von Änderungen.<br>Abruf und Archivierung von Software Images oder Dateien.<br>Strommanagement.<br>Grafische Oberfläche.<br>Virtuelles Cisco Labor.<br>Integration der Subsysteme.<br>Das Betriebssystem.<br>Die Middleware "Apache".<br>Abruf der Konfigurationen mit "RANCID".<br>Archivierung und Versionskontrolle mit "Subversion".<br>Strommanagement mit SNMP.<br>Die grafische Oberfläche "Insurrection".<br>Das virtuelle Cisco Labor mit "DynaMIPS". | 21<br>21<br>22<br>23<br>25<br>27<br>29<br>29<br>29<br>29<br>31<br>31<br>36<br>37<br>38<br>39<br>42<br>43<br>45 |
| 6                                                                                                    | Conclusio und Ausblick                                                                                                    | 47                                                                                                    |
| 7<br>7.1<br>7.1.1<br>7.1.2<br>7.1.3<br>7.1.4<br>7.1.5<br>7.1.6<br>7.1.7<br>7.1.8<br>7.1.9                                                                                                   | Anhang A: Configuration Mangement Handbuch<br>Die grafische Oberfläche<br>Startseite mit der Auswahl der Repositories<br>Auswahl der Gerätegruppen<br>Anzeige der Geräteliste<br>Konfigurationen der Geräte<br>Revisionshistorie<br>Kontextmenü der Revisionshistorie.<br>Anzeige einer Konfiguration mit Annotations.<br>Anzeige der Unterschiede zwischen zwei Konfigurationen<br>Nutzung der RANCID Erweiterungen.                                                                                                    | 48<br>48<br>49<br>50<br>51<br>52<br>53<br>54<br>55<br>56                                                       |

| 7.1.10     | Ändern der Revisionshistorie                                        | 57                                    |
|------------|---------------------------------------------------------------------|---------------------------------------|
| 7.2        | Administration vom GUI und den Repositories                         | 58                                    |
| 7.2.1      | Anlegen neuer Repositories und Verwaltung der Systemadministratoren | 59                                    |
| 7.2.2      | Anlegen neuer Repository Benutzer                                   | 60                                    |
| 7.2.3      | Zuweisen von Rechten an Repository Benutzer                         | 61                                    |
| 7.2.4      | Verwaltung der Gerätegruppen und Geräte                             |                                       |
| 7.2.5      | Backup eines Repositories als Dump                                  | 64                                    |
| 7.2.6      | Hooks zum Einschalten der History-Editierung                        | 64                                    |
| 7.3        | Nutzung mit der Kommandozeile                                       | 65                                    |
| 7.3.1      | Basiskonfiguration der Gerätegruppen                                | 65                                    |
| 7.3.2      | Konfiguration eines Gerätes anzeigen                                |                                       |
| 7.3.3      | Holen der Konfigurationen einer Gerätegruppe                        |                                       |
| 7.3.4      | Holen der Konfiguration eines einzelnen Gerätes                     | 67                                    |
| 7.3.5      | Übertragen von Konfigurationen aus dem Repository auf Geräte        | 67                                    |
| 7.3.6      | Sichern der Software Images oder Dateien einer Gerätegruppe         | 68                                    |
| 7.3.7      | Holen des Software Image oder Dateien eines einzelnen Gerätes       | 69                                    |
| 7.3.8      | Strommanagement                                                     | 69                                    |
| 7.3.9      | Fehlersuche und erweiterte Protokollierung                          |                                       |
| 7.4        | Automatisierung des Abrufens der Konfigurationen                    | 70                                    |
| 7.5        | Nutzung des virtuellen Cisco Labors                                 |                                       |
| 8          | Anhang B                                                            | 74                                    |
| 0<br>8 1   | Reisniel eines konsolidierten Gerätezustands                        |                                       |
| 8.2        | Glossar                                                             |                                       |
| 8.2<br>8.3 | Weiterführende Literatur                                            | , , , , , , , , , , , , , , , , , , , |
| 84         | lizenzen                                                            |                                       |
| 85         | Quellen                                                             | 81                                    |
| 8.6        | Dateiformate                                                        |                                       |
| 861        | Format yon confirm (ehemals rancid conf")                           | 82                                    |
| 862        | Format von devices xml (früher router dh")                          |                                       |
| 863        | Schema Definition                                                   | 20<br>مع                              |
| 8.6.4      | Format der Device Credentials Dateien                               |                                       |
|            |                                                                     |                                       |

# Tabellenverzeichnis

| Tabelle 1: Beispiel f                    |    |
|------------------------------------------|----|
| Tabelle 2: Betriebssystem-Konfiguration  |    |
| Tabelle 3: Middleware-Konfiguration      |    |
| Tabelle 4: RANCID Konfiguration          |    |
| Tabelle 5: Konfiguration Insurrection    | 44 |
| Tabelle 6: Konfiguration DynaLab         | 45 |
| Tabelle 7: Startsequenz virtuelle Router |    |
| Tabelle 8: Format .conf.xml              | 84 |
| Tabelle 9: Format devices.xml            |    |

# Abbildungsverzeichnis

| Abbildung 1: Architektur des Beta-Plattform Configuration Management20    |
|---------------------------------------------------------------------------|
| Abbildung 2: Integration der Subsysteme22                                 |
| Abbildung 3: Fluss der Konfigurationsdaten24                              |
| Abbildung 4: Kontroll- und Datenflussmodell26                             |
| Abbildung 5: Unterschiede von Konfigurationen32                           |
| Abbildung 6: Revisionshistorie im GUI33                                   |
| Abbildung 7: Geräteverwaltung im GUI 35                                   |
| Abbildung 8: Deploy- und Update-Funktion im GUI36                         |
| Abbildung 9: Netz-Topologie Virtuelle Router46                            |
| Abbildung 10: GUI Seite Repositories48                                    |
| Abbildung 11: GUI Seite Gruppen49                                         |
| Abbildung 12: GUI Seite Geräteliste und Konfigurationsverzeichnis         |
| Abbildung 13: GUI Seite Gerätekonfigurationen51                           |
| Abbildung 14: GUI Seite Revisionshistorie 52                              |
| Abbildung 15: GUI Seite Kontextmenü der Revisionshistorie53               |
| Abbildung 16: GUI Seite einer Konfiguration mit Revisionshinweisen        |
| Abbildung 17: GUI Seite Anzeige der Unterschiede zweier Konfigurationen55 |
| Abbildung 18: GUI Seite RANCID Feedback56                                 |
| Abbildung 19: GUI Seite Ändern der Revisionshistorie57                    |
| Abbildung 20: GUI Seite Login zur Administration58                        |
| Abbildung 21: GUI Seite Adminstration der Repositories59                  |
| Abbildung 22: GUI Seite Verwaltung der Administratoren60                  |
| Abbildung 23: GUI Seite zum Einrichten neuer Repository Benutzer          |
| Abbildung 24: GUI Seite Administration der GUI Benutzer                   |
| Abbildung 25: Gerätegruppe im Devices-Tab62                               |
| Abbildung 26: Deploy- und Update-Funktion im Devices-Tab63                |
| Abbildung 27: GUI Seite Backup eines Repositories64                       |
| Abbildung 28: Netz-Topologie Virtuelle Router                             |

## 1 Zusammenfassung

Diese Arbeit implementiert eine virtuelle Linux Appliance zur zentralen Verwaltung der Konfigurationen der Software und Hardware sowie ausgewählter Zustände von Netzwerkkomponenten und UNIX Servern in verteilten, föderierten Testbeds und Laboren im Rahmen der Beta-Plattform, einem Projekt des Nationalen IT-Gipfels der Bundesregierung. Die Beta-Plattform ermöglicht die Nutzung von Geräten aus verschiedenen Testbeds in virtuellen Testbeds, die durch individuelle virtuell-private Netzwerke im Internet gebildet werden. Diese Implementierung ist aber generisch und kann auch zum lokalen, unabhängigen Einsatz verwendet werden, sodass jeder Testbedbetreiber auch direkt und beim Einsatz von Geräten profitieren kann, die nicht der Beta-Plattform zur Verfügung gestellt werden.

Das Configuration Management ermöglicht die komfortable Überwachung, Dokumentation, Archivierung und Revisionskontrolle der Konfigurationen und bestimmter Zustände. Darüber hinaus können die Software oder Dateien der Geräte archiviert werden, die Geräte können durch Fernsteuerung eingeschaltet, ausgeschaltet und neu gestartet werden. Für manche Gerätetypen können archivierte Konfigurationen auf die Geräte zurückgespielt werden (Deploy). Die Implementierung ist voll mandantenfähig.

Es wurden dazu die Open Source Programme Apache, Insurrection, Subversion, RANCID und selbst programmierte Erweiterungen zum Abruf von Software Images, zum Strommanagement und zur Integration aller Teile in die grafische Oberfläche zu einer gebrauchsfertigen Plattform vereinigt.

Die verwendeten Lösungen sind herstellerneutral. Sie können leicht auf weitere Geräte angepasst oder um neue Funktionen erweitert werden. In dieser Arbeit wurde das mit dem Abruf von Software Images, der Deploy Funktion und dem Strommanagement praktiziert. Dies ist bei kommerziellen Lösungen oft nicht ohne weiteres gegeben. Aus praktischen Gründen lag der Schwerpunkt der Entwicklung auf Geräten von Cisco Systems, Juniper Networks und auf Linux Systemen.

Zusätzlich kann ein privates Testbed durch ein virtuelles Router Netz auf Basis der Cisco Router Emulation DynaMIPS gebildet werden.

## 2 Einführung und Problemanalyse

In umfangreichen Test- und Entwicklungsumgebungen ist das Konfigurationsmanagement eine ständige Herausforderung. Gleichzeitiges, unabhängiges Arbeiten an einer Vielzahl von Geräten, deren Software und Konfigurationen, wird schnell intransparent. Durch den Einsatz des Fernzugriffs über Netzwerke finden Änderungen oft unbemerkt statt. Im Nachhinein ist es nur schwer zu ermitteln, wie es zu Änderungen gekommen ist. Erschwerend kommt häufig hinzu, dass der Zugriff auf die Geräte mit anonymen "Rollenzugängen" statt mit personenbezogenen Anmeldungen erfolgt.

Zu den klassischen Servern, Routern und Switches in Wirtschaft und Forschung sind in den letzten Jahren neue Geräteklassen hinzugekommen.

Durch preiswerte Hardware haben sich die integrierten Geräte sprunghaft vermehrt. Besonders zahlreich sind inzwischen Wireless LAN Access Points, DSL Router und mobile Geräte. Die Funktionalität und Komplexität steigt dabei durch den preiswerten Speicher, insb. Flash Speicher für umfangreiche Software, ständig weiter an. Zum Beispiel kann ein WLAN Access Point zusätzlich ein Vielzahl von hochwertigen Funktionen wie File Server und Voice-Over-IP Nebenstellenanlage erfüllen.

Gleichzeitig übernehmen zunehmend preiswerte Server mit Open Source UNIX Derivaten immer mehr Funktionen, die bisher dedizierte Netzwerkgeräte geleistet haben:

- Router, z.B. mit Quagga<sup>1</sup>
- WLAN Access Points und Meshing
- Firewalls
- Hochwertige VoIP Funktionen mit GNU Gatekeeper<sup>2</sup> und OpenSIPS<sup>3</sup>

Durch diese Entwicklungen wird die IT immer mächtiger und komplexer. Die Abhängigkeit von der IT und die Gefahr den Überblick zu verlieren wird somit beständig größer.

### 2.1 Konfigurationen und Zustände sind Werte

In der Arbeitswelt stellen die komplexen IT-Strukturen nicht nur Arbeitsmittel dar. Sie repräsentieren auch das Wissen der Mitarbeiter und erfordern erhebliche Investitionen für den Aufbau und den Betrieb.

Dabei sind eine Reihe von Faktoren besonders hervorzuheben.

Die Konfigurationen alleine sind schon zunehmend abstrakt, komplex, umfangreich und verteilt. Die Zustände der Hardware (Modultypen, Firmware, Hardware Revision, Seriennummern) sind in der eigentlichen Konfiguration jedoch nicht enthalten. Diese Informationen sind aber für viele Zusammenhänge relevant, z.B. Kompatibilität, Lizenzbedingungen und Wartungsverträge.

Der eigentliche Sinn der Konfigurationen ist oft das Erzeugen von "soft states", nichtpermanenten und dynamischen Zuständen. In Netzwerken werden zum Beispiel durch Routingprotokolle auf weit verteilten Geräten kooperative Systeme gebildet.

Durch Änderungen an der Hardware oder Umgebung, die sich in der Konfiguration nicht widerspiegeln, können betriebsrelevante Änderungen (z.B. Ausfälle) auftreten, die ohne Kenntnis des vorherigen Gesamtzustandes schwer zu analysieren sind.

Für Proofs of Concept, Reproduktion von Fehler-Situationen für Hersteller, Nachweis der Funktionstüchtigkeit für Auftraggeber und ähnliche Aufgaben kann die Dokumentation des Gesamtzustandes sehr aufwendig werden.

<sup>&</sup>lt;sup>1</sup>http://www.quagga.net/

<sup>&</sup>lt;sup>2</sup>http://www.gnugk.org/

<sup>&</sup>lt;sup>3</sup>http://www.opensips.org/

Viele Unternehmen und deren Werte bestehen heute fast nur noch aus IT und Know-How. Will man solche Unternehmen bewerten, spielen also die Daten in den Köpfen und Geräten eine wesentliche Rolle.

Daher ist es eine kritische Aufgabe, für den langfristigen, geordneten Erhalt dieser Daten zu sorgen. Dazu wird auch ein umfassendes, erweiterbares Configuration Management benötigt.

## 2.2 Dokumentation

Eine permanente Herausforderung ist das Erstellen und Pflegen von aussagekräftiger und praktischer Dokumentation für die IT. Oft fehlt es an der Zeit der Mitarbeiter und der Entschlossenheit des Managements für eben diese Zeit zu sorgen.

In modernen, prozessorientierten Unternehmen sollte durch ein Change Management wie bei ITIL<sup>4</sup> eine ausreichende Dokumentation selbstverständlich sein. Diese erfolgt meist in Form von klassischen Dokumenten (Textverarbeitung, Tabellendokumente). Für komplexe Konfigurationen sind diese aber schwer zu strukurieren und umständlich, wenn die Konfigurationen oder Teile davon ebenfalls enthalten sein sollen. Für die praktische Arbeit an den IT-Systemen sind solche Dokumente problematisch.

Die Dokumentation von Konfigurationseinträgen und -änderungen ist oft nicht in der Konfiguration selbst möglich, oder nur eingeschränkt. Insbesondere sind die Möglichkeiten bei verschiedenen Geräten nicht einheitlich. Die Zuordnung der Dokumentation zu den Teilen der Konfigurationen ist daher schwierig. Welche Kommentare gehören zu welchen Revisionen, welche Zeilen der Konfiguration kommen aus welchem Change Request und umgekehrt?

Bei lange laufenden Installationen kann die Suche nach und in den relevanten Dokumenten sehr langwierig sein. Schnell kommen viele Dokumente zusammen.

Eine Form der Verknüpfung der Konfigurationen mit der Dokumentation, die über Webbrowser universell und unabhängig vom Betriebssystem des Benutzers und unabhängig von den Gerätetypen und den Dateiformaten der Dokumentation ist, wäre daher sinnvoll. Dabei sollte sowohl der Weg von der Revisionsinformation zum Konfigurationsteil als auch umgekehrt möglich sein.

### 2.3 Wirkbetrieb vs. Forschung und Entwicklung

Im Wirkbetrieb kommerzieller Netze stellt sich ein Life Cycle der Konfigurationen vielfach durch "lineare" Fortschreibung nach einer Aufbauphase dar. Es werden zum Beispiel sukzessive neue Kunden auf einer Plattform freigeschaltet, die stark schematisierten Massnahmen unterliegt. Die Dokumentation durch Change Request Prozesse auf Datenbanken kann gut strukturiert werden. Die Anzahl der Geräte kann sehr hoch werden.

Umfassende Änderungen und Tests finden eher auf einer kleinen Anzahl von Geräten statt, z.B. im Pre-Sales Bereich und im Life Cycle Management.

In der Forschung und Entwicklung stellt sich das oft anders dar. Die Nutzung eines Testbeds für verschiedene Vorhaben kann für häufige, umfassende Änderungen sorgen. Eine parallele Mehrfachnutzung bedeutet eine Überlappung der Gerätegruppen verschiedener Projekte und damit der Konfigurationen. Häufige Änderungen ohne Change Prozesse durch stark fluktuierende Personenkreise machen eine Dokumentation der Gesamtzustände schwierig. Die Anzahl der Geräte ist eher gering.

<sup>&</sup>lt;sup>4</sup>"IT Infrastructure Library" für Service Management, siehe http://www.itil.org/

14 Management der Konfigurationen und Zustände von Geräten in föderierten, verteilten Testbeds Kap. 2: Einführung und Problemanalyse

Hilfreich wäre also die Möglichkeit, überlappende Gerätegruppen für verschiedene Szenarien auf einem Gerätepool und Mandantenfähigkeit auf den selben, verteilten Geräten der Testbeds definieren zu können.

### 2.4 Wiederverwendung

Ein besonders hervorzuhebender Aspekt ist die Möglichkeit einen Gerätepark routinemässig für andere Zwecke umnutzen zu können. Neben dem funktionalen Vorteil, mehrere Projekte sowohl nacheinander als auch alternierend auf den selben Geräten durchführen zu können, können finanzielle Einsparungen erzielt werden. Dies betrifft Investitionen und laufende Kosten, da zusätzliche Geräte auch erhebliche Folgekosten durch Raummiete, Wartungsverträge und Energieverbrauch nach sich ziehen.

Für die Umnutzung müssen in der Organisation geeignete Prozesse etabliert werden. Diese sollten durch Werkzeuge für automatisierte Umkonfiguration von Geräten und Gerätegruppen unterstützt werden. Eine Skriptfähigkeit der Werkzeuge würde komplexere Abläufe ermöglichen, etwa vorhergehende Prüfungen der Verfügbarkeit von Geräten und anderen Ressourcen.

### 2.5 Verteilte Teams, Web-Kollaboration

Netze und Testbeds werden weiter zunehmend von verteilt arbeitenden Gruppen in verschiedenen Instituten, Firmen und/oder Zeitzonen benutzt oder betreut. Dies trifft auch auf große Projekte zu. Die Kooperation und Koordinierung findet immer öfter über Wikis, webbasierte Archive, Mailing Listen und Telekonferenzen statt.

In diesen Situationen ist es von großem Vorteil, wenn direkte WWW-Links auf Konfigurationen einzelner Geräte und Gerätegruppen in einem Configuration Management Repository möglich sind, insbesondere auf spezifische Revisionen. Dann kann z.B. in einer Change Request Dokumentation, die in einem Wiki-Eintrag gepflegt wird, durch ein HTTP-URL direkt auf ganz bestimmte Zustände eines gesamten Testbeds verwiesen werden. Naheliegend wären hier natürlich Links auf die Vorher- und Nachher–Zustände und auf die zugehörigen Changesets, die die konkreten Änderungen darstellen.

### 2.6 Existierende Lösungsansätze

Für die ermittelten Aufgaben wurden existierende Lösungen für Netzwerkgeräte betrachtet. Diese wurden anhand der folgenden Kriterien bewertet:

- Archivierung von Konfigurationen und Zuständen
- Herstellerunabhängigkeit
- Erweiterbarkeit
- Mandantenfähigkeit
- Skriptfähigkeit
- Deployment/Rollback Funktion
- günstige Lizenzbedingungen für TestBed-Betreiber
- Benachrichtigung über Änderungen

Für den Testbedbetrieb sind gerade die Herstellerunabhängigkeit und Erweiterbarkeit ein kritischer Punkt. Die Testbeds müssen heterogene Netze verwalten können, speziell bei Interoperabilitätstests. Oft muss mit neuartigen Geräten oder neuer Software gearbeitet werden, die möglicherweise selbst von den herstellereigenen Management-Programmen noch nicht unterstützt werden. Dann muss der Testbed-Betreiber die benötigten Funktionen auch selbst implementieren können.

#### 2.6.1 Juniper Network and Security Manager (NSM)

"Juniper NSM<sup>5</sup>" ist eine kommerzielle, proprietäre Lösung. Sie unterstützt Configuration Management, Policy Management, Software-Image Mangement, Logging, und Monitoring. Insbesondere können netzwerk-weite Aktionen ausgeführt werden.

Die Lösung ist für Juniper Router, Switche, Firewalls und IDS Geräte geeignet. Geräte anderer Hersteller werden nicht unterstützt und eigene Erweiterungen sind nicht möglich. CLI Clients sind in anderen Produkten implementiert. Eine Mandantenfähigkeit ist nicht gegeben.

#### 2.6.2 CiscoWorks Ressource Manager Essentials (RME)

"CiscoWorks RME<sup>6</sup>" ist eine kommerzielle, proprietäre Lösung. Die Funktionen umfassen Inventar Management, Configuration Management, Software-Image Management, Change-audit Dienste und Syslog Analyse.

Die Lösung ist für Cisco Router, Switche, Firewalls, IDS und viele andere Geräte geeignet. Geräte anderer Hersteller werden nicht unterstützt und eigene Erweiterungen sind nicht möglich. Es gibt ein Web-GUI, aber keine CLI-Clients. Eine Mandantenfähigkeit scheint nicht gegeben zu sein.

#### 2.6.3 Kiwi CatTools

"Kiwi CatTools<sup>7</sup>" ist eine kommerzielle Lösung, ist aber herstellerunabhängig. Es können Konfigurationen archiviert und verglichen werden. Änderungen werden per Email mitgeteilt. Massenänderungen können mit Kommando-Templates automatisiert werden.

Die Software ist nicht erweiterbar und läuft nur unter Windows. Ein Web-GUI ist nicht vorhanden. Eine Mandantenfähigkeit ist nicht gegeben.

#### 2.6.4 Really Awesome New Cisco confIg Differ (RANCID)

"RANCID<sup>®</sup> ist eine Open Source Lösung. Die Software ist herstellerunabhängig und unterstützt alle relevanten Netzwerkgeräte. Der Fokus liegt auf der Archivierung der Konfigurationen und von Zuständen der Geräte. Benachrichtigungen über Änderungen werden per Email verschickt. Als Repositories können CVS und Subversion eingesetzt werden.

Eigene Erweiterungen sind durch Skripte leicht möglich. Ein eigenes Web-GUI ist nicht implementiert, für die verwendeten Repositories gibt es aber eine Reihe von GUI Implementierungen. Im CLI kann RANCID direkt aufgerufen werden, für die Repositories gibt es eine Reihe von Clients. Eine Mandantenfähigkeit ist gegeben.

#### 2.6.5 Network Device Change Control (NDCC)

"NDCC<sup>9</sup>"ist Open Source und herstellerunabhängig. Es speichert Konfigurationen in einer MySQL Datenbank und kann diese und Unterschiede über ein Web-GUI anzeigen.

<sup>&</sup>lt;sup>5</sup>http://www.juniper.net/products\_and\_services/firewall\_slash\_ipsec\_vpn/netscreen\_security\_manager/index.html

<sup>&</sup>lt;sup>6</sup> http://www.cisco.com/en/US/products/sw/cscowork/ps2073/index.html

<sup>&</sup>lt;sup>7</sup> http://www.kiwisyslog.com/kiwi-cattools-overview/

<sup>&</sup>lt;sup>8</sup> http://www.shrubbery.net/rancid/

<sup>&</sup>lt;sup>9</sup> http://ndcc.totallygeek.com/

16 Management der Konfigurationen und Zustände von Geräten in föderierten, verteilten Testbeds Kap. 2: Einführung und Problemanalyse

Es werden keine Zustände gespeichert. Eine Erweiterung ist möglich. Eine Mandantenfähigkeit ist nicht gegeben.

#### 2.6.6 The NOC Project

"The NOC Project<sup>10</sup>" ist ein Operation Support System nach dem FCAPS-Modell ("Fault, Configuration, Accounting, Performance, Security").

Die Software ist herstellerunabhängig und unterstützt verschiedene Netzwerkgeräte. Eine Mandantenfähigkeit ist nicht gegeben. Das Projekt befindet sich noch in einem frühen Stadium.

#### 2.6.7 Zusammenfassung

Die Hersteller von Netzwerkgeräten unterstützen nur ihre eigenen Produkte. Erweiterungen können nicht vom Benutzer selbst vorgenommen werden. Bei einigen Tools werden auch Informationen zur verwendeten Hardware gespeichert, darüber hinausgehende Zustände werden jedoch nicht berücksichtigt.

Fast alle herstellerunabhängigen Lösungen sind Open Source Projekte, die aufgrund des Mangels von kommerziellen Lösungen entwickelt wurden. Lediglich die "Kiwi CatTools" stellen eine Ausnahme dar, leider ist diese Lösung nicht mandantenfähig und hat keine Webschnittstelle.

Von den Open Source Lösungen hat RANCID den größten Funktionsumfang. Es verfügt zwar nicht über eine eigene Web-Schnittstelle. Durch die Verwendung von Subversion für die Versionskontrolle kann aber aus einer Reihe verschiedener OSS GUI gewählt werden, die erweiterbar sind. Die wesentlichen Vorteile von RANCID liegen in der universellen Methodik. Für jeden Gerätetyp können beliebige Befehle auf den Geräten ausgeführt werden, die alle Informationen abrufen, die von Interesse sind. Ausser den Konfigurationen und den informationen über die Hardware können insbesondere die damit erzeugten Zustände wie Routingtabellen und Schnittstellen-Stati mit archiviert werden. Alle Informationen werden dabei in einer Datei pro Gerät und Revision konsolidiert. Diese kann leicht verarbeitet werden und Änderungen sind gut zu erkennen. Neue Befehle können leicht hinzugefügt werden. Die Unterstützung neuer Gerätetypen ist mit vertretbarem Aufwand möglich.

<sup>&</sup>lt;sup>10</sup>http://trac.nocproject.org/trac/

## 3 Aufgabenstellung

Viele Forschungs- und Entwicklungseinrichtungen betreiben Testbeds aus verschiedenen Netzwerkgeräten und Servern von Cisco Systems, Juniper Networks, Sun Microsystems und anderen Herstellern.

Das Ziel dieser Arbeit ist die Erstellung eines Systems zur zentralen Verwaltung der Konfigurationen und Zustände von Testbedkomponenten (Router, Switche, Server etc.) für verteilte, föderierte Testbeds. Es soll verteiltes, webbasiertes Arbeiten unterstützt werden. Das System soll voll mandantenfähig sein. Die Benutzung soll außer mit einem Web-GUI auch mit dem CLI und aus Skripten möglich sein.

### 3.1 Die Beta-Plattform

Diese Arbeit ist Teil des Projektes "Forschungsnahe Beta-Plattform für die Zukunft des Internets", einer Initiative für die effiziente und nachhaltige Entwicklung innovativer IP-Dienste. Die Motivation wird vom Projekt so beschrieben<sup>11</sup>:

"Der Übergang in die Informationsgesellschaft und der damit verbundene Eintritt in neue Märkte unter der Nutzung neuer Technologien erfordert neue Herangehensweisen und Methoden bei der Entwicklung von Kommunikationsdiensten und Lösungen. Unternehmen, Wissenschaftler und Entwickler mit guten Ideen in digitalen Geschäftsfeldern stehen vor komplexen Fragestellungen, wenn es an die Validierung der Ergebnisse und den Transfer von prototypischen Implementierungen Produkten hin zu geht. Folgende Fragestellungen fassen diese Punkte zusammen:

Wie können Forschungsergebnisse und Prototypen in realitätsnahen Umgebungen über Simulationen hinaus validiert werden?

*Wie können Anreize zum Austausch und zur Wiederverwertung von vorliegenden Forschungs- und Entwicklungsergebnissen geschaffen werden?* 

Wie kann die Reichweite von Forschungsergebnissen erhöht werden?

*Wie können existierende Testbed-Infrastrukturen effizienter genutzt und Doppelfinanzierungen vermieden werden?*"

Durch die föderierte Nutzung von existierenden, verteilten Testbeds soll eine dafür geeignete Infrastruktur ermöglicht werden. Ein zentrales Hardware Repository enthält darin Informationen über die Geräte in den verteilten Testbeds, aus denen die Nutzer geeignete Geräte auswählen können. Eine Zuteilung der Geräte zu den Nutzern wird durch ein zentrales Buchungssystem ermöglicht. Die Kopplung der zugeteilten Geräte wird in getrennten virtuell-privaten Netzwerken (VPN) pro Nutzer realisiert.

Es soll eine zentrale Verwaltung der Konfigurationen implementiert werden, um die Arbeiten, die die Nutzer an den Geräten durchführen, kontinuierlich zu archivieren und zu dokumentieren.

Diese zentrale Verwaltung der Konfigurationen und der Zustände ist Gegenstand dieser Arbeit. Zusätzlich soll die Verwaltung lokal in den Testbeds genutzt werden können.

<sup>&</sup>lt;sup>11</sup>Aus http://www.bmwi.de/BMWi/Navigation/Service/publikationen,did=279734.html

18 Management der Konfigurationen und Zustände von Geräten in föderierten, verteilten Testbeds Kap. 3: Aufgabenstellung

### 3.2 Aufgaben im Detail

Die Aufgaben, die sich im laufenden Betrieb stellen, und welche Lösungsansätze verfolgt werden sollen, sind hier genauer dargestellt:

Wurde etwas geändert?

Durch zyklischen Abruf und Vergleich der Konfigurationen und Zustände soll eine Revisionshistorie erzeugt werden. An der Revisionsnummer und deren Datum soll erkennbar sein ob sich etwas geändert hat.

Was hat sich geändert und wann?

Für jedes Gerät sollen die Unterschiede zwischen den Zuständen zeitbezogen gespeichert werden und die Differenzen zwischen den Zuständen aufzeigen. Die verwendete Software soll Details zur Hardware, Software, Konfiguration und bestimmten dynamischen Zuständen (soft state) jedes Gerätes speichern. Es soll erkennbar sein, wenn ein Software Update durchgeführt, ein Hardware Modul entfernt oder ein VLAN inaktiv wurde.

Warum wurde etwas geändert und von wem?

Durch Einträge in einer webbasierten Revisionshistorie sollen die Mitarbeiter Änderungen zentral dokumentieren können.

Was war der Gesamtzustand des Labors zu einem bestimmtem Zeitpunkt?

Die Versionskontrolle soll nicht nur den Zustand eines Gerätes zu einem bestimmtem Zeitpunkt anzeigen, sondern auch den umgekehrten Weg ermöglichen. Man soll über die Revisionsnummer die Zustände aller Geräte zu einem bestimmten Zeitpunkt erhalten.

Referenzsysteme und Reproduktion von Szenarien

Durch das Exportieren von Gesamtzuständen sollen Referenzinstallationen für Projekte und Fehlerszenarien zur Reproduktion dokumentiert werden können.

Was ist für einen Rollback notwendig?

Um einen früheren Zustand wieder herzustellen, sollen die Differenzen aller Geräte zwischen zwei bestimmten Zuständen ermittelt werden können.

Welche Massnahmen sind für einen Rollout nötig?

Ähnlich dem Vorgehen beim Rollback sollen Änderungen an einer Referenzinstallation oder einem Fehlerszenario gesammelt dargestellt werden können, um die notwendigen Massnahmen in einem Zielnetz aufzuzeigen.

Insbesondere sollen auf Basis dieser Funktionen Geräte für andere Zwecke wiederverwendbar werden, indem frühere Situationen wiederhergestellt werden können. Sie müssten dann für Referenzsysteme nicht mehr dediziert sein und unproduktive Kapitalbindungen könnten vermieden werden.

### 3.3 Strategie

Der Einsatz von kommerziellen Lösungen wurde nicht ausgeschlossen. Es hat sich aber gezeigt, das die kritischen Funktionen der Herstellerunabhängigkeit und der Erweiterbarkeit in den untersuchten Produkten nicht ausreichend sind. Änderungen und Anpassungen bei den Herstellern anzufragen ist schwierig und zeitaufwändig.

Im Rahmen des Beta-Plattform Projektes war eine Neuentwicklung nicht sinnvoll. Diese wäre zu langwierig und zu teuer. Eine Eingewöhnung in komplette neue GUI und CLI gegenüber dem Einsatz bewährter Lösungen könnte zudem die Akzeptanz bei den Nutzern verringern.

Open Source Lösungen haben hier deutliche Vorteile. Da sie von unabhängigen Entwicklern stammen, sind sie meist herstellerunabhängig. Vor allem sind eigene Anpassungen und Erweiterungen in der Regel gut möglich, da der Quellcode verfügbar ist. Unterstützung durch Autoren und Nutzerforen können sehr hilfreich sein. Ausserdem ist es von Vorteil die Kosten gering zu halten, Open Source Lösungen sind in der Regel nicht kostenpflichtig.

Open Source Lösungen zu erweitern ist aber nicht trivial. Es sind Umsicht und Disziplin notwendig, um die Wartbarkeit zu gewährleisten. Der Fokus muss beibehalten werden und das richtige Maß und die richtige Stelle müssen wohl überlegt sein. Dies gilt insbesondere dann, wenn die Änderungen in das Open Source Projekt einfliessen sollen um die Akzeptanz bei den Entwicklern zu gewährleisten.

Schliesslich soll der Betrieb der zentralen Lösung möglichst wenig Aufwand für die Testbed Betreiber bedeuten. Es sollen möglichst geringe Kosten für die Testbeds anfallen.

Daher wird für diese Arbeit die Integration und Erweiterung bewährter, existierender Open Source Lösungen nach dem Bausteinprinzip angestrebt. Datenschnittstellen sollen möglichst im XML Format ausgelegt werden, um die Interoperabilität zu gewährleisten, insbesondere zum Abruf der Gerätedaten vom Hardware Repository der Beta-Plattform.

Um den Testbed-Betreibern auch ohne positive Effekte der Beta-Plattform einen Anreiz zu bieten, soll die Anwendung sowohl lokal standalone für jedes Testbed als auch zentral als übergreifende Lösung für die Beta-Plattform geeignet sein. Die Inbetriebnahme der Standalone-Lösung soll einfach sein, z.B. in Form einer virtuellen Appliance.

Die Arbeit wird als Open Source Lösung in das Software Repository der Beta-Plattform aufgenommen und kann in den Testbeds und in anderen Projekten wiederverwendet werden. Es werden der Quellcode und lauffähige virtuelle Appliances bereitgestellt.

## 4 Architektur

Mittels Integration und Erweiterung von mehreren Open Source Lösungen zu einer virtuellen Appliance auf Basis von VMware<sup>12</sup>/XEN<sup>13</sup> soll eine gebrauchsfertige Plattform geschaffen werden.

Die Beta-Plattform betreibt ein zentrales Buchungssystem mit einem Hardware Repository und ein zentrales Configuration Management (CM). Das Hardware Repository enthält Informationen über die Geräte in den verteilten Testbeds. Jeder Nutzer bekommt über das Buchungssystem der Beta-Plattform die benötigten Geräte zugeordnet. Über das für ihn eingerichtete VPN kann der Benutzer auf diese Geräte zugreifen.

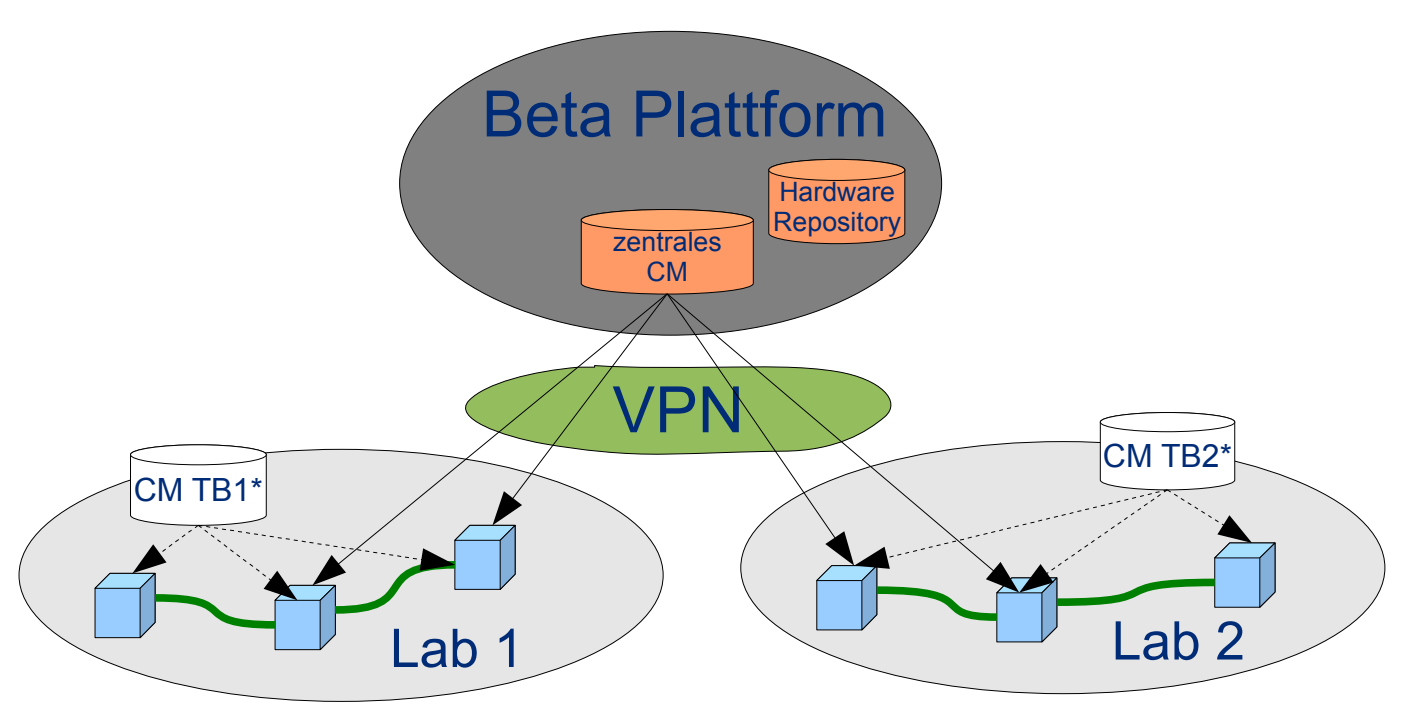

Abbildung 1: Architektur des Beta-Plattform Configuration Management

Das Configuration Management ruft vom Buchungssystem und dem Hardware Repository die Informationen über die zugeordneten Geräte ab und ermöglicht dem Nutzer die Verwaltung seiner Geräte und deren Konfigurationen und Zustände.

Unabhängig davon kann in jedem Testbed eine separate, lokale Instanz des Configuration Management betrieben werden, die auf den selben oder anderen Geräten arbeitet. Das Configuration Management wird dann unabhängig von der Beta-Plattform betrieben.

Bezüglich der CM-Repositories soll der Zugriff auch ohne spezielle Clients möglich sein, die an bestimmte Betriebssysteme gebunden sind. Insbesondere soll HTTP für den Zugriff aus embedded Devices und Browsern möglich sein. Für weitere Automatisierung sollen auf der Komandozeile (Command Line Interfaces - CLI) und in der Web-Schnittstelle (Graphical User Interface - GUI) möglichst gleiche Funktionen implementiert sein.

<sup>&</sup>lt;sup>12</sup>x86 Virtualisierung, http://www.vmware.com/

<sup>&</sup>lt;sup>13</sup>Virtualisierungshypervisor, http://www.xen.org/

## 5 Implementierung

Die Kernfunktionen der Implementierung bilden "RANCID" als Kollektor der Konfigurationen mit der Versionsverwaltung "Subversion" und dem GUI "Insurrection". Die Wahl fiel auf RANCID, da es herstellerneutral und sehr gut erweiterbar ist. Subversion ist flexibler als CVS und es gibt verschiedene umfangreiche Web-GUI Implementierungen.

Durch Umstellung der relevanten RANCID Konfigurationsdateien auf die eXtensible Markup Language (XML<sup>14</sup>) wurde eine Integration weiterer Softwarekomponenten und der Beta-Plattform ermöglicht. So konnten auch Erweiterungen gut implementiert werden, was mit dem alten Format umständlich gewesen wäre.

Mit dem Subversion Web-GUI "Insurrection" können mandantenfähig Repositories angelegt und benutzt werden. Auch Insurrection ist gut erweiterbar. Ausserdem sind damit zur Benachrichtigung über Änderungen an den Konfigurationen zusätzlich zu Email auch Web Feeds mit Really Simple Syndication (RSS) und Atom Syndication (ATOM) möglich. Insurrection wurde erweitert, um die RANCID Funktionen und andere Erweiterungen anzusteuern.

Alle Funktionen können auch aus dem CLI und in Skripten benutzt werden. Die Repositories können auch mit einer grossen Zahl von Clients benutzt werden. Einfache Abrufe sind über HTTP auch direkt aus dem CLI von Geräten möglich.

Die anderen Funktionen der kommerziellen Lösungen wie Inventarverwaltung, Policy Management und Monitoring werden in der Anwendung für die Beta-Plattform anderweitig implementiert oder nicht benötigt.

### 5.1 Redaktionelle Hinweise

Im Folgenden wird der Begriff "Lab" synonym für "Testbed" und "Labor" verwendet. Der Ausdruck "~labmgmt" steht für den Verzeichnispfad "/home/labmgmt". Zur sinnvollen Darstellung der Pfade gilt im Folgenden als Beispiel das Repository "bp". Es können aber beliebig viele Repositories mit Namen aus Buchstaben und Zahlen verwendet werden. Diese werden in der Regel mit dem GUI angelegt.

### 5.2 Rahmenbedingungen

Für die Realisierung wurden folgende Ressourcen benötigt, die nicht Teil der Arbeit sind:

- Eine virtuelle Maschine auf einem Intel Server
- Eine Linux Debian [DEBIAN] Installation darauf
- Ein Secure Socket Layer (SSL) Zertifikat für den Web Server
- Das Hardware Repository der Beta-Plattform mit Schnittstellen zum Abruf der Geräteinformationen.

Auf dieser Basis wird die Arbeit als virtuelle Appliance eingerichtet. Die formelle Abgabe erfolgt in Form eines Images (Abbild) der virtuellen Maschine auf einer DVD.

<sup>&</sup>lt;sup>14</sup> http://www.w3.org/XML/

## 5.3 Beschreibung der Subsysteme

Zur Verdeutlichung der Zusammenhänge sind im folgenden Schaubild die wesentlichen Bestandteile des Systems grafisch dargestellt.

Das hellblaue Segment am oberen Rand stellt das GUI und den Web Server dar. Über das Common Gateway Interface (CGI) und Distributed Authoring and Versioning (DAV) Schnittstellen wird von hier auf das Subversion Repository, RANCID und das Strommanagement zugegriffen.

Die blauen Würfel stellen die Geräte dar. Auf sie wird mit den Protokollen Telnet, Secure Shell (SSH) und dem Simple Network Management Protocol (SNMP) zugegriffen.

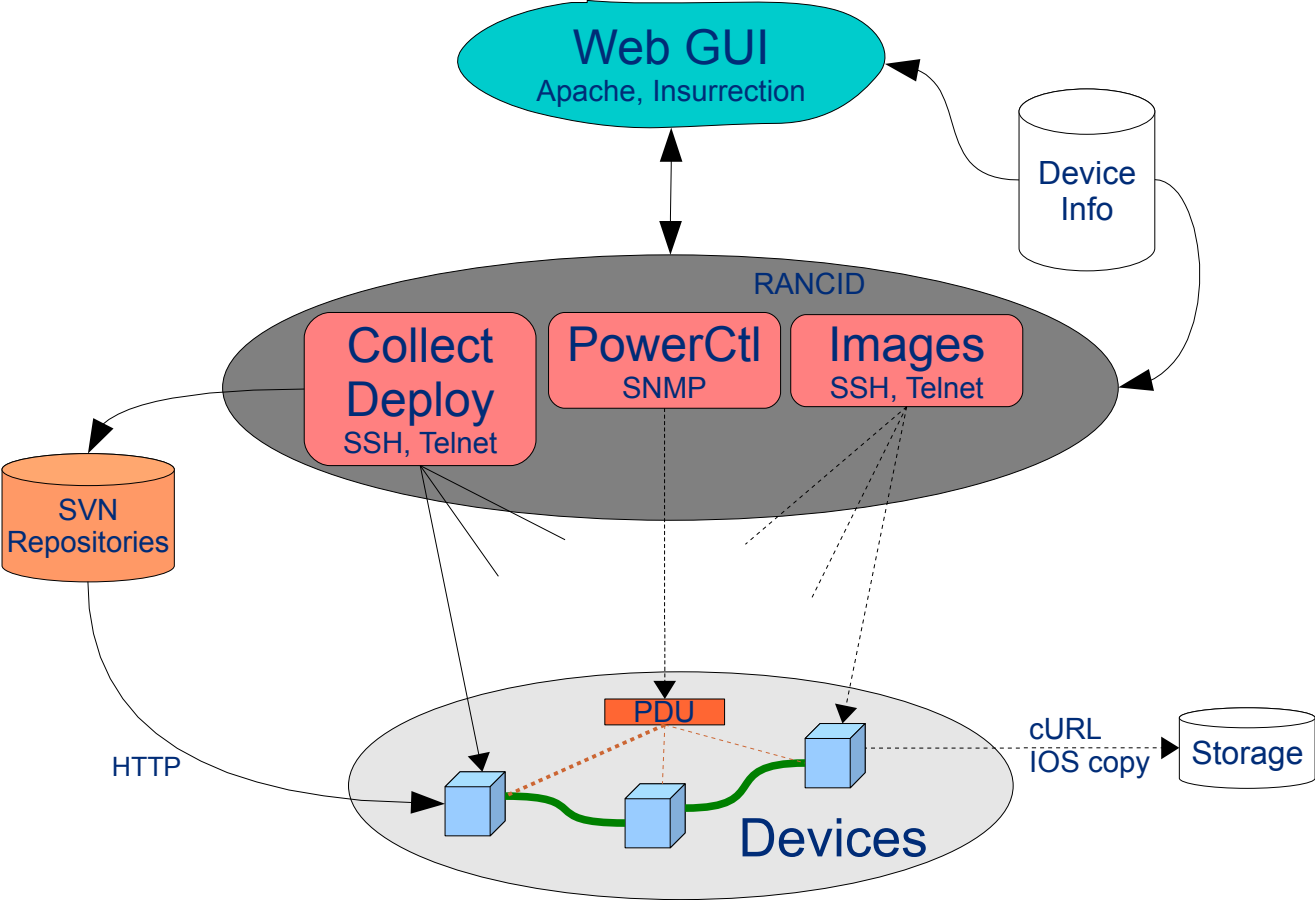

Abbildung 2: Integration der Subsysteme

Die Konfigurationen und Zustände werden nach dem Abruf aus den Geräten konsolidiert und in den Subversion Repositories archiviert.

Bei bestimmten Gerätetypen kann mit der Deploy Funktion eine archivierte Konfiguration auf Geräte übertragen werden.

Die Sicherung von Software Images und Dateien erfolgt auf je Gerät individuell einstellbaren Storage Servern. Dazu können eine ganze Reihe von Protokollen verwendet werden, z.B. HTTP, FTP, SCP usw.

Wenn geeignete Power Switche (Power Distribution Unit - PDU) vorhanden sind können mit SNMP die daran angeschlossenen Geräte ein- und ausgeschaltet werden.

### 5.4 Einbettung in die Beta-Plattform

Die Föderation der Testbeds wird durch die Beta-Plattform technisch und organisatorisch koordiniert. Für die Nutzer ist die Beta-Plattform der alleinige Anlaufpunkt.

Der grundsätzliche Ablauf ist im Folgenden dargestellt:

- 1. Die Betreiber der Testbeds geben der Beta-Plattform Informationen über ihre Geräte und bereiten diese für die Nutzung vor
- 2. Die Beta-Plattform prüft und sammelt diese Informationen im zentralen Hardware Repository und vergibt global eindeutige Geräte-IDs und -Namen für alle Geräte
- 3. Der Nutzer wählt daraus die benötigten Geräte für seine Anwendung
- 4. Der Nutzer bestimmt Anzahl und Namen von Gerätegruppen
- 5. Die Beta-Plattform erzeugt entsprechende Geräte-Konfigurationsdateien je Nutzer
- 6. Die Beta-Plattform richtet ein IPSEC VPN für den Nutzer ein, in dem alle benötigten Geräte erreichbar sind
- 7. Die Beta-Plattform erzeugt die Configuration Management Repositories, die Einstellungen werden in der jeweiligen ".conf.xml" Datei abgelegt. Danach werden die Geräte-Konfigurationsdateien vom Hardware Repository abgerufen und in die lokalen Konfigurationsdateien "devices.xml" in jeder Gerätegruppe abgelegt
- 8. Die Beta-Plattform teilt dem Nutzer seinen Login für das Configuration Management und die Credentials (Username/Passwort) für die Geräte mit
- 9. Der Nutzer meldet sich beim Configuration Management GUI an und stösst den initialen Abruf und die Archivierung der Konfigurationen der Geräte an
- 10. Der Nutzer kann nun sein Testbed und das Configuration Management benutzen

Die Geräte in den Testbeds müssen den Zugriff mit den konfigurierten Credentials zulassen, z.B. mit RADIUS, TACACS+ oder lokalen Einträge auf Geräten. Dies muss von den Testbedbetreibern selbst realisiert werden, die Beta-Plattform und diese Arbeit stellen diese Funktionen nicht zur Verfügung.

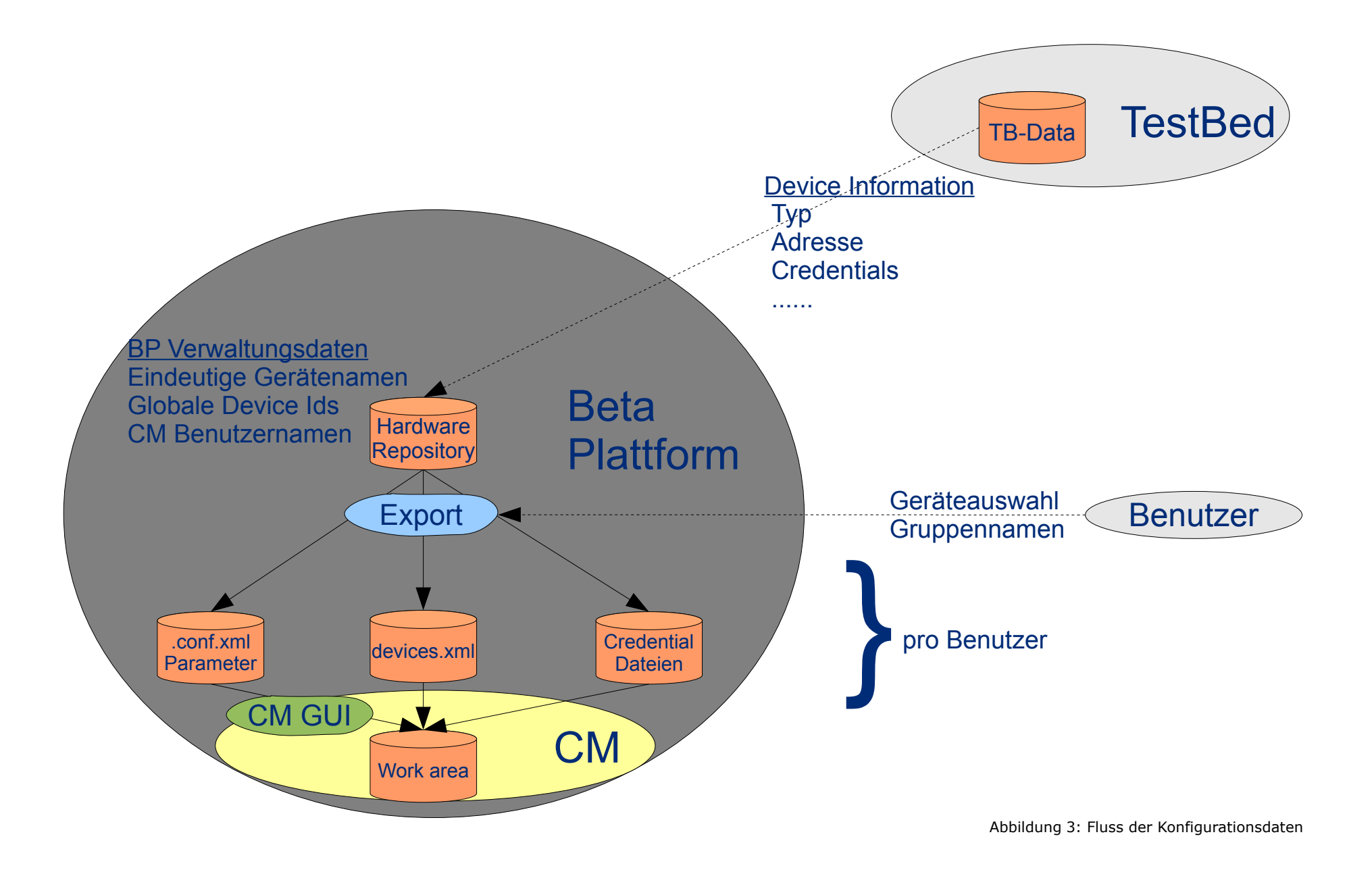

### 5.5 Kontroll- und Datenflussmodell

Für jeden Nutzer (Beispiel: "bp") gibt es drei Sätze an Konfigurationsdaten

- 1. Eine Datei "devices.xml" mit den Geräteinformationen
- 2. Je Gerät eine Datei mit den Login Credentials
- 3. Die Parameter für das Einrichten des CM mit dem GUI (.conf.xml)
  - Name des Repositories, dieser entspricht dem Nutzername im GUI
  - Namen der Gerätegruppen
  - Betriebsmodus Standalone oder Beta-Plattform

Die Parameter für das Einrichten des CM mit dem GUI werden auf die Defaultwerte aus "/ home/labmgmt/rancid/\_template.conf.xml" angewendet und ergänzen oder überschreiben diese. Das Ergebnis wird als "bp.conf.xml" gespeichert.

Der Ablauf im Detail ist wie folgt:

- 1. Auf dem CM liegt "\_template.conf.xml" mit den CM-lokalen Default Pfaden und Pfad-Prefixen für RANCID Arbeitsbereiche, Subversion Repositories usw.
- 2. Mit dem CM Admin GUI oder CLI wird RANCID aufgerufen
- 3. Anhand der Argumente wird "\_template.conf.xml" für den jeweiligen Benutzer zu "bp.conf.xml" ergänzt / modifiziert
- 4. Die Arbeitsbereiche für den Nutzer und das Repository werden angelegt
- Per <DEVICES\_URL> aus "bp.conf.xml" wird das "devices.xml" f
  ür den Nutzer abgerufen. Im Wirkbetrieb der Beta-Plattform wird dies vom Hardware Repository geladen. Sie wird als "devices.xml" f
  ür die interne Nutzung im Workspace des CM abgelegt
- 6. Für jedes Gerät ist in "devices.xml" eine Information <loginrcURL> enthalten, mit der die Credential-Dateien abgerufen werden können. Im Wirkbetrieb der Beta-Plattform werden sie vom Hardware Repository geladen.
- 7. Alle Credentials je Nutzer werden zu einer Datei ".cloginrc" zusammengefasst

Der Abruf der Geräteinformationen und Credentials kann später vom Nutzer über das GUI wiederholt werden, falls sich Änderungen an seinen Geräten ergeben haben.

Die Installation enthält das Repository "bp" als Beispiel mit folgenden Default-Werten:

- CVSROOT/BaseURL "/home/labmgmt/repositories"
- Gerätegruppen "g1 g2"
- Per <DEVICES\_URL> "http://localhost/BP" werden abgerufen
  - "/home/labmgmt/BP/bp/devices.xml" mit den Geräteinformationen
  - "/home/labmgmt/BP/bp/d?" Login Credentials je Gerät

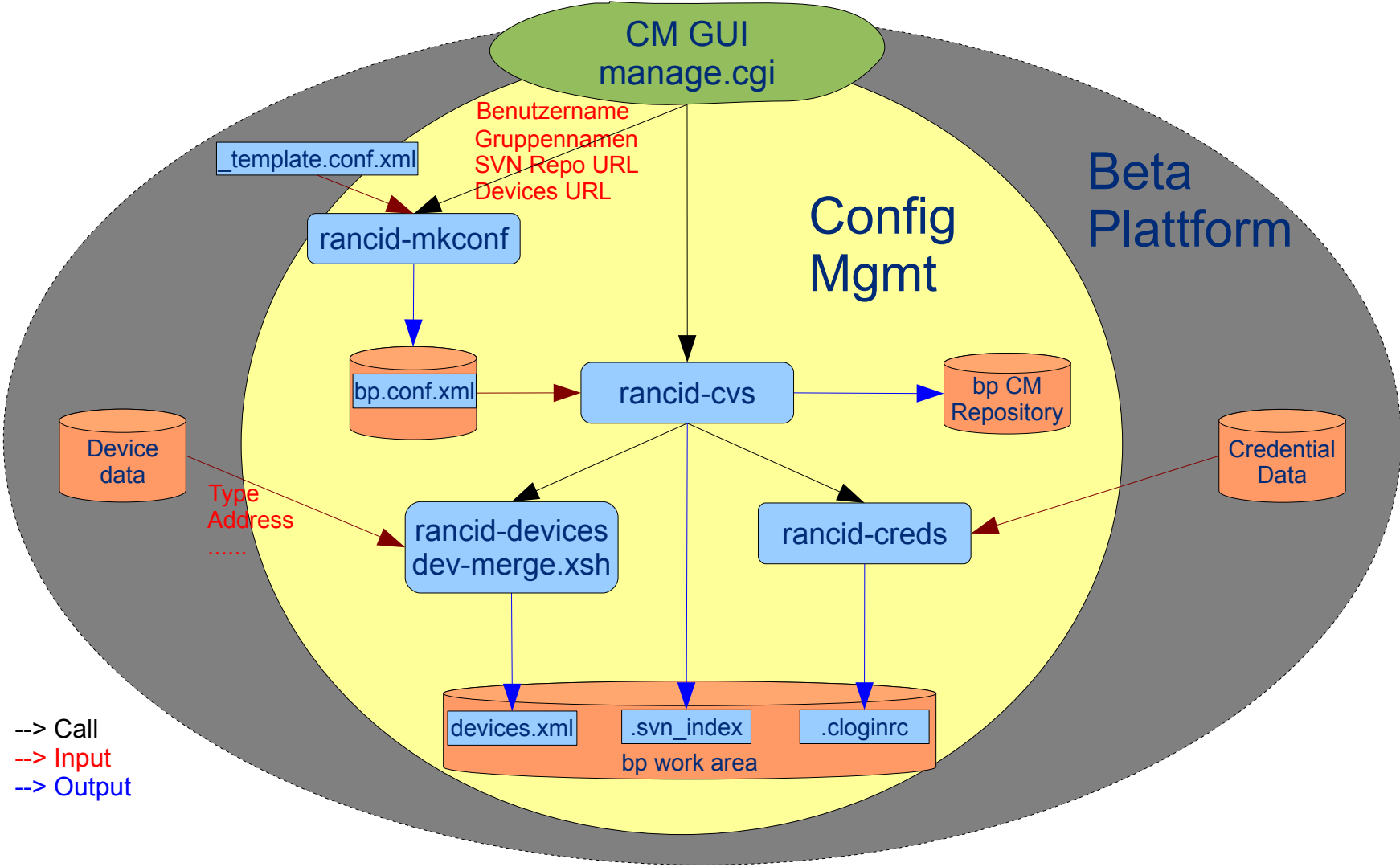

Abbildung 4: Kontroll- und Datenflussmodell

## 5.6 Funktionen

Die Funktionen der Installation werden in diesem Kapitel getrennt nach Aufgabengebiet dargestellt. Die genaue Beschreibung der Installation, Konfiguration und der Nutzung wird in den darauf folgenden Kapiteln beschrieben.

### 5.6.1 Abrufen, Konsolidieren der Konfigurationen

Mit Hilfe der Software [RANCID] werden umfangreiche Informationen der Geräte abgerufen:

- Hardware Modell und Versionen des Chassis und der installierten Module, der Typ angeschlossener Kabel, Netzteile, Lüfter und deren Zustände
- Die aktuell laufende Software-Version
- Eine Auflistung angeschlossener Speichermedien und deren Inhaltsverzeichnisse
- Statische und dynamische Zustände wie konfigurierte und gelernte virtuelle LAN (VLAN)
- die eigentliche Konfiguration

Die Software führt dazu einen Login per Telnet oder SSH<sup>15</sup> auf alle Geräte durch, ruft die notwendigen Daten ab und konsolidiert sie in einer einzigen Datei je Gerät.

Diese Dateien werden dann in einem revisionskontrollierten Repository gespeichert.

Der Abruf von den Geräten kann auf verschiedene Arten erfolgen:

- Zyklisch per CRON<sup>16</sup>
- Zielzeitbezogen per AT
- Manuell mit der grafischen Oberfläche
- Manuell in der UNIX-Kommandozeile
- Aus Skripten oder Programmen heraus

Prinzipiell unterstützt die Software Cisco Router, Switches, WLAN Access Points mit dem Betriebssystem IOS, Cisco Switches mit dem Betriebssystem CatOS, Juniper Router, Foundry Switches, HP ProCurve, UNIX Systeme und diverse andere

Hier ein gekürztes Beispiel, das vollständige Beispiel ist im Anhang zu finden.

<sup>&</sup>lt;sup>15</sup> "Secure Shell" zum kryptierten Zugriff auf Geräte anstelle von Telnet

<sup>&</sup>lt;sup>16</sup> CRON und AT sind Programme der Jobsteuerung von UNIX Derivaten

28 Management der Konfigurationen und Zustände von Geräten in föderierten, verteilten Testbeds Kap. 5: Implementierung

!RANCID-CONTENT-TYPE: cisco . !Chassis type: 3640 - a 3600 router !CPU: R4700, R4700 CPU at 100MHz, impl 33, Rev 1.2 . !Memory: main 124928K/6144K !Memory: nvram 125K !Processor ID: 0000000 !Power: Redundant Power System is present. . !Image: Software: C3640-IS-M, 12.4(13b), RELEASE SOFTWARE (fc3) !Image: Compiled: Tue 24-Apr-07 20:31 by prod\_rel\_team Informationen über Hardware, !Image: tftp://255.255.255.255/unknown Software, !ROM Image: Version 12.4(13b), RELEASE SOFTWARE (fc3) Firmware, Dateisysteme . Flash: System flash directory: Flash: File Length Name/status Flash: 1 840 vlan.dat Flash: [8388604 bytes used, 0 available, 8388604 total] und andere Zustandsdaten !Flash: 8192K bytes of processor board System flash (Read/Write) !Flash: nvram: Directory of nvram:/ 

 !Flash: nvram:
 123 -rw 1484

 !Flash: nvram:
 124 --- 5

 !Flash: nvram:
 1 -rw 0

 <no date> startup-config <no date> startup-config
<no date> private-config
<no date> ifIndex-table !Flash: nvram: 129016 bytes total (126451 bytes free) ! <gekürzt> config-register 0x2102 version 12.4 service timestamps debug datetime msec service timestamps log datetime msec no service password-encryption hostname Cisco\_ID\_03 boot-start-marker boot-end-marker enable secret 5 \$1\$IJy2\$hxIzPICwwgvuwXolgt5tq1 no aaa new-model memory-size iomem 5 ip cef interface Loopback0 description Yeah. ip address 192.168.0.100 255.255.255.255 interface FastEthernet0/0 Eigentliche ip address dhcp speed auto Konfiguration half-duplex des Gerätes interface FastEthernet1/0 no ip address shutdown duplex auto speed auto router eigrp 1 network 192.168.1.0 network 192.168.0.0 no auto-summary ip http server control-plane line con 0 line aux 0 line vty 0 4 password vlab login end

#### 5.6.2 Archivierung und Versionskontrolle

Die Konfigurationen und Zustandsdaten werden in einem Subversion [SVN] Repository gespeichert. Subversion ist eine alternative Software zu CVS [CVS].

Die gespeicherten Zustände zu einem bestimmtem Zeitpunkt können als Webseite und als Textdatei per Download abgerufen werden. Auf der Kommandozeile können sie als normale Textdateien abgerufen werden.

Auf dem Repository können folgende Operationen ausgeführt werden:

- Die Unterschiede zwischen zwei beliebigen Zuständen einzelner Geräte können als "Diff" (für "Differences") ermittelt werden
- Die Unterschiede zwischen zwei beliebigen Zuständen einer ganzen Gruppe können als "Change Sets", einer Aneinanderreihung von "Diffs" ermittelt werden
- Welche Änderungen in welcher Revision an einem Gerät vorgenommen wurden, können mittels einer Darstellung mit "Annotations" angezeigt werden. Dort sieht man welche Zeilen zu welchem Zeitpunkt zustande gekommen sind.
- Welche Geräte verändert wurden, hinzugekommen sind oder entfernt wurden kann in einer Revisionshistorie ("Log") eingesehen werden. Hier können von den Nutzern Kommentare eingegeben werden, was geändert wurde und warum.
- Ein Abzug des gesamten Repositories ("Dump") im Subversion Format ist für Backupzwecke möglich
- Eine Extraktion aller Konfigurationsdateien aus dem Repository ("Checkout"), ist lokal und über das Netzwerk möglich

Ausserdem kann mit einer Vielzahl von anderen Subversion Clients<sup>17</sup> auf das Repository zugegriffen werden.

#### 5.6.3 Überwachung von Änderungen

Um zu erfahren, ob Änderungen durchgeführt wurden, will man nicht regelmäßig in das Repository schauen müssen. Eine automatische Benachrichtigung ist also sinnvoll. Dazu muss die zyklische Ausführung des Abrufs mittels CRON eingerichtet sein.

Sobald sich Änderungen an der Konfiguration, der Software, Hardware oder Zuständen wie den VLANs ergeben, wird man optional auf zwei Arten benachrichtigt. Mit einem Web Browser kann man RSS und ATOM Feeds pro Repository oder Gerätegruppe abonnieren. Diese können dann zum Beispiel über "Live Bookmarks" abgerufen werden. Man kann für jeden Mandanten die Adresse eines E-Mail Verteilers angeben. Darüber werden die Änderungen als "Diffs" nach jedem Abruf an alle Empfänger des Verteilers versendet.

5.6.4 Abruf und Archivierung von Software Images oder Dateien

Zum Zustand eines Gerätes gehört nicht nur die Konfiguration, sondern auch die installierte Software. Daher wurde eine Erweiterung programmiert, die es erlaubt von einzelnen Geräten oder Gerätegruppen die Software oder Dateien von den eingebauten Speichermedien zu sichern.

<sup>&</sup>lt;sup>17</sup>http://subversion.tigris.org/links.html#clients

30 Management der Konfigurationen und Zustände von Geräten in föderierten, verteilten Testbeds Kap. 5: Implementierung

Der Abruf von Software Images ist derzeit nur für Cisco Geräte mit monolithischem IOS implementiert. Für UNIX Systeme ist eine allgemeine Sicherung mit "tar", "cpio" und beliebigen Host-Skripten möglich. Eine Anpassung auf weitere Geräte ist ohne weiteres möglich. Die vorhandenen Skripte können dazu als Basis dienen und sind leicht in die Struktur zu integrieren.

Die Sicherungen werden aber nicht in das Subversion Repository eingestellt, da eine Versionierung von grossen Binärdateien sinnlos ist und dieselben Images vielfach gespeichert würden. Stattdessen wird bei Cisco IOS mit dem "copy" Befehl und bei UNIX mit cURL [CURL] ein generischer Mechanismus realisiert. So kann mittels einer Vielzahl von Protokollen gemäß einem je Gerät konfigurierbaren URL auf geeignete Server gesichert werden.

Der Ablauf für Cisco IOS ist :

- 1. Das Programm meldet sich per Telnet oder SSH auf dem Gerät an
- 2. Es ermittelt, welchen Pfad das laufende Image im Dateisystem (z.B. Flash) hat
- 3. Es legt die Image Datei per Cisco IOS [IOS] "copy" Befehl vom Gerät aus auf einem Server ab

Auf der Kommandozeile kann außer dem gerade beschriebenen Weg auch der Transfer beliebiger Dateien angestoßen werden, die auf einem Gerät existieren. Die notwendigen Pfade müssen dann schon bekannt sein.

Es gibt folgende Einschränkungen:

Vom Netzwerk z.B. per TFTP geladene Images können nicht gesichert werden, da die zugehörigen Dateien nicht auf dem Gerät vorliegen. Die unterstützen Protokolle zum Sichern werden durch die genutzte Cisco IOS Version vorgegeben. Unter anderem sind dies TFTP, FTP, RCP, SCP, HTTP, HTTPS. Bei Sichern über TFTP werden protokollbedingt maximal 32MB große Dateien unterstützt.

Für UNIX Systeme wurde ein etwas anderer Weg gewählt. Die Methode, deren Argumente und der Storage URL können je Gerät separat definiert werden.

- Per Aufruf von "tar" auf dem Zielsystem, die Listen der zu sichernden und die der nicht zu sichernden ("exclude") Dateien sind in Dateien auf dem Zielsystem abgelegt. Die Namen werden als Argumente übergeben.
- Per Aufruf von "cpio", die Liste der zu sichernden Dateien ist auf dem Zielsystem abgelegt. Der Name wird als Argument übergeben.
- Per Aufruf eines beliebigen Skripts auf dem Zielsystem, alle Argumente werden übergeben.

Nach der jeweiligen Aktion wird das erzeugte Archiv mit cURL auf das pro Gerät einstellbare Storage-URL kopiert. Auf dem Zielsystem muss daher cURL installiert sein.

Es gibt folgende Einschränkung:

Die unterstützen Protokolle zum Sichern werden durch die genutzte cURL Version auf dem Zielserver vorgegeben. In der aktuellen Version sind unter anderem TFTP, FTP, SFTP, FTPS, HTTP, HTTPS, cp, SCP möglich.

#### 5.6.5 Strommanagement

Oft ist es von Vorteil, wenn man einzelne Geräte oder Gruppen von Geräten nur bei Bedarf einschaltet. Dies kann zum Beispiel bei hohem Stromverbrauch, seltener Nutzung oder ungenügender Klimatisierung sinnvoll sein. Sollte die Software eines Geräte abstürzen oder Fehlfunktionen der Hardware auftreten, kann so auch ein Kaltstart erzwungen werden und den Weg in eine möglicherweise weit entfernte Lokation vermeiden.

Zur Schaltung der Stromzufuhr gibt es Geräte von verschiedenen Herstellern. Um Geräte verschiedener Hersteller anzusteuern wurde ein Skript für SNMP basierte PDU-Geräte programmiert. Zum Beispiel ist der APC MasterSwitch [APC] zum Ein- und Ausschalten von Geräten geeignet. Er kann per Telnet, über eine Webschnittstelle oder per SNMP bedient werden. Im folgenden werden solche Geräte als "Powerswitch" bezeichnet.

Das Skript nutzt SNMP und kann aus dem GUI, zeitgesteuert (AT, CRON), aus anderen Skripten oder von der Kommandozeile aus aufgerufen werden.

Für einzelne Geräte oder ganze Gerätegruppen kann so

- Der Status der Stromzufuhr jedes Anschlusses ermittelt werden
- Die für die Anschlüsse vergebenen Namen in der SNMP MIB des Powerswitch angezeigt werden
- Der Strom dauerhaft ein- oder ausgeschaltet werden
- Ein Reboot durch kurzzeitige Stromabschaltung erzwungen werden

Der zugehörige Powerswitch, der Anschluss und die SNMP Parameter werden individuell für jedes Gerät in der RANCID Konfiguration angegeben.

#### 5.6.6 Grafische Oberfläche

Die beschriebenen Funktionen der Archivierung und Versionskontrolle von Konfigurationen können mit der grafischen Oberfläche Insurrection [INSUR] genutzt werden. Dies sind generische Funktionen die mit jedem Subversion Repository möglich sind. Mit den Mitteln von HTML und JavaScript ergibt sich eine dynamische Ansicht des Repository.

Für die Administration der Repositories stehen mehrere Funktionen zur Verfügung. Es gibt eine Verwaltung der Benutzer des GUI, eine Vergabe von Zugangsberechtigungen für die Benutzer und eine Backupfunktion für die Daten in Subversion.

Durch Verlinkungen der Inhalte der Konfigurationen auf die jeweilige Revisionen kann unmittelbar zwischen den Zuständen gesprungen werden. In einer zweispaltigen Darstellung ("Annotations") wird gezeigt, aus welcher Revision die jeweiligen Zeilen stammen, wenn man auf die entsprechenden Bereiche klickt gelangt man direkt zu der betreffenden Revisionshistorie in der die Änderungen dokumentiert sind.

Für die Überwachung von Änderungen an den Konfigurationen und Zuständen dienen Email-Verteiler und RSS- und ATOM-Feeds, die über Buttons in den Webseiten aktiviert werden können.

Im Rahmen dieser Arbeit wurden zahlreiche Erweiterungen vorgenommen um die Oberfläche mit den anderen Subsystemen zu integrieren und die Funktionen für die Beta-Plattform zu realisieren. Es können neue Mandanten angelegt werden, die Gerätedaten 32 Management der Konfigurationen und Zustände von Geräten in föderierten, verteilten Testbeds Kap. 5: Implementierung

aus dem Hardware Repository abgerufen werden und alle Funktionen von RANCID und dem Strommanagement genutzt werden.

Durch farbliche Hinterlegung der Unterschiede bei "Diff" und "ChangeSets" kann sehr schnell erkannt werden, wo Änderungen erfolgt sind.

Diese sind durch ein einzelnes URL adressierbar, sodass die Änderungen von allen Geräten, die in einer Revision vorgenommen wurden, in einem Change Request Dokument oder einem Wiki mit einem einzigen Link referenziert werden können.

| <u>File E</u> dit <u>V</u> iew Hi <u>s</u> tory <u>B</u> ookmarks <u>I</u> k                        | ols <u>H</u> elp                                                                   |          |
|----------------------------------------------------------------------------------------------------|------------------------------------------------------------------------------------|----------|
| <ul> <li>· · · · · · · · · · · · · · · · · · ·</li></ul>                                            | tp://cm.beta-plattform.de/svn/bp/g1/configs/m20?Insurrection=diff&r=69&r2=69&r1=68 | •        |
| Bet                                                                                                 | a-Plattform                                                                        |          |
| Download patch file for re<br>of /bp/g1/configs/m20                                                 | evision 68 to 69                                                                   |          |
| diff: m20                                                                                           |                                                                                    |          |
| m20 (revision 68)                                                                                   |                                                                                    |          |
| +++ m20 (revision 69)                                                                               |                                                                                    |          |
| ଜ୍ଜ-5,12 +5,6 ଜ୍ଜ<br># Class Item                                                                   | Status                                                                             |          |
| # Power FPC 0 Power Supply 0                                                                        | OK                                                                                 |          |
| # FPC 0 Power Supply 1                                                                              | Absent                                                                             |          |
| -# Temp FPC 0 CPU<br>-# FPC 0 EX-PEE1                                                               | OK OK                                                                              |          |
| -# FPC 0 EX-PFE2                                                                                    | OK                                                                                 |          |
| -# FPC 0 GEPHY Front Left                                                                           | OK                                                                                 |          |
| -# FPC 0 GEPHY Front Right<br>-# FPC 0 Unlink Conn                                                  | OK                                                                                 |          |
| # Fans FPC 0 Fan 1                                                                                  | OK                                                                                 |          |
| # FPC 0 Fan 2                                                                                       | OK                                                                                 |          |
| # FPC 0 Fan 3                                                                                       | OK                                                                                 |          |
| # da0: 100/H104,8000 512 byte se<br># da0: 1000MB/s transfers<br># Trving to mount root from ufs:/d | ctors: 64H 32S/T 1000C)<br>ev/da05la                                               |          |
| -# WARNING: / was not properly dism                                                                 | ounted                                                                             |          |
| #                                                                                                   |                                                                                    |          |
| # EX4200-1> show system core-dumps<br>#                                                             |                                                                                    |          |
| @@ -169,7 +162,7 @@<br># jswitch-dd release 9.0R2.10 buil<br>#                                      | t by builder on 2008-03-06 10:30:53 UTC                                            |          |
| # EX4200-1> show configuration                                                                      |                                                                                    |          |
| -## Last commit: 2008-05-16 14:25:5                                                                 | 7 CEST by root                                                                     |          |
| version 9.0R2.10:                                                                                   | 4 CEST by root                                                                     |          |
| system {                                                                                            |                                                                                    |          |
| host-name EX4200-1;                                                                                 |                                                                                    |          |
| ee -186,6 +179,9 ee                                                                                 |                                                                                    |          |
| }                                                                                                   |                                                                                    |          |
| }                                                                                                   |                                                                                    |          |
| + static-host-mapping {<br>+ cm.beta-plattform.de inet                                              | 172.16.5.104;                                                                      |          |
| + }                                                                                                 |                                                                                    |          |
| ssh;                                                                                                |                                                                                    |          |
| telnet;                                                                                             |                                                                                    |          |
| Powered by Insurrection                                                                             | Anonymous                                                                          | WSC HTML |
|                                                                                                    |                                                                                    |          |

Abbildung 5: Unterschiede von Konfigurationen

Die Änderungen können zur Verarbeitung in anderen Dokumenten oder zur Speicherung in separaten Dateien mit den Funktionen "Patch" und "Patchset" auch als reine Textdaten heruntergeladen werden.

In der Revisionshistorie wird aufgelistet, welche Geräte von einer Revision betroffen waren, hinzugekommen oder weggefallen sind.

Ein Editor zur Pflege der Revisionshistorie ermöglicht die zentrale Dokumentierung von Änderungen durch die Benutzer.

Insbesondere können hier URL mit Links zu anderen Dokumenten wie Change Requests, Ticket Systemen und Wiki Einträgen vermerkt werden.

| Change log - bp - /g1/configs/m20 - revision 70 - SeaMonke                                                                  | ey 🖂                  |
|----------------------------------------------------------------------------------------------------|-----------------------|
| Back Forward Reload Stop                                                                                                    | surrection=log 💽 🌖    |
| Beta-Plattfor                                                                                                    | <b>m</b>              |
| Dp - /g i/conligs/m20<br>Change log of revisions 70 through 34                                                              |                       |
| Rev Author Details (4 revisions)                                                                                            | click to show details |
| 70 labmgmt 2009-04-02 at 14:57:50 GMT<br>updates - courtesy of labmgmt@cm.beta-plattform.de<br>See Chapter Boquest CP260 at | M:1   (1 item)        |
| http://www.beta-plattform.de/wiki/ChangeRequests#260                                                                        |                       |
| updates - courtesy of labmgmt@cm.beta-plattform.de                                                                          |                       |
| See Change Request CR260 at<br>http://wwww.beta-plattform.de/wiki/ChangeRequests#260                                        |                       |
|                                                                                                    | U                     |
|                                                                                                    |                       |
| (Preview) (Save) (Cancel)                                                                                                   |                       |
| M /g1/contigs/m2U                                                                                                    |                       |
| 69 labmgmt 2009-04-02 at 14:52:34 GMT                                                                                       | IM:1   (1 item)       |
| updates - courtesy of labmgmt@cm.beta-plattform.de                                                                          | (Edit)                |

Abbildung 6: Revisionshistorie im GUI

Die Revisionshistorie einer Gruppe oder eines einzelnen Gerätes zu einer bestimmten Revision können durch ein einziges URL adressiert werden. So kann in Change Request Dokumenten gezielt auf den relevanten Teil der Historie referenziert werden.

#### Erweiterungen

Das GUI wurde um mehrere Funktionen erweitert. Ein zusätzlicher Reiter auf der Startseite enthält eine Kurzhilfe für die Nutzung des GUI und der Kommandozeile und die wichtigsten Dateien.

Die Einrichtung neuer Repositories wurde um neue Parameter für die Beta-Plattform erweitert. So wurde der Abruf der Gerätedaten aus dem Beta-Plattform Hardware Repository implementiert, es kann der Betriebsmodus pro Mandant als standalone und zentral eingestellt werden und die Pfade der CM Repositories sind einstellbar.

Es wurde eine Webschnittstelle zu den Funktionen von RANCID und dem Strommanagement programmiert. Das Kontext-Menü der Revisionshistorie wurde erweitert, um die neuen Funktionen im GUI auszulösen zu können.

34 Management der Konfigurationen und Zustände von Geräten in föderierten, verteilten Testbeds Kap. 5: Implementierung

| 0 0                     | Change log – bp                                                    | - /g1/configs - revision 36 - SeaMonkey 🛛 🔿              |
|-------------------------|--------------------------------------------------------------------|----------------------------------------------------------|
| 🔹 🚽 🇼<br>Back - Forward | Reload Stop                                                        | abmgmt.dai-labor.de/svn/bp/g1/configs 💌 🗾 🎉 Search 🦂 👻 🏈 |
| 🕺 🚮 Home 🛛 🦋 Bookma     | rks 🥠 mozilla.org 🥠 mozillaZi                                      | ne 🥠 mozdev.org                                          |
| E                       | 3eta-                                                              | Plattform                                                |
|                         | Change lo                                                          | bp - /g1/configs<br>a of revisions 36 through 3          |
| Rev Author Deta         | ails (11 revisions)                                                | click to show details                                    |
| 36 labmgmt 200          | 8-11-02 at 01:02:22 GMT                                            | I M:1 I (1 item)                                         |
| pug v                   | vorkaround                                                         | Edit                                                     |
|                         | 'g 1/configs/azr<br>Annotate                                       |                                                          |
| 35 labmgmt 200          | Download<br>Select/Mark this revision                              | M:1   (1 item)                                           |
| 🤌 upda                  | Diff from previous                                                 | Edit                                                     |
| 34 labmomt 200          | Patch from previous                                                | M:2   (2 items)                                          |
| 1200 upda               | Changeset for this revision<br>Patchset for this revision          | Edit                                                     |
| 32 labmomt 200          | Update configuration for this device                               | A:1   (1 item)                                           |
| i new                   | Deploy configuration to this device                                | (Edit)                                                   |
| 21 John amt 000         | Deployconfiguration to all devices<br>Store image from this device |                                                          |
| 21 labringmt 200        | Store image from all devices                                       |                                                          |
|                         | Power ON ALL devices in this group                                 | Edit                                                     |
| 13 labmgmt 200          | PowerOFF this devices<br>PowerOFF ALL devices in this aroup        | M:4   (4 items)                                          |
| 🕑 upda                  | Powerstate of this device                                          | (Edit)                                                   |
| 12 labmgmt 200          | Reboot this device                                                 | A:1   (1 item)                                           |
| new                     | Reboot ALL devices in this group                                   | (Edit)                                                   |
| 11 labmgmt 200          | 8-10-24 at 22:42:15 GMT                                            | A:1   (1 item)                                           |
| new r                   | router                                                             | (Edit) V                                                 |
| 💥 🕮 🎸 🖾 d               | 8                                                                  | - <b>-</b> - <b>-</b>                                    |

Hier kann der Abruf der Konfigurationen und deren Archivierung einzelner Geräte oder von ganzen Gerätegruppen direkt angestossen werden. Ebenso kann die Sicherung von Software Images bzw. ausgewählter Dateien einzelner Geräte oder von Gerätegruppen angestossen werden.

Es kann eine ausgewählte Konfiguration aus dem Repository auf das jeweilige Gerät oder alle Konfigurationen einer Gerätegruppe auf die jeweiligen Geräte übertragen werden (Deploy, Rollback, Rollout)

Hier können auch die Funktionen des Strommanagements benutzt werden.

Für die Verwaltung der Geräte und Gerätegruppen wurde ein eigener Reiter implementiert.

Hier wird eingestellt, welches Gerät in welcher Gruppe aktiv ist. Jedes Gerät kann gleichzeitig in mehreren Gruppen aktiv sein, um verschiedene Szenarien darstellen zu können oder überlappende Nutzung zu modellieren. Der Abruf der Konfigurationen und die Sicherung von Images und Dateien ist hier ebenfalls möglich. Die Funktionen sind aber nur dann möglich, wenn das Gerät vorher für die Gruppe aktiviert wurde. Ist eine Funktion durch den Betreiber nicht erlaubt, oder wird vom Gerät nicht unterstützt, wird "n/a" für "not available" angezeigt.

Für jede Gerätegruppe wird eine eigene Box dargestellt, hier ist exemplarisch nur eine zu sehen:

Management der Konfigurationen und Zustände von Geräten in föderierten, verteilten Testbeds Kan. 5: Implementierung

| 0                                                                                                    |                                                                                                    |                                                                               | Administratio                                                                                                    | on of bp – Se                                                                        | aMonkey                                                                                                    |
|----------------------------------------------------------------------------------------------------|----------------------------------------------------------------------------------------------------|-------------------------------------------------------------------------------|----------------------------------------------------------------------------------------------------|--------------------------------------------------------------------------------------|----------------------------------------------------------------------------------------------------|
| k Forward                                                                                                    | Reload St                                                                                                    | op 🔁 ht                                                                       | tp://cm.beta-plattform.d                                                                                                    | le/svn/bp/?lns                                                                       | urrection=admin 💌                                                                                                    |
|                                                                                                    | В                                                                                                    | et                                                                            | a - P                                                                                                    | lat                                                                                  | tform                                                                                                    |
|                                                                                                    |                                                                                                    |                                                                               | Repo                                                                                                    | sitory: I                                                                            | op                                                                                                    |
| escription Use                                                                                                    | rs New User                                                                                                    | r Dump                                                                        | Usage Hooks Dev                                                                                                    | ices                                                                                 |                                                                                                    |
| <ul> <li>Get config:</li> <li>Last Get: sl</li> </ul>                                                                                                    | will collect the                                                                                                    | device con<br>of the last su                                                  | figuration and state and<br>accessful commit of a d                                                                                                    | d stores it in t<br>configuration                                                    | he repository                                                                                                    |
| Get config:     Last Get: si     Save image     n/a marks in     Device                                                                                                    | will collect the<br>how the date of<br>e: will store the<br>mpossible or u<br>Active in g1                                                                                                    | device con<br>of the last su<br>software in<br>inallowed op<br>Get Config     | figuration and state and<br>iccessful commit of a c<br>nage of the selected de<br>icerations                                                                                                    | d stores it in t<br>configuration<br>vice(s)<br>Save Image                           | Comment                                                                                                    |
| Get config:<br>Last Get: s<br>Save image<br>n/a marks in<br>Device<br>Cisco_ID_01                                                                                                    | will collect the<br>how the date of<br>ex will store the<br>mpossible or u<br>Active in g1                                                                                                    | e device con<br>of the last su<br>e software im<br>inallowed op<br>Get Config | figuration and state and<br>iccessful commit of a c<br>nage of the selected de<br>verations<br>Last Get (UTC)<br>2009/02/25 - 21:21:59                                                                                                    | d stores it in t<br>configuration<br>vice(s)<br>Save Image<br>n/a                    | Comment<br>Cisco C3640                                                                                                    |
| Get config:<br>Last Get: s<br>Save image<br>n/a marks in<br>Device<br>Cisco_ID_01<br>Cisco_ID_02                                                                                                    | will collect the<br>how the date of<br>ex will store the<br>mpossible or u<br>Active in g1                                                                                                    | e device com<br>of the last su<br>e software im<br>inallowed op<br>Get Config | figuration and state and<br>iccessful commit of a c<br>age of the selected de<br>verations<br>Last Get (UTC)<br>2009/02/25 - 21:21:59<br>2008/12/06 - 21:47:25                                                                                                    | d stores it in t<br>configuration<br>vice(s)<br>Save Image<br>n/a<br>n/a             | Comment<br>Cisco C3640<br>Cisco C7206                                                                                                    |
| Get config:<br>Last Get: s<br>Save image<br>n/a marks ii<br>Device<br>Cisco_ID_01<br>Cisco_ID_02<br>Cisco_ID_03                                                                                                    | will collect the<br>how the date of<br>e: will store the<br>mpossible or un<br>Active in g1<br>up<br>up<br>up                                                                                       | e device con<br>of the last su<br>e software in<br>unallowed op<br>Get Config | figuration and state and<br>increasful commit of a c<br>nage of the selected de<br>erations<br>Last Get (UTC)<br>2009/02/25 - 21:21:59<br>2008/12/06 - 21:47:25<br>2009/04/01 - 18:05:47                                                                                   | d stores it in t<br>configuration<br>vice(s)<br>Save Image<br>n/a<br>n/a             | Comment<br>Cisco C3640<br>Cisco C7206<br>C3640 with NM-16ESW catalyst switch board                                                                                                    |
| Get config:<br>Last Get: s<br>Save image<br>n/a marks in<br>Device<br>Cisco_ID_01<br>Cisco_ID_02<br>Cisco_ID_03<br>Cisco_ID_04                                                                                      | will collect the<br>how the date o<br>e: will store the<br>mpossible or u<br>Active in g1<br>up<br>up<br>up<br>down<br>down                                                                         | e device con<br>of the last su<br>e software im<br>inallowed op<br>Get Config | figuration and state and<br>iccessful commit of a c<br>age of the selected de<br>erations<br>Last Get (UTC)<br>2009/02/25 - 21:21:59<br>2008/12/06 - 21:47:25<br>2009/04/01 - 18:05:47<br>never                                                                            | d stores it in t<br>configuration<br>vice(s)<br>Save Image<br>n/a<br>n/a             | Comment<br>Cisco C3640<br>Cisco C7206<br>C3640 with NM-16ESW catalyst switch board<br>Cisco C2651XM                                                                                                    |
| Get config:<br>Last Get: s<br>Save image<br>n/a marks i<br>Device<br>Cisco_ID_01<br>Cisco_ID_02<br>Cisco_ID_03<br>Cisco_ID_04<br>Cisco_ID_05                                                                        | will collect the<br>how the date of<br>z: will store the<br>mpossible or u<br>Active in g1<br>up<br>up<br>up<br>down<br>down<br>down                                                                | Get Config                                                                    | figuration and state and<br>iccessful commit of a c<br>age of the selected de<br>verations<br>Last Get (UTC)<br>2009/02/25 - 21:21:59<br>2008/12/06 - 21:47:25<br>2009/04/01 - 18:05:47<br>never<br>never                                                                  | J stores it in t<br>configuration<br>vice(s)<br>Save Image<br>n/a<br>n/a             | Comment<br>Cisco C3640<br>Cisco C7206<br>C3640 with NM-16ESW catalyst switch board<br>Cisco C2651XM<br>Cisco C2651XM                                                                                                    |
| Get config:<br>Last Get: s<br>Save image<br>n/a marks i<br>Device<br>Cisco_ID_01<br>Cisco_ID_02<br>Cisco_ID_03<br>Cisco_ID_04<br>Cisco_ID_05<br>m10                                                                 | will collect the<br>how the date of<br>: will store the<br>mpossible or u<br>Active in g1<br>up<br>up<br>up<br>down<br>lease<br>expired                                                             | device con<br>of the last su<br>software im<br>inallowed op<br>Get Config     | figuration and state and<br>iccessful commit of a c<br>age of the selected de<br>verations<br><b>Last Get (UTC)</b><br>2009/02/25 - 21:21:59<br>2008/12/06 - 21:47:25<br>2009/04/01 - 18:05:47<br>never<br>never<br>never                                                  | J stores it in t<br>configuration<br>vice(s)<br>Save Image<br>n/a<br>n/a<br>n/a      | Comment<br>Cisco C3640<br>Cisco C7206<br>C3640 with NM-16ESW catalyst switch board<br>Cisco C2651XM<br>Cisco C2651XM<br>Juniper M10i currently broken                                                                                                    |
| Get config:<br>Last Get: s<br>Save image<br>n/a marks i<br>Device<br>Cisco_ID_01<br>Cisco_ID_02<br>Cisco_ID_02<br>Cisco_ID_03<br>Cisco_ID_04<br>Cisco_ID_05<br>m10<br>labmgmt                                       | will collect the<br>how the date of<br>: will store the<br>mpossible or u<br>Active in g1<br>up •<br>up •<br>down •<br>down •<br>lease<br>expired<br>up •                                           | Get Config                                                                    | figuration and state and<br>increasful commit of a c<br>age of the selected de<br>erations<br><b>Last Get (UTC)</b><br>2009/02/25 - 21:21:59<br>2008/12/06 - 21:47:25<br>2009/04/01 - 18:05:47<br>never<br>never<br>never<br>2008/12/08 - 16:52:06                         | d stores it in t<br>configuration<br>vice(s)<br>Save Image<br>n/a<br>n/a<br>n/a      | Comment<br>Cisco C3640<br>Cisco C7206<br>C3640 with NM-16ESW catalyst switch board<br>Cisco C2651XM<br>Cisco C2651XM<br>Juniper M10i currently broken<br>Debian Linux Server                                                                                                    |
| Get config:<br>Last Get: s<br>Save image<br>n/a marks i<br>Device<br>Cisco_ID_01<br>Cisco_ID_02<br>Cisco_ID_02<br>Cisco_ID_03<br>Cisco_ID_04<br>Cisco_ID_05<br>m10<br>labmgmt<br>Cisco_ID_08                        | will collect the<br>how the date of<br>:: will store the<br>mpossible or u<br>Active in g1<br>up •<br>up •<br>up •<br>down •<br>lease<br>expired<br>up •<br>lease<br>expired                        | Get Config                                                                    | figuration and state and<br>iccessful commit of a c<br>age of the selected de<br>erations<br><b>Last Get (UTC)</b><br>2009/02/25 - 21:21:59<br>2008/12/06 - 21:47:25<br>2009/04/01 - 18:05:47<br>never<br>never<br>never<br>2008/12/08 - 16:52:06<br>never                 | J stores it in t<br>sconfiguration<br>vice(s)<br>Save Image<br>n/a<br>n/a<br>n/a     | Comment<br>Cisco C3640<br>Cisco C7206<br>C3640 with NM-16ESW catalyst switch board<br>Cisco C2651XM<br>Cisco C2651XM<br>Juniper M10i currently broken<br>Debian Linux Server<br>Cisco C2651XM                                                                                                    |
| Get config:<br>Last Get: s<br>Save image<br>n/a marks i<br>Device<br>Cisco_ID_01<br>Cisco_ID_02<br>Cisco_ID_03<br>Cisco_ID_04<br>Cisco_ID_05<br>m10<br>labmgmt<br>Cisco_ID_08<br>m20                                | will collect the<br>how the date of<br>mpossible or u<br>Active in g1<br>up<br>up<br>up<br>down<br>lease<br>expired<br>up<br>up<br>up<br>up<br>up<br>up<br>up<br>up<br>up<br>up                     | Get Config                                                                    | figuration and state and<br>iccessful commit of a c<br>age of the selected de<br>erations<br><b>Last Get (UTC)</b><br>2009/02/25 - 21:21:59<br>2008/12/06 - 21:47:25<br>2009/04/01 - 18:05:47<br>never<br>never<br>2008/12/08 - 16:52:06<br>never<br>2009/04/02 - 14:57:50 | J stores it in t<br>sconfiguration<br>vice(s)<br>Save Image<br>n/a<br>n/a<br>m/a     | Comment           Cisco C3640         Cisco C7206           C3640 with NM-16ESW catalyst switch board         Cisco C2651XM           Cisco C2651XM         Cisco C2651XM           Juniper M10i currently broken         Debian Linux Server           Cisco C2651XM         Juniper M10i currently broken |
| Get config:<br>Last Get: s<br>Save image<br>n/a marks i<br>Device<br>Cisco_ID_01<br>Cisco_ID_02<br>Cisco_ID_03<br>Cisco_ID_03<br>Cisco_ID_04<br>Cisco_ID_05<br>m10<br>labmgmt<br>Cisco_ID_08<br>m20<br>All in group | will collect the<br>how the date of<br>: will store the<br>mpossible or u<br>Active in g1<br>up<br>up<br>up<br>down<br>lease<br>expired<br>up<br>up<br>up<br>up<br>up<br>up<br>up<br>up<br>up<br>up | Get Config                                                                    | figuration and state and<br>iccessful commit of a c<br>age of the selected de<br>erations<br><b>Last Get (UTC)</b><br>2009/02/25 - 21:21:59<br>2008/12/06 - 21:47:25<br>2009/04/01 - 18:05:47<br>never<br>never<br>2008/12/08 - 16:52:06<br>never<br>2009/04/02 - 14:57:50 | d stores it in t<br>configuration<br>vice(s)<br>Save Image<br>n/a<br>n/a<br>n/a<br>C | Comment<br>Cisco C3640<br>Cisco C7206<br>C3640 with NM-16ESW catalyst switch board<br>Cisco C2651XM<br>Cisco C2651XM<br>Juniper M10i currently broken<br>Debian Linux Server<br>Cisco C2651XM<br>Juniper M20 test                                                                                           |

Zu den Geräten können Kommentare eingegeben werden. Dies geht auch, wenn sie nicht aktiv sind, z.B. um Hinweise auf die Nutzung in anderen Gruppen machen zu können.

Durch Klicken auf den Namen des Gerätes kann eine interaktive Session mit Telnet oder SSH gestartet werden. Die Anzeige der zuletzt abgerufenen Konfigurationen ist durch Klicken auf den Zeitstempel in der Spalte "Last Get" möglich. Wurde die Konfiguration noch nie abgerufen wird dies durch "never" angezeigt.

Geräte deren Buchungen abgelaufen sind werden nicht aus den Repositories entfernt, um die langfristige Archivierung zu gewährleisten. Sie können lediglich in den Gerätegruppen nicht mehr aktiviert werden. Stattdessen wird "lease expired" angezeigt. Wird die Buchung erneuert, können nach einem Update der Gerätedaten die Geräte wieder aktiviert werden.

#### 36 Management der Konfigurationen und Zustände von Geräten in föderierten, verteilten Testbeds Kap. 5: Implementierung

|                                                                                                    |                                                                                           |                                                                                                    | Adn                                              | ninistration of bp –                    | SeaMonkey          |                      |   |
|----------------------------------------------------------------------------------------------------|-------------------------------------------------------------------------------------------|----------------------------------------------------------------------------------------------------|--------------------------------------------------|-----------------------------------------|--------------------|----------------------|---|
| ) – 🧼<br>.ck Forward                                                                                                    | - J.<br>Reload                                                                            | I Stop                                                                                                    | //cm.beta-                                       | plattform.de/svn/bp/?l                  | nsurrection=admin  |                      | - |
| Please use th                                                                                                    | ne followi                                                                                | ng form to deplo                                                                                                  | y (rollout                                       | , rollback) a config                    | juration to a ph   | ysical device:       |   |
| <ul> <li>Group: se</li> <li>Config of</li> <li>Revision:</li> <li>Target: se</li> <li>Device ty</li> <li>Select Al</li> </ul> | elects the s<br>selects th<br>enter revis<br>elect physic<br>pe: select<br>l in group for | source configuration<br>ison number or leave<br>cal device for deplo<br>appropriate entry<br>or source and target | group<br>on<br>e blank for<br>yment<br>to deploy | latest (SVN HEAD)<br>the complete group |                    |                      |   |
| Device Type                                                                                                    | Group                                                                                     | Config of                                                                                                    | Revision                                         | Target Device                           |                    |                      |   |
| C cisco                                                                                                    | g1 💌                                                                                      | Cisco_ID_01 💌                                                                                                    |                                                  | Cisco_ID_01 -                           |                    |                      |   |
| G juniper                                                                                                    | g1 💌                                                                                      | m10 •                                                                                                    |                                                  | m20 💌                                   |                    |                      |   |
| C unix                                                                                                    | g1 💌                                                                                      | labmgmt 💌                                                                                                    |                                                  | All in group                            |                    |                      |   |
| Reset                                                                                                    |                                                                                           |                                                                                                    |                                                  | Deploy Config                           |                    |                      |   |
| lf your device<br>Device                                                                                                    | lease or<br>s Action                                                                      | configurations n                                                                                                  | nay have                                         | changed, please<br>Descriptio           | use these func     | tions:               |   |
| Get devic                                                                                                    | es info                                                                                   | Update the de                                                                                                    | vices inform                                     | mation for this reposit                 | ory. User settings | s will be preserved. |   |
| Get devic                                                                                                    | e credentia                                                                               | als Update the de                                                                                                 | vice creder                                      | ntials for logging in to                | fetch configs and  | save                 |   |
| Reset                                                                                                    |                                                                                           |                                                                                                    |                                                  |                                         |                    | Go                   | _ |
|                                                                                                    |                                                                                           |                                                                                                    |                                                  |                                         |                    |                      |   |

Abbildung 8: Deploy- und Update-Funktion im GUI

Die Deploy-Funktion ist auf dieser Seite flexibler als im Kontextmenü, die Konfigurationen können aus verschiedenen Gruppen und Geräten auf beliebige Geräte übertragen werden. Hier kann auch die gewünschte Revision direkt angegeben werden.

Die letzte Box auf der Seite dient dem erneuten Abrufen der Gerätedaten aus dem Beta-Plattform Hardware Repository, falls sich für den Benutzer etwas an dessen Buchungen geändert hat.

#### 5.6.7 Virtuelles Cisco Labor

Zum Testen und zur potentiellen Erweiterung jedes Labors wurden zusätzlich die Softwarepakete DynaMIPS [DYNAMIPS] und DynaGEN [DYNAGEN] installiert.

DynaMIPS kann bestimmte Cisco Router emulieren und darauf original Cisco IOS Software Images ablaufen lassen. Mit einem Hypervisor-Modus können recht effektiv mehrere Router parallel emuliert und zu virtuellen Netzen verbunden werden. Mittels einer Bridging Funktion können die virtuellen Router über die Netzwerkkarte des Rechners mit dem Host Betriebssystem, dem LAN und den dort angeschlossenen Geräten verbunden werden, um ein gemeinsames Netz zu bilden.

Das Programm emuliert aktuell verschiedene Modelle der Cisco Router Serien 7200, 3600, 3700, und 2600. In diese können nach Bedarf emulierte Module für ATM, POS, Ethernet, Serielle, E1, und Catalyst Ethernet Switching konfiguriert werden. Diese Module können zum Verbinden der virtuellen Router untereinander genutzt werden. Dazu werden virtuelle Ethernet Switches, Frame Relay Switches, ATM Switches oder Back-to-Back Kabel-Verbindungen ("Null Modem") eingesetzt. Die Emulation benötigt viel Rechenleistung, und soll bis zu 1.000 Pakete pro Sekunde erreichen.

DynaGEN ergänzt DynaMIPS und ermöglicht eine komfortable Verwaltung der virtuellen Router in zusammenhängenden Szenarien, sodass ein komplettes virtuelles Netz mit
einem Befehl aktiviert werden kann. So konnte ein virtuelles Testbed realisiert werden, mit dem die meisten Funktionen dieser Arbeit getestet werden konnten.

## 5.7 Integration der Subsysteme

## 5.7.1 Das Betriebssystem

Die Arbeit wurde unter dem UNIX-Dialekt "Debian Linux" implementiert. Prinzipiell wären die meisten UNIX-Dialekte geeignet.

#### Installation

Es wurde eine virtuelle Maschine mit einem Debian Linux vorinstalliert. Die Pakete Apache 2 nebst verschiedenen Modulen, Subversion, SNMP, XSH2, XMLstarlet und libXML sowie eine Vielzahl von Bibliotheken wurden im Rahmen der Arbeit darauf installiert.

#### Konfiguration

Die Tabelle gibt einen Überblick über die durchgeführten Änderungen an der Systemkonfiguration:

| Verzeichnis            | Dateien        | Nutzung                   |
|------------------------|----------------|---------------------------|
| /etc                   | passwd         | Benutzer                  |
|                        | group          | Gruppenzugehörigkeit      |
|                        | hosts          | Hostnamen und Adressen    |
|                        | sudoers        | Privilegienvergabe        |
|                        | at.deny        | Berechtigung Batchbetrieb |
| /home/labmgmt/Archives | (Tar Dateien)  | Software Archive          |
| /home/labmgmt/src      | (verschiedene) | Staging Area              |

Tabelle 2: Betriebssystem-Konfiguration

- Diese Benutzer wurden mit "useradd" in "/etc/passwd" angelegt
  - "labmgmt" ist der Hauptbenutzer für RANCID, Subversion und das Strommanagement. Das Verzeichnis ist "/home/labmgmt".
  - "www-data" ist der Benutzer, unter dem der Apache Web Server und Insurrection läuft
  - "images" wird zum Zugriff auf den Storage Server verwendet. Das Verzeichnis ist "/home/images".
- "/etc/group" wird für den gemeinsamen Dateizugriff in "/home/labmgmt" um diese Zuordnung ergänzt:

www-data:x:33:labmgmt

 "/etc/sudoers" benötigt einige Einträge, damit die Apache Prozesse von Insurrection die Skripte von RANCID unter dem Benutzer "labmgmt" ausführen können 38 Management der Konfigurationen und Zustände von Geräten in föderierten, verteilten Testbeds Kap. 5: Implementierung

"/etc/at.deny" darf den Benutzer "www-data" <u>nicht</u> enthalten, damit dieser mit CRON und dem Befehl "batch" zeitversetzt Programme starten kann. Dies wird für die CGI Schnittstelle von Insurrection zu RANCID und den zyklischen Abruf genutzt.

Zu den Routern im LAN, von denen Konfigurationen abgerufen werden sollen, müssen entsprechende Routen eingetragen werden, sofern diese nicht über den Default Gateway erreichbar sind.

5.7.2 Die Middleware "Apache"

Apache [Apache] ist ein HTTP Server, der aus Dateien gelesene oder von Programmen generierte Daten als Webseiten zum Browser der Benutzer überträgt.

#### **Installation und Konfiguration**

Apache 2 und die Module SSL, DAV, SVN und Deflate wurden mit APT installiert. Die folgenden Verzeichnisse und Dateien sind relevant:

| Verzeichnis                 | Datei                  | Nutzung                       |
|-----------------------------|------------------------|-------------------------------|
| /etc/apache2                | ports.conf             | Liste der aktiven Ports       |
|                             | apache2.conf           | Globale Einstellungen         |
| /etc/apache2/mods-enabled   | *.conf, *.load         | Aktive Module                 |
| /etc/apache2/sites-enabled  | labmgmt                | Virtueller Web Server         |
|                             | labmgmt-443            | Virtueller SSL Web Server     |
| ~labmgmt/authentication/ssl | server.crt, server.key | Schlüssel, Zertifikat für SSL |

Tabelle 3: Middleware-Konfiguration

Die folgenden Einstellungen wurden vorgenommen:

"apache2.conf" muss definieren, unter welcher User-ID und Group-ID die Apache Insurrection Prozesse laufen sollen:

User www-data Group www-data

 "ports.conf" definiert auf welchen TCP Ports die Web Server antworten sollen. Port 80 ist für HTTP, Port 443 ist für HTTPS mit SSL: Listen 80 Listen 443

 "mods-enabled" ist ein Verzeichnis, in dem symbolische Links zu den Apache Modul-Dateien im Verzeichnis "mods-available" angelegt werden müssen, die von der Installation verwendet werden sollen. Es werden die Module CGI, DAV, DAV-FS, DAV-SVN, Deflate, Rewrite, SSL und Proxy verwendet.

In "proxy.load" müssen zusätzliche Module geladen werden:

LoadModule cache\_module /usr/lib/apache2/modules/mod\_cache.so LoadModule disk\_cache\_module /usr/lib/apache2/modules/mod\_disk\_cache.so LoadModule proxy\_module /usr/lib/apache2/modules/mod\_proxy.so LoadModule proxy\_http\_module /usr/lib/apache2/modules/mod\_proxy\_http.so

## 5.7.3 Abruf der Konfigurationen mit "RANCID"

RANCID ist das Tool, mit dem die Konfigurationen von den Geräten abgerufen, konsolidiert und in einem System zur Revisionskontrolle gespeichert werden.

## Installation und Konfiguration

RANCID wurde von [RANCID] in der Version 2.3.2a7 heruntergeladen, mit dem Skript "configure" für die Installation in "/usr/local" vorbereitet und mit "make install" dort installiert.

In der folgenden Tabelle sind die wichtigsten Dateien für das Beispiel-Repository "bp" dargestellt:

| Verzeichnis                | Datei              | Nutzung                            |
|----------------------------|--------------------|------------------------------------|
| ~labmgmt/rancid            | _template.conf.xml | Template für globale Einstellungen |
| ~labmgmt/rancid/bp/g1      | devices.xml        | Geräteliste der Gruppe g1          |
| ~labmgmt/rancid/bp/configs | (Namen der Geräte) | Konfigurationen                    |
| ~labmgmt/rancid/bp/g2      | devices.xml        | Geräteliste der Gruppe g2          |
| ~labmgmt/rancid/bp/configs | (Namen der Geräte) | Konfigurationen                    |
| ~labmgmt/rancid            | bp.conf.xml        | Globale Einstellungen für "bp"     |
| ~labmgmt/rancid/bp         | .cloginrc          | Geräte Usernamen/Passwörter        |

Tabelle 4: RANCID Konfiguration

Die globalen Parameter werden in "\_template.conf.xml" voreingestellt und bei der Einrichtung des Repositories in "bp.conf.xml" übertragen und durch die GUI Parameter ergänzt/ersetzt.

Die globale Konfigurationsdatei in "/usr/local/etc/rancid.conf" wird <u>nicht</u> benutzt.

Beispiel für eine Repository Konfiguration im ".conf.xml" Format:

```
<rancidConf id="bp">
  <commands>
    <command>umask 022</command>
  </commands>
  <environment>
    <variable name="MODE">standalone</variable>
    <variable name="BASEDIR">/home/labmgmt/rancid/bp</variable>
    <variable name="CVSROOT">file:///home/labmgmt/repositories/bp</variable>
    <variable name="LOGDIR">/home/labmgmt/rancid/bp/logs</variable>
    <variable name="LIST OF GROUPS">"g1 g2"</variable>
    <variable name="DEVICES URL">http://localhost/BP/bp/devices.xml</variable>
    <variable name="IMAGE URL">ftp://images:XXX@cm.beta-plattform.de/</variable>
    <variable name="TERM">network</variable>
    <variable name="PATH">/usr/local/bin:/usr/local/bin:/usr/local/bin:/usr/sbin:/bin</variable>
    <variable name="TMPDIR">/tmp</variable>
    <variable name="RCSSYS">svn</variable>
    <variable name="FILTER PWDS">NO</variable>
    <variable name="NOCOMMSTR">NO</variable>
    <variable name="MAX ROUNDS">1</variable>
    <variable name="OLDTIME">4</variable>
    <variable name="PAR COUNT">5</variable>
    <variable name="DEBUG">on</variable>
  </environment>
</rancidConf>
```

Die wichtigsten Variablen in "bp.conf.xml" haben folgende Einstellungen erhalten:

• "BASEDIR" gibt das Arbeitsverzeichnis für RANCID an:

/home/labmgmt/rancid/bp

• "CVSDIR" heißt aus historischen Gründen so, bezeichnet aber hier den Pfad zum Subversion Repository für RANCID:

/home/labmgmt/repositories/bp

• "LIST\_OF\_GROUPS" (mit Anführungszeichen) gibt die Gerätegruppen an:

"gl g2"

• "LOGDIR" gibt das Verzeichnis der Protokolldateien an:

/home/labmgmt/rancid/bp/logs

#### Erweiterungen

Die Konfigurationsdateien wurden auf XML umgestellt und für das GUI und die Zwecke der Beta-Plattform erweitert.

Es wurden folgende Erweiterungen der globalen Variablen in ".conf.xml" (ehemals "rancid.conf") notwendig:

- "MODE" gibt an, ob das Repository über die Beta-Plattform konfiguriert wird ("BP") oder ob es eine lokale Instanz für das Testbed sein soll ("standalone").
- "DEVICES\_URL" gibt an, wo die XML Datei "devices.xml" mit den Informationen über die Geräte bezogen werden kann. Das Format ist im Kapitel "Nutzung mit der Kommandozeile" beschrieben, die formale Definition ist als "devices.xsd" im Anhang enthalten.
- "IMAGE\_URL" gibt an wie und wo die Software Images von den Geräten gespeichert werden sollen, sofern für ein Gerät kein spezifisches URL in "devices.xml" angegeben ist (s.u.). Der jeweilige Gruppenname wird automatisch an den URL angehängt. Es müssen daher auf dem Server Unterverzeichnisse mit den Namen der Gruppen vorhanden sein. Hier sind das "g1" und "g2".

Das Format ist ein URL, z.B.:

ftp://username:password@ftp.server.de/bp

• "DEBUG" kann zur detaillierten Protokollierung auf "on" oder "off" gesetzt werden. Die Protokolldateien sind unter "/home/labmgmt/rancid/bp/logs" zu finden.

Die folgenden Dateien und Skripte wurden neu erstellt oder geändert:

- Das neue Skript "urancid" sichert Teile der UNIX Konfiguration und Zustände.
- Das neue Skript "rancid-image" für Cisco IOS meldet sich auf den Geräten an und kopiert das laufende Software Image auf den per URL angegebenen Server.
- "ccopy" ist ein Expect Skript, dass von "rancid-image" zum Kopieren der Dateien auf den Cisco Geräten benutzt wird.

- 42 Management der Konfigurationen und Zustände von Geräten in föderierten, verteilten Testbeds Kap. 5: Implementierung
  - Die neuen Skripte "urancid-image" und "ulogin" meldet sich auf den UNIX Geräten an und rufen "tar", "cpio" oder ein Skript auf und kopieren das so erzeugte Archiv auf den per URL angegebenen Server.
  - Zum Übertragen von Konfigurationen aus dem Repository auf Cisco Geräte dienen die Skripte "rancid-deploy" und "cdeploy". Wegen eines Bugs in IOS (nicht konform zu RFC2616<sup>18</sup>) musste ein Workaround in der Konfiguration implementiert werden, siehe dazu "Nutzung auf der Kommandozeile". Ausserdem wird das Feature in Cisco IOS noch weiterentwickelt und ist daher nur eingeschränkt nutzbar. Z.B. bleibt in älteren Releases die Reihenfolge von Route-Maps nicht erhalten. Es sollten daher die entsprechenden Release Notes für das Image auf dem Gerät beachtet werden.
  - Zum Übertragen von Konfigurationen aus dem Repository auf Juniper Geräte dienen die Skripte "jrancid-deploy" und "jdeploy".
  - "rancid-run", "rancid-fe" und "control\_rancid" wurden erweitert, um den Aufruf von "rancid-image" und den o.g. Scripten für die Deploy Funktion zu ermöglichen. Dazu wurden die Optionen "-d" und "-i" implementiert und die Möglichkeit geschaffen, später auch Geräte anderer Hersteller zu unterstützen.
  - Zum Holen und Verarbeiten der XML Konfigurationsdateien wurden die Skripte "rancid-mkconf", "rancid-devices", "rancid-creds" und "dev-merge.xsh" erstellt.
  - "devices.xml" (früher "router.db") hat viele zusätzliche Felder für die Verwaltung der Geräte und das Strommanagement etc. erhalten. Hier können z.B. zu jedem Gerät der zugehörige Hostname des Powerswitch, die SNMP Parameter und der Stromanschluss angegeben werden. Das Format ist im Anhang beschrieben.
  - Beim automatischen Login auf die Geräte kann jetzt auch bei bei SSH der zu benutzende Port in ".cloginrc" angegeben werden. Dies war vorher nur bei Telnet möglich. Dazu wurden alle betroffenen login-Skripte geändert.
  - Bei der Nutzung von Geräten der Beta-Plattform wird vor dem automatischen Login geprüft, ob der Zugriff noch erlaubt ist oder die Nutzungsdauer vorüber ist.
- 5.7.4 Archivierung und Versionskontrolle mit "Subversion"

Subversion ist ein System zur Revisionskontrolle. Es wird insbesondere in der Softwareentwicklung eingesetzt.

## Installation und Konfiguration

Subversion wurde mit APT installiert. Eine allgemeine Konfiguration ist nicht notwendig.

## 5.7.5 Strommanagement mit SNMP

## Installation

Im Rahmen der Installation des Betriebssystems wurde das SNMP Package mit APT installiert.

<sup>&</sup>lt;sup>18</sup>http://blog.ioshints.info/2006/12/cisco-ios-violates-rfc-2616-http11.html

#### Programmierung

Es wurde das Shell Skript "/usr/local/bin/apc-power" erstellt. Dieses kann von der Kommandozeile, aus anderen Programmen und aus dem GUI aufgerufen werden.

Das Skript arbeitet generisch mit SNMP Aufrufen und ist nicht auf APC-Geräte beschränkt.

#### Konfiguration

Zum Test standen nur Geräte von APC zur Verfügung. Um diese anzusteuern, wurde die MIB Definitionsdatei "PowerNet-MIB.txt" von [APC] heruntergeladen und im Verzeichnis "/usr/share/snmp/mibs/" abgelegt. Sollen andere Geräte benutzt werden, so müssen die entsprechenden MIB Dateien dort abgelegt werden.

Aus der Datei "bp.conf.xml" für das Repository wird die globale Variable "BASEDIR" ausgelesen, um den Pfad zur RANCID Konfigurationsdatei "devices.xml" zu ermitteln.

Das Format der Datei "devices.xml" wurde um Elemente für den Hostname des Powerswitch und die SNMP Parameter erweitert, die das Schalten der Anschlüsse ermöglichen. Für jedes Gerät gibt es einen eigenen Satz von Parametern.

Hier ein Beispiel:

```
<deviceControl>
    <hostname>pwrctrl.beta-plattform.de</hostname>
    <outlet>3</outlet>
    <readCommunity>secret</readCommunity>
    <writeCommunity>secret</writeCommunity>
    <powerStateOID>sPDUOutletCtl</powerStateOID>
    <powerCtlOID>sPDUOutletCtl</powerCtlOID>
    <powerOnOP>outletOn</powerOnOP>
    <powerOffOP>outletOff</powerOffOP>
    <rebootOP>outletReboot</rebootOP>
</deviceControl>
```

Siehe dazu das Kapitel "Nutzung mit der Kommandozeile" und den Anhang.

5.7.6 Die grafische Oberfläche "Insurrection"

Insurrection bildet die Webschnittstelle zu Subversion und dessen Repositories, RANCID und dem Strommanagement.

#### **Installation und Konfiguration**

Insurrection wurde von [INSUR] heruntergeladen und in "/home/labmgmt" entpackt. Die wesentlichen Bestandteile sind:

44 Management der Konfigurationen und Zustände von Geräten in föderierten, verteilten Testbeds Kap. 5: Implementierung

| Verzeichnis             | Datei                     | Nutzung                         |
|-------------------------|---------------------------|---------------------------------|
| ~labmgmt/www            | insurrection.pl, admin.pl | Hauptskripte und Konfiguration  |
|                         | .htaccess                 | Pfade, Rewrites, Access Control |
|                         | *.cgi, *.js, *.js         | CGI, JavaScript, XSLT Dateien   |
|                         | log.js                    | Historienmenü mit Erweiterung   |
|                         | rancid.cgi                | Schnittstelle zu RANCID         |
|                         | beta-plattform.template   | Hilfstext für das GUI           |
| ~labmgmt/repositories   | bp/                       | Repository für "bp"             |
| ~labmgmt/authentication | access                    | Repository- & Zugangskontrolle  |
|                         | passwords                 | Nutzerdaten für Web-GUI         |
| ~labmgmt/logs           | access.log, error.log     | Web Server Protokolldateien     |

Tabelle 5: Konfiguration Insurrection

- ".htaccess" kontrolliert den Zugriff auf die Programmteile durch die Abbildung der URL über Apache auf die CGI Skripte. Dazu mussten hier zwei Pfade ins Dateisystem angepasst werden.
- "access" definiert, welche Repositories vom GUI aus genutzt werden dürfen, welche Benutzer darauf zugreifen dürfen und mit welchen Rechten. Diese Datei wird mit dem GUI verwaltet.
- "passwords" ist eine Apache Datei mit den Namen und Passwörtern der Benutzer des GUI. Diese Datei kann mit "htpasswd2" oder dem GUI verwaltet werden.
- Das Logo wurde in "/home/labmgmt/www" als cm.beta-plattform.de.png" abgelegt. Der Name (ohne die Dateiendung) <u>muss</u> dem URL des virtuellen Web Server entsprechen.

Um die Revisionshistorie ändern zu können, muss für jedes Repository im GUI im Reiter "Hooks" die entsprechende Auswahlmöglichkeit aktiviert werden.

#### Erweiterungen

Das Verzeichnis "~labmgmt/www" enthält die Programmteile von Insurrection. Hier wurden die folgenden Maßnahmen durchgeführt:

- Insurrection wurde auf die Nutzung der neuen XML Dateien von RANCID angepasst.
- Ein neuer Reiter mit einer Hilfsfunktion wurde in "index.cgi" und "index.template" eingerichtet. Der Inhalt des Reiters befindet sich in "beta-plattform.template".
- Die Funktionen zum Anlegen neuer Repositories wurde auf die Beta-Plattform angepasst. Durch zusätzliche Parameter werden vom Hardware Repository die Geräteinformationen und Credentials abgerufen.

Es wurde eine mandantenfähige Schnittstelle zu "RANCID", Subversion und zum Strommanagement programmiert:

• Es wurde eine Erweiterung des Kontextmenüs der Historien in "log.js" um die neuen Funktionen durchgeführt.

- Es wurde das Skript "rancid.cgi" programmiert, das den Abruf von Konfigurationen, von Software Images, die Deploy Funktion und die Aktionen im Strommanagement aus dem Kontextmenü der Revisionshistorie ermöglicht.
- In ".htaccess" erfolgt die Abbildung der neuen URL auf das neue CGI Skript
- Für die Repositoryverwaltung wurde ein neuer "Devices" Tab für die Gruppenzuordnung und Verwaltung der Geräte in "admin.cgi" eingerichtet. Auch hier sind die oben genannten RANCID Funktionen ausser dem Strommanagement integriert. Die Deploy Funktion ist hier wesentlich flexibler als im Kontextmenü zu handhaben. Zusätzlich kann der erneute Abruf der Geräteinformationen und Credentials veranlasst werden.

## 5.7.7 Das virtuelle Cisco Labor mit "DynaMIPS"

DynaMIPS ist ein Emulator, der die Hardware von verschiedenen Cisco Routern so nachbildet, dass das Betriebssystem IOS von Cisco Systems unverändert darauf ablaufen kann. Mehrere emulierte Router können untereinander und mit dem LAN verbunden werden.

DynaGen steuert die Konfiguration des DynaMIPS Hypervisors. Die Konfiguration der Router Hardware und deren Vernetzung untereinander wird in ".net" Dateien angegeben. Ausserdem gibt es ein CLI für die Kontrolle der emulierten Router.

## Installation und Konfiguration

DynaMIPS wurde von [DYNAMIPS] als Binärversion heruntergeladen und in "/home/labmgmt/DynaMips" und "/usr/local/bin" abgelegt.

DynaGen besteht aus Python Skripten, wurde von [DYNAGEN] heruntergeladen und in "/ home/labmgmt/DynaLab/dynagen-0.9.2" abgelegt. Ein symbolischer Link zu "dynagen" wurde in "/usr/local/bin" angelegt.

| Verzeichnis             | Datei                 | Nutzung                          |
|-------------------------|-----------------------|----------------------------------|
| ~labmgmt/DynaLab        | dynagenidledb.ini     | Daten zu virtuellem CPU Leerlauf |
| ~labmgmt/DynaLab/images | (IOS Images)          | Software für virtuelle Router    |
| ~labmgmt/DynaLab/vlab   | vlab.net              | Konfiguration virtuelle Router   |
|                         | vlab.run              | Startskript für Hypervisor       |
|                         | vlab.routes           | Skript für IP Routen             |
|                         | *flash, *nvram, *sram | virtualisierte Routerteile       |
| /usr/local/etc          | dynagen.ini           | Konfiguration von DynaGen        |
| /usr/local/bin          | get-vgw-ip.pl         | IP Adress Sniffer                |
| /etc/init.d             | vlab                  | Boot Skript                      |

Die relevanten Teile sind:

Tabelle 6: Konfiguration DynaLab

- In "dynagen.ini" sind nur Einstellungen für Telnet und der Pfad zu "dynagenidledb.ini"
- Die ".net" und ".routes" Dateien werden im Kapitel "Nutzung mit der Kommandozeile" erklärt.

46 Management der Konfigurationen und Zustände von Geräten in föderierten, verteilten Testbeds Kap. 5: Implementierung

Um die virtuellen Router mit dem Host und dem LAN zu verbinden, müssen folgende Maßnahmen durchgeführt werden

- Es muss ein Bridging Interface zu "eth0" erzeugt werden, z.B. über eine virtuelle Schnittstelle von VMware/XEN oder ein logisches Interface von Linux. Hier wurde der erste Weg gewählt, um "eth1" anzulegen.
- Ein Interface eines Routers muss in der DynaGen Konfiguration auf den Host gebrückt werden, hier über das "eth1" Interface

```
[[Router Cisco_ID_03]]
model = 3640
console = 2003
slot1 = NM-1FE-TX
slot2 = NM-16ESW
f0/0 = NIO_linux_eth:eth1
```

#### Erweiterungen

Beim Systemstart müssen die virtuellen Router gestartet werden und die virtuellen Netze erreichbar gemacht werden. Dazu wurden die Skripte "vlab", "vlab.routes" und "get-vgw.ip.pl" erstellt.

Das Skript "/etc/init.d/vlab" startet Screen Sessions mit DynaMIPS und Dynagen um die virtuellen Router zu starten und ruft das Shell Skript "vlab.routes" auf. Es verbindet den Host und das physische LAN mit den virtuellen Routern und deren Netze durch Linux Routen.

Defaultmässig erhält der virtuelle Gateway Router "Cisco\_ID\_03" seine Adresse für sein Interface "FastEthernet 0/0" an der Bridge per DHCP. Das Skript "get-vwg-ip.pl" erkennt diese Adresse, in dem es den CDP<sup>19</sup> Verkehr auf Layer 2 mitliest. Mit dieser Zieladresse werden die Linux Routen eingetragen. Auf dem Interface des virtuellen Gateway Router darf daher die CDP Funktion nicht abgeschaltet werden.

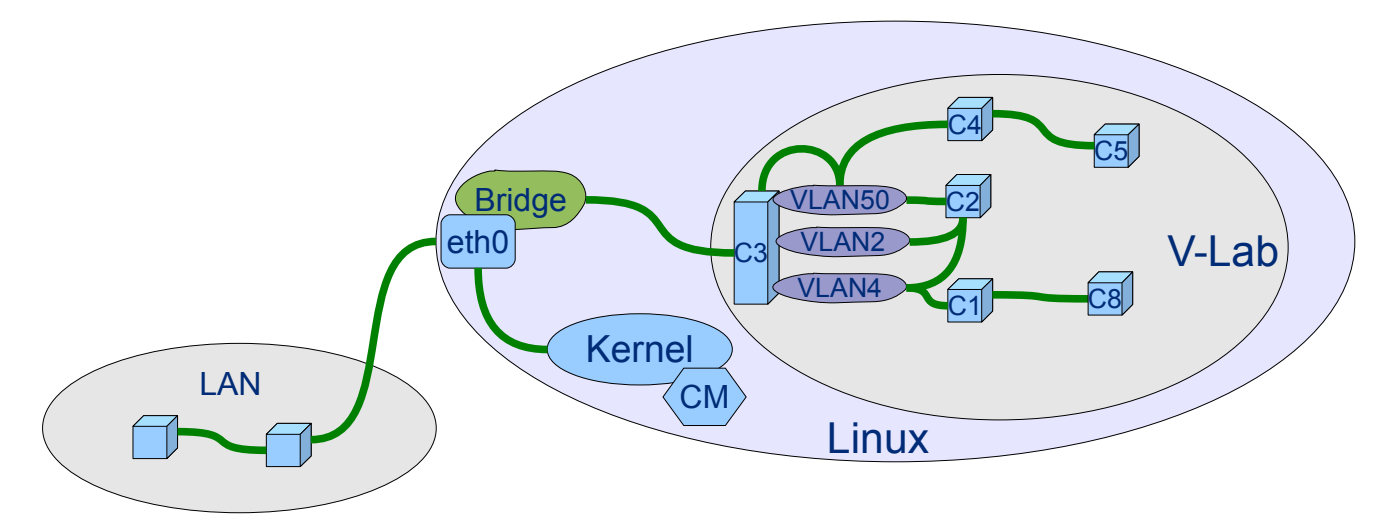

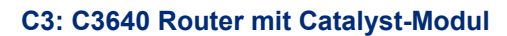

Abbildung 9: Netz-Topologie Virtuelle Router

<sup>&</sup>lt;sup>19</sup>Cisco Discovery Protocol

# 6 Conclusio und Ausblick

Es ist gelungen, mehrere Open Source Tools der Aufgabenstellung entsprechend zu einem mandantenfähigen, herstellerunabhängigen Configuration Management zu integrieren. Mit dem angepassten GUI ist komfortables Arbeiten auf den Repositories und mit den Geräten in verteilten Testbeds über das Web möglich. Mit dem CLI und in Skripten können komplexe Abläufe automatisiert werden, insbesondere die zyklische Archivierung der Konfigurationen und Zustände der Geräte in versionierten Repositories. Damit kann eine Wiederverwendung von Testbeds implementiert werden. Die Erweiterungen zum Strommanagement und dem Sichern von Images und Dateien der Geräte erleichtern die Arbeit in den Testbeds.

Das Configuration Management kann durch die konsequente Verwendung von URL zur Adressierung von Dateien sowohl unabhängig in jedem Testbed als auch zentral mit dem Hardware Repository der Beta-Plattform für föderierte, verteilte Testbeds eingesetzt werden. Beide Betriebsmodi können für jeden Mandanten separat eingestellt werden, können also in einer Installation koexistieren. Es wurden zwei virtuelle Appliances erstellt, eine zentrale für die Beta-Plattform in einer XEN Instanz beim European Center for Information and Communication Technologies (EICT) und eine generische für den Einsatz in Testbeds in einer VMware Instanz. Mit Hilfe der virtuellen Router ist es auch ohne eigene Hardware möglich auf hohem Niveau Netzwerktechnik zu erlernen und zu erforschen<sup>20</sup>, alles in einer einzigen virtuellen Appliance.

Durch die Möglichkeit in der Revisionshistorie URL zu anderen Dokumenten im Web abzulegen und in diesen Dokumenten URL zu bestimmten Revisionen von Konfigurationen, zu Changesets zwischen zwei Revisionen und zu den betreffenden Historien abzulegen, kann die Dokumentation von Changes gut unterstützt werden.

Mit der Umstellung der Konfigurationsdateien der verwendeten Tools auf XML wurde es wesentlich leichter diese zu integrieren und neue Funktionen zu implementieren. Die Tools "XSH" und "xmlstarlet" waren besonders hilfreich, um Operationen auf XML Dateien aus Perl- und Shell-Skripten heraus durchzuführen. Anhand der Erweiterungen zum Archivieren von UNIX Konfigurationen und Zuständen sowie dem Sichern von Dateien konnte gezeigt werden, dass die Tools gut für generische Server Betriebsysteme nutzbar gemacht werden können. Anpassungen auf individuelle Dienste und Applikationen auf solchen Server sind mit wenigen Zeilen Skript möglich.

Das RANCID Tool hat sich seit einiger Zeit nicht mehr viel verändert. Die in dieser Arbeit implementierten Änderungen und Erweiterungen sollen an die Maintainer übergeben werden, in der Hoffnung dass sie in eine neue Release einfliessen werden. Dies soll dem Tool eine neue Basis für zukünftige Anwendungen und Erweiterungen geben. In jedem Fall wird die Arbeit im Software Repository der Beta-Plattform zur Verwendung durch Testbeds und andere Projekte bereitgestellt.

Dass es weiterhin Grenzen beim Configuration Management gibt, hat sich bei der Entwicklung der Erweiterung zur Übertragung von Konfigurationen aus den Repositories auf Geräte gezeigt. So haben auch grosse Hersteller von Netzwerktechnik noch Probleme zwischen zwei Konfigurationen umzuschalten. Der Betrieb von heterogenen Netzwerken bleibt ohne herstellerunabhängige Managementtools auch weiterhin eine Herausforderung. Die zunehmende XML-Fähigkeit der Geräte gibt aber eine gute Perspektive für zukünftige, integrierte Lösungen.

<sup>&</sup>lt;sup>20</sup> In der Arbeit sind nur virtuelle Cisco Router implementiert, es gibt aber auch die Möglichkeit Juniper Router Software in VMware laufen zu lassen, siehe dazu http://www.netemu.cn/juniperSimulation/20080413/536-1.html

# 7 Anhang A: Configuration Mangement Handbuch

## 7.1 Die grafische Oberfläche

Das GUI ist mit einem Web Browser unter zwei verschiedenen URL zu erreichen:

- <u>http://cm.beta-plattform.de\_auf Port 80</u>
- <u>https://cm.beta-plattform.de</u> mit SSL auf Port 443. Hier ist immer eine Anmeldung erforderlich.

## 7.1.1 Startseite mit der Auswahl der Repositories

Unter beiden genannten URL gelangt man auf die Startseite von Insurrection:

|                                                         | Beta-Plattform Configuration Management – SeaMonkey                                                    | $\Box$                |
|---------------------------------------------------------|----------------------------------------------------------------------------------------------------|-----------------------|
| Papersitarias                                           | Beta - Plattform                                                                                       | 1                     |
| Repositories Atom                                       | & RSS Local links External links About Beta-Plattform                                                  |                       |
| Welcome to                                              | the Device Configuration Management of the Beta-F                                                      | Platform!             |
| To access the rep                                       | positories below via a web browser, just click on the links. If your repo                              | ository is not        |
| visible please log                                      | in to enter your username and password to get access.                                                  |                       |
| Repository Name                                         | (Read Only)                                                                                            | Login                 |
| bp                                                      | Newly created repository (Please edit this description)                                                | Atom RSS              |
| dal-labor                                               | The repository of the DAT Production and Development Labs.                                             | Atom RSS              |
| New users · plea                                        | se login and use the <b>Admin</b> button for your repository on the right                              |                       |
|                                                         |                                                                                                    |                       |
| Go to the Dev     To enable Rev                         | ices tab to assign and manage groups and overall configuration<br>rision Log editing use the Hooks tab |                       |
| <ul> <li>Additional use</li> <li>Anonymous a</li> </ul> | rs can be created in the New User tab<br>ccess and privileges can be set in the Users tab              |                       |
| To access the rer                                       | positorios above via Subversion, browse to the location in the reposite                                | ny you want           |
| via your web brow                                       | vser and then use that URL with your favorite Subversion client tool.                                  | You may be            |
| asked to enter yo                                       | ur username and password for access to any restricted repositories.                                    |                       |
|                                                         |                                                                                                    |                       |
| Powered by Insurrec                                     | tion                                                                                                   | Anonymous WS:         |
|                                                         |                                                                                                    |                       |
| 🐝 🕮 🎸 🖼 ez                                              |                                                                                                    | - <b>D</b> - <b>G</b> |

Abbildung 10: GUI Seite Repositories

Zum Repository mit den Konfigurationen gelangt man über den Link "bp".

Will man am GUI oder Repository Änderungen vornehmen oder die Funktionen zur Administration nutzen, muß man sich mit "Login" anmelden und dann die neuen Buttons "Admin" wählen. Der Benutzer muß über die notwendigen Privilegien verfügen.

Die "RSS" und "ATOM" Buttons aktivieren Web Feeds, mit denen man Aktualisierungen im Repository abonnieren kann. Dies kann zum Beispiel über "Live Bookmarks" erfolgen. Die Feeds werden alle zwei Stunden aktualisiert.

Im Reiter "Local Links" sind zwei interessante Links zu finden:

- Testseiten, um zu testen ob ein Browser für Insurrection geeignet ist
- Ein "Quick Start Guide" für Subversion

Im Reiter "Beta-Plattform" befindet sich eine Kurzhilfe für die Benutzer des Testbed. Dort werden die wichtigsten Verzeichnisse, Dateien und Befehle erklärt.

## 7.1.2 Auswahl der Gerätegruppen

Von der Auswahl des Repository "bp" gelangt man zur Auswahl der Gerätegruppen.

|                         | / – SeaMonkey                           | 0                                    |
|-------------------------|-----------------------------------------|--------------------------------------|
| Beta                    | - Plattfo                               | гm                                   |
| Repository: bp          |                                         |                                      |
| <b>▼</b> □ /            |                                         | - Atom RSS 🙆                         |
| » 📁 g1/                 | kabunguni                               | r10 2008/11/15-22:03:03 🕥            |
| » 🃁 g2/                 | kabunguni                               | r11 2008/11/15-22:03:04 🙍            |
| .svn_index              | (a.bm.gm                                | r1 2008/11/15-18:55:12 返             |
| Powered by Insurrection | Powered                                 | d by Insurrection & Subversion 🛛 🔐 🙀 |
| 🌺 🕮 🎸 🛍 🗠               | · • • • • • · · · · · · · · · · · · · · |                                      |

Abbildung 11: GUI Seite Gruppen

Das Repository "bp" enthält hier zwei Gerätegruppen.

- "g1" steht für Gerätegruppe 1
- "g2" steht für Gerätegruppe 2

Für jedes Repository sind die folgenden Elemente zu sehen

- "r10", das Datum und die Uhrzeit dahinter stehen für die Revision 10 der gesamten Gruppe .
- "r11", das Datum und die Uhrzeit dahinter stehen für die Revision 11 der gesamten Gruppe.
- Die kleinen Lupen auf der rechten Seite führen zur Revisionshistorie der jeweiligen Gruppe.

Das Logo führt stets zur Startseite zurück.

## 7.1.3 Anzeige der Geräteliste

Wählt man eine der Gerätegruppen aus, gelangt man auf die Gruppenseite:

| Beta-F                | lattform                             |
|-----------------------|--------------------------------------|
| Repository: bp        |                                      |
| 0/                    | - Atom RSS                           |
| √ 🎾 g1/               | kulunguni r10 2008/11/15-22:03:03    |
| ▶ □ configs/          | kulungmin r3 2008/11/15-18:55:14 (   |
| svn_index             | (adomgana r3 2008/11/15-18:55:14     |
| j deploy.log          | kadanngana r3 2008/11/15-18:55:14    |
| devices.xml           | kadanngana r10 2008/11/15-22:03:03   |
| save.log              | /a/ungmn r3 2008/11/15-18:55:14      |
| » 🎾 g2/               | kulungun r11 2008/11/15-22:03:04     |
| 📑 .svn_index          | /adorgann r1 2008/11/15-18:55:12     |
| wered by Insurrection | Powered by Insurrection & Subversion |

Das Format entspricht der vorhergehenden Seite. Die folgenden Funktionen sind möglich:

- "devices.xml" ist die in das Subversion Repository eingebrachte Datei "/home/labmgmt/rancid/bp/g1/devices.xml", in der die Gerätegruppe definiert ist. "r10" ist die Revision der Datei selbst. Wählt man die Datei an, wird sie als Textdatei angezeigt.
- "r3" ist die Revision des Verzeichnis "configs" und damit auch die Revision der Konfigurationen der gesamten Gerätegruppe.
- Die Datei ".svn\_index" enthält den HTML Text für den Begrüssungskasten oben auf der Seite. Änderungen werden mit dem Befehl "svn commit" aktiviert.
- Die kleinen Lupen auf der rechten Seite führen zur Revisionshistorie des jeweiligen Verzeichnis oder der jeweiligen Datei
- Die Datei "save.log" enthält die Kurzlogs der Sicherungsvorgänge
- Die Datei "deploy.log" enthält die Kurzlogs der Deploy Funktion
- Besucht man die Order nicht durch Aufklappen sondern durch Doppelklick, kann man in der Hierarchie zurückgehen, indem man den gewünschten Teil des Pfades "<root>/g1" in der Kopfzeile anwählt.

Das Format von "devices.xml" ist im Kapitel "Nutzung mit der Kommandozeile" und im Anhang beschrieben.

### 7.1.4 Konfigurationen der Geräte

Nach Auswahl des Verzeichnis "configs" gelangt man zu den gespeicherten Konfigurationen aller Geräte der Gruppe.

| 000                                                                                  | 🔀 / – Iceweasel |                                   |
|--------------------------------------------------------------------------------------|-----------------|-----------------------------------|
| <u>File Edit V</u> iew Hi <u>s</u> tory <u>B</u> ookmarks <u>J</u> ools <u>H</u> elp |                 |                                   |
| Beta-                                                                                | Plattfo         | rm                                |
| VD1                                                                                  |                 | - Atom RSS 🖉                      |
| لاو 🜍 🗸                                                                              | løbnignit       | t r54 2009/02/25 - 21:21:59 🔊     |
| v 📁 configs/                                                                         | la bargar t     | t r54 2009/02/25 - 21:21:59 🔎     |
| Cisco_ID_01                                                                          | la bargan t     | t r54 2009/02/25 - 21:21:59 🔎     |
| Cisco_ID_02                                                                          | la bargar t     | t r35 2008/12/06 - 21:47:25 🔎     |
| Cisco_ID_03                                                                          | labnıgnı t      | t r15 2008/11/17 - 20:38:59 🔎     |
| Cisco_ID_04                                                                          | la brigni t     | t r16 2008/11/17 - 20:39:00 🔎     |
| Cisco_ID_05                                                                          | la bargan t     | t r17 2008/11/17 - 20:39:01 🔎     |
| Cisco_ID_08                                                                          | la brigni t     | t r20 2008/11/17 - 20:39:04 🔎     |
| abmgmt                                                                               | la bargan t     | t r49 2008/12/08 - 16:52:06 🔎     |
| m10                                                                                  | le brigni t     | t r18 2008/11/17 - 20:39:02 🔎     |
| 1 m20                                                                                | la brigni t     | t r34 2008/12/06 - 21:47:05 🔎     |
| svn_index                                                                            | le brigni t     | t r3 2008/11/15 - 18:55:14 🔎      |
| 👔 deploy.log                                                                         | la brignit      | t r53 2009/02/25 - 21:20:40 🔎     |
| devices.xml                                                                          | la brigni t     | t r50 2009/02/24 - 20:59:34 🔎     |
| save.log                                                                             | la brigni t     | t r3 2008/11/15 - 18:55:14 🔎      |
| ▶ 📁 g2/                                                                              | labrignit       | t r48 2008/12/08 - 16:30:14 🔎     |
| svn_index                                                                            | labmgm t        | t rl 2008/11/15 - 18:55:12 🔎      |
| Powered by Insurrection                                                              | Powe            | ered by Insurrection & Subversion |

Abbildung 13: GUI Seite Gerätekonfigurationen

Das Format entspricht genau der vorhergehenden Seite.

Die folgenden Funktionen sind möglich:

- Wählt man eines der Geräte aus, so wird die konsolidierte Konfiguration als reiner Text im Browser angezeigt. Ein Beispiel für eine solche Konfiguration ist im Anhang zu finden.
- Die kleinen Lupen auf der rechten Seite führen zur Revisionshistorie des jeweiligen Gerätes.
- Besucht man die Order nicht durch Aufklappen sondern durch Doppelklick, kann man in der Hierarchie zurückgehen, indem man den gewünschten Teil des Pfades "<root>/g1/configs" in der Kopfzeile anwählt.

## 7.1.5 Revisionshistorie

Wählt man eine der Lupen aus, gelangt man zur Historie der entsprechenden Revision. Hier werden die fortgeschrittenen Funktionen realisiert.

| Change log - bp - /g1 - revision 22 - SeaMonkey                                                                                                    |            |
|----------------------------------------------------------------------------------------------------|------------|
| Beta-Plattform                                                                                                    |            |
| bp - /g1                                                                                                    |            |
| Rev Author Details (16 revisions) click to show deta                                                                                                    | ils        |
| 22 labmgmt 2008-11-17 at 20:43:17 GMT       IM:21 (2 item updates - courtesy of rancid-g1         Image: Second second second                                                                   | ns)<br>dit |
| M rg houningsrussu1                                                                                                    |            |
| 21 labmgmt 2008-11-17 at 20:39:07 GMT                                                                                                    | ns)        |
| updates - courtesy of rancid-g1                                                                                                    | dit        |
| 20 labmgmt 2008-11-17 at 20:39:04 GMT       IA:11 (1 item         Image: Second system       Image: Second system         Image: Second system       Image: Second system         Ima                                                                                                    | m)<br>dit  |
| 19 labmgmt 2008-11-17 at 20:39:03 GMT                                                                                                    | m)         |
| Provide the second second seco | dit        |
| 18 labmgmt 2008-11-17 at 20:39:02 GMT                                                                                                    | m)         |
| Provide the second second seco | dit        |
| 17 labmgmt 2008-11-17 at 20:39:01 GMT                                                                                                    | m)         |
| new router, configuration will be empty in this revision                                                                                                    | dit        |
| 16 labmgmt 2008-11-17 at 20:39:00 GMT                                                                                                    | m)         |
| new router, configuration will be empty in this revision                                                                                                    |            |

Abbildung 14: GUI Seite Revisionshistorie

Durch Auswahl eines der Felder zu den Revisionen werden die Details ein- und ausgeblendet. Durch Auswahl des rosafarbigen Feldes oben werden die Details für alle Revisionen ein- und ausgeblendet.

Zum Beispiel wird bei Revision 22 vor dem Pfad "/g1/configs/Cisco\_ID\_01" und mit "| M:2|" auf der rechten Seite angezeigt, welche Aktionen erfolgt sind und an wie vielen Geräten, bzw. Dateien. Die Buchstaben stehen für

- (A)dded neu hinzugekommen
- (M)odified geändert
- (D)eleted gelöscht

Wenn man eines der Ordner-Symbole auf der linken Seite anwählt, gelangt man zur Ansicht zum Zeitpunkt der darüber angegebenen Revision.

Mit dem "Edit" Button kann die Historie im Web Browser geändert werden, wenn dies im "Hooks" Tab eingeschaltet wurde (siehe weiter unten). So kann der Benutzer dokumentieren welche Änderungen er vorgenommen hat und warum.

Wegen der Archivierungsfunktion werden Geräte, deren Buchung abgelaufen ist, nicht aus den Repositories entfernt. Der Fall "Deleted" tritt daher nur bei manueller Löschung mit SVN auf der Kommandozeile auf.

#### 7.1.6 Kontextmenü der Revisionshistorie

Wählt man nun eine der Zeilen der Details aus, erscheint das Kontextmenü zum jeweiligen Gerät.

| \varTheta 🔿 🔿 Change log - bp -                                                             | /g1/configs - revision 36 - SeaMonkey                 |
|---------------------------------------------------------------------------------------------|-------------------------------------------------------|
| Back - Drivard - Reload Stop                                                                | bmgmt.dai-labor.de/svn/bp/g1/configs 🗸 🏄 Search 🧳 🗸 🏈 |
| 🚮 Home 🛛 🤟 Bookmarks 🥒 mozilla.org 🥠 mozillaZine                                            | e 🥠 mozdev.org                                        |
| Beta-l                                                                                      | Plattform                                             |
| t<br>Change log                                                                             | op - /g1/configs<br>of revisions 36 through 3         |
| Rev Author Details (11 revisions)                                                           | click to show details                                 |
| 36 labmgmt 2008-11-02 at 01:02:22 GMT                                                       | IM:1 (1 item)                                         |
| bug workaround                                                                              | Edit                                                  |
| Annotate                                                                                    |                                                       |
| 35 labmgmt 200 Download<br>Select/Mark this revision                                        | IM:11 (1 item)                                        |
| Diff from previous                                                                          | Edit                                                  |
| 34 Jabmomt 200 Patician history from 36                                                     | M:2   (2 items)                                       |
| upda Changeset for this revision                                                            | (Edit)                                                |
| Patchset for this revision                                                                  |                                                       |
| 32 labmgmt 200 Update configuration for all devices                                         | IA:11 (1 item)                                        |
| Deploy configuration to this device     Deploy configuration to all devices                 | Edit                                                  |
| 21 Jabmamt 200 Store image from this device                                                 | M:2   (2 items)                                       |
| Upda Power ON this devices     Power ON this devices     Power ON ALL devices in this aroup | Edit                                                  |
| 13 labmgmt 200 Power OFF this devices                                                       | M:4   (4 items)                                       |
| upda Power OFF ALL devices in this group                                                    | Edit                                                  |
| Powerstate of all devices in this group                                                     |                                                       |
| Reboot ALL devices in this group                                                            | TALTE (Them)                                          |
|                                                                                             | (Edit)                                                |
| 11 labmgmt 2008-10-24 at 22:42:15 GMT                                                       | LA:1 L (1 item)                                       |
| new router                                                                                  | (Edit)                                                |
| 🐝 🕮 🎸 🖾 🚾 👘 💡                                                                               | -D= 🗳 🖊                                               |

Abbildung 15: GUI Seite Kontextmenü der Revisionshistorie

Der Inhalt des Menüs hängt vom aktuellen Kontext ab und zeigt hier nicht alle Auswahlmöglichkeiten an. Die meisten Funktionen werden aber auf den folgenden Seiten beschrieben.

Die Funktionen "Diff", "Patch", "Changeset" und "Patchset" arbeiten auf der Revision der gewählten Zeile und der vorhergehenden Revision.

Will man diese Aktionen auf zwei beliebigen Revisionen ausführen, so muß man die erste mit "Select/Mark this Revision" auswählen. Bei der Auswahl einer anderen Revision enthält das Menü dann neue Einträge für die Operationen auf der markierten und der ausgewählten Revision.

Die Funktionen "Update", "Store", "Deploy", "Power" und "Reboot" sind die Erweiterungen, die implementiert wurden.

## 7.1.7 Anzeige einer Konfiguration mit Annotations

Zu jeder Konfiguration kann man sich mit "Annotate" anzeigen lassen, welche Teile der Konfiguration aus welcher Revision stammen:

| 0 0                      | Annotate 36 – /bp/g1/configs/azr – SeaMonkey                                                                                                    |             |                  |
|--------------------------|----------------------------------------------------------------------------------------------------|-------------|------------------|
| Back - Forv              | ward Reload Stop Zhttp://labmgmt.dai-labor.de/svn/bp/g1/configs/z V                                                                                        | n 🍏 🚽       | 9                |
| 🚮 Home 🛛 🦋 B             | ookmarks 🥠 mozilla.org 🥠 mozillaZine 🥠 mozdev.org                                                                                                    |             |                  |
|                          | <pre>memory-size iomem 15 no network-clock-participate slot 1 no network-clock-participate wic 0 ip cef i ip host labmgmt.dai-labor.de 192.168.4.128</pre> |             | ſ                |
|                          | interface Loopback0                                                                                                    |             |                  |
| 36 labmgmt<br>13 labmgmt | description rancig.cgi<br>ip address 192.168.0.11 255.255.255.255                                                                                          |             |                  |
| Ĵ                        | <pre>interface FastEthernet0/0 ip address 130.149.159.106 255.255.255.252 duplex auto speed auto</pre>                                                     |             |                  |
|                          | interface FastEthernet0/1<br>no ip address<br>shutdown<br>duplex auto<br>speed auto                                                                        |             |                  |
|                          | router eigrp 1<br>network 130.149.0.0<br>network 192.168.0.0<br>no auto-summary<br>i<br>ip forward-protocol nd<br>i<br>ip http server                      |             |                  |
| 21 labmgmt<br>13 labmgmt | no ip http secure-server<br>ip http client proxy-server labmgmt.dai-labor.de proxy-port 80<br>I                                                            |             | m                |
|                          | control-plane<br>I<br>line con 0<br>line aux 0<br>line vty 0 4<br>password dai-labor<br>login<br>I                                                         |             |                  |
|                          | end                                                                                                    |             |                  |
| Powered by I             | insurrection                                                                                                    | Anonymous   | WSC HTML         |
|                          |                                                                                                    |             | ) 4 <b> </b> F ( |
| 🐝 🕮 🎸                    | a C Done                                                                                                    | -           | <b>0- 6</b> //   |
|                          | Abbildung 16: GUI Seite einer Konfiguration mit                                                                                                    | Revisionshi | nweiser          |

In der linken Spalte wird angezeigt, in welcher Revision die zugehörigen Zeilen in der rechten Spalte zustande gekommen sind.

Hier wurde zum Beispiel die Zeile "description rancid.cgi" in Revision 36 zuletzt bearbeitet.

Wählt man eines der Felder an, bekommt man die Historie angezeigt, in der die jeweilige Änderungen dokumentiert sind.

## 7.1.8 Anzeige der Unterschiede zwischen zwei Konfigurationen

Die Funktion "Diff" gibt die Unterschiede zweier Konfigurationen als "Context Diff" aus. Zusätzlich werden die geänderten Zeilen farblich hinterlegt.

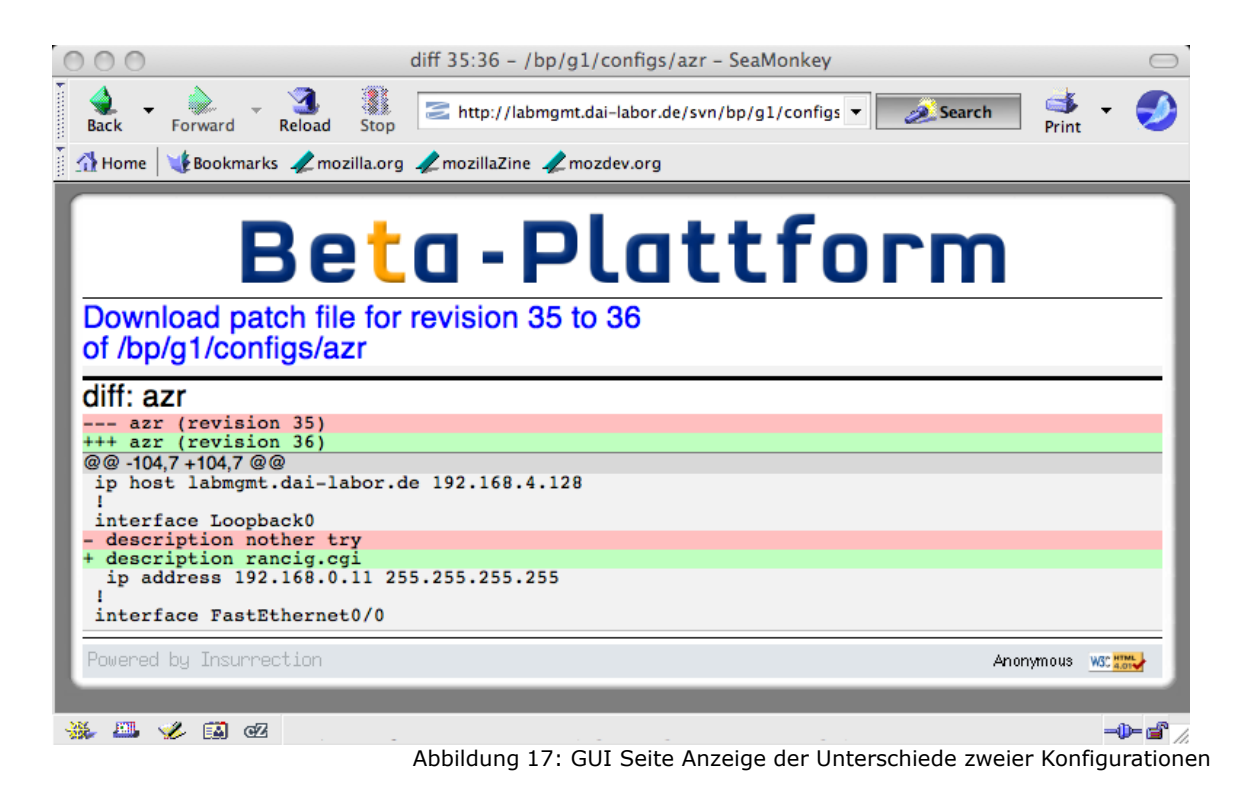

- Zeilen mit einem "-" Minus wurden gelöscht und sind rot hinterlegt.
- Zeilen mit einem "+" Minus wurden hinzugefügt und sind grün hinterlegt.
- Eine Kombination aus roten und grünen Zeilen können auch geänderte Zeilen sein. Hier ist das bei den Zeilen mit "description" der Fall.

Im Normalfall wird der Unterschied zwischen der aktuellen und der vorherigen Revision angezeigt. Will man zwei beliebige Revisionen vergleichen, so kann man im Kontextmenü mit "Mark/Select" eine bestimme Revision auswählen. Im Kontextmenü der anderen Revision erscheint dann "Diff to selected revision: XX".

Die Funktion "Changeset" führt "Diff" für die ganze Gerätegruppe durch und zeigt das Ergebnis als eine einzige Seite an.

Die Funktionen "Patch" und "Patchset" entsprechen "Diff" und "Changeset", die Ergebnisse werden aber nicht als Webseiten angezeigt, sondern als Dateien zum Download erzeugt. Diese können dann von Tools wie "patch" verwendet werden.

## 7.1.9 Nutzung der RANCID Erweiterungen

Die Erweiterungen können ebenfalls über das Kontextmenü aufgerufen werden. Diese Funktionen sind:

- "Update Configuration for this device / all devices" stößt den Abruf der Konfigurationen von einem Gerät oder einer Gerätegruppe an.
- "Store image from this device / all devices" stößt den Abruf der Software Images oder Dateien von einem Gerät oder einer Gerätegruppe an.
- "Deploy configuration to this device / all devices" stößt den Rollback der Konfiguration von einem Gerät oder einer Gerätegruppe auf die Revision des Eintrags an.
- "Power on this device / all devices" schaltet ein Gerät oder eine Gerätegruppe ein.
- "Power off this device / all devices" schaltet ein Gerät oder eine Gerätegruppe aus.
- "Power state of this device / all devices" zeigt den Zustand des Anschlusses für ein Gerät oder eine Gerätegruppe an.
- "Reboot this device / all devices" führt einen Kaltstart für ein Gerät oder eine Gerätegruppe aus

Die Funktionen "Update", "Store" und "Deploy" laufen oft lange und werden daher als Batch Prozesse im Hintergrund abgearbeitet. Im GUI wird nur ausgegeben, welcher Befehl ausgeführt werden wird. Dabei werden in den Verzeichnissen der Gruppen zwei Dateien "save.log" und "deploy.log" mit kurzen Ergebnisausgaben angelegt. Die zugehörigen Protokolldateien mit detaillierten Logdaten liegen in "/home/labmgmt/rancid/bp/logs/".

Sofern Änderungen im Repository zustande kommen, werden die Änderungen per Email und RSS/ATOM Feed verbreitet.

Die Funktionen zum Strommanagement geben außer bei "Power State" nur im Fehlerfall etwas aus. Sie laufen aber inline ab. Eventuelle Meldungen werden also in der Webseite angezeigt.

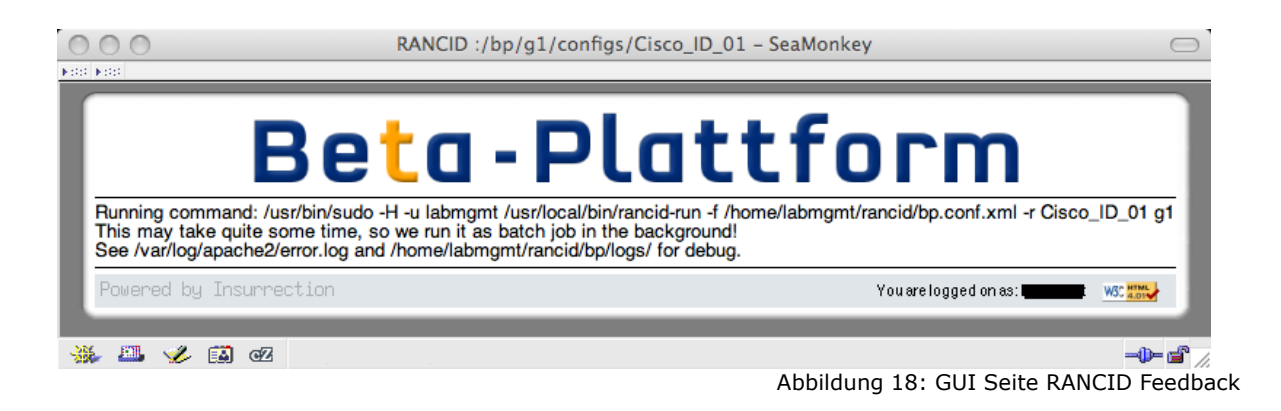

## 7.1.10 Ändern der Revisionshistorie

Wählt man in der Historie den "Edit" Button, kann man mit einem Editor die Änderungen am Labor für die jeweilige Revision dokumentieren. Dazu braucht man die notwendige Berechtigung zum Schreiben und die Funktion muss im "Hooks" Tab eingeschaltet sein.

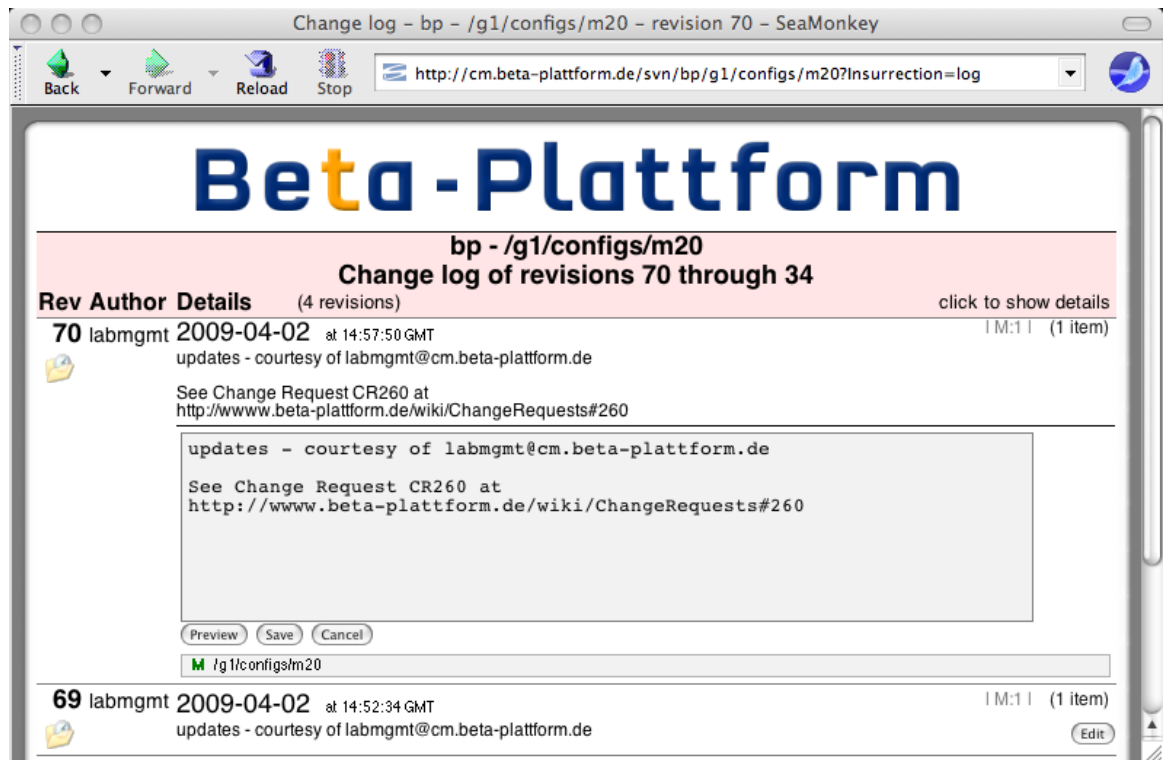

Abbildung 19: GUI Seite Ändern der Revisionshistorie

In dem Feld kann nun ein beliebiger Text eingegeben werden.

Die Buttons haben folgende Funktionen:

- Mit "Save" werden die Änderungen gesichert.
- Mit "Cancel" wird der Vorgang abgebrochen.
- Mit "Preview" bekommt man eine Vorschau der Änderungen angezeigt.

Es kann kein HTML verwendet werden.

## 7.2 Administration vom GUI und den Repositories

Zum Zugriff auf die Administration muß man sich auf der Startseite mit "Login" anmelden und über die notwendigen Rechte verfügen. Auf der Startseite erscheinen dann "Admin" Buttons für alle Repositories für die man entsprechende Rechte hat.

| • •                                                                                                    | Beta-Plattforn                                                                                                    | n Configuration Management – SeaMonkey                                                                                                    |                                                                               |
|----------------------------------------------------------------------------------------------------|----------------------------------------------------------------------------------------------------|----------------------------------------------------------------------------------------------------|-------------------------------------------------------------------------------|
| Repositories Atom                                                                                                    |                                                                                                    | - Plattfo                                                                                                    | гm                                                                            |
| Welcome to t                                                                                                    | the Device Con                                                                                                    | figuration Management of th                                                                                                    | e Beta-Platform!                                                              |
| To access the rep<br>visible please log                                                                                                    | in to enter your user                                                                                                    | a web browser, just click on the links. I<br>rname and password to get access.<br>(Admin Access)                                                                                                    | (Change Password)                                                             |
| bp                                                                                                    | Example repository with                                                                                                    | virtual Routers (use /etc/init.d/vlab start)                                                                                                    | (Admin) Atom RSS                                                              |
| New users: pleas<br>Go to the Devi<br>To enable Rev<br>Additional use<br>Anonymous ac<br>To access the rep<br>via your web brov<br>asked to enter you | se login and use the<br>ces tab to assign and m<br>ision Log editing use the<br>rs can be created in the<br>ccess and privileges car<br>positories above via<br>vser and then use th<br>ur username and pa | Admin button for your repository on the<br>nanage groups and overall configuration<br>Hooks tab<br>New User tab<br>be set in the Users tab<br>Subversion, browse to the location in the<br>nat URL with your favorite Subversion conserved for access to any restricted reposi- | he right!<br>he repository you want<br>client tool. You may be<br>iositories. |
| owered by Insurrect                                                                                                    | tion                                                                                                    | You                                                                                                    | u are logged on as: I was was                                                 |

Hier sind diese Funktionen erreichbar:

- Mit "Change Password" kann man sein Passwort ändern.
- Mit dem <u>linken</u> "Admin" Button kann das GUI selbst verwaltet werden. Insbesondere können dort neue Repositories angelegt werden.
- Mit den <u>rechten</u> "Admin" Buttons können die jeweiligen Repositories verwaltet werden.

Über jede Admin Seite ist auch die jeweilige Benutzerverwaltung erreichbar.

Abbildung 20: GUI Seite Login zur Administration

## 7.2.1 Anlegen neuer Repositories und Verwaltung der Systemadministratoren

Mit dem GUI können für RANCID neue Repositories angelegt werden. Alle angegebenen Gerätegruppen werden in einem einzigen Repository abgelegt.

| 00       | 00        | X System Administration – Iceweasel |                       |                                     |                                                                                                |                          |              |  |
|----------|-----------|-------------------------------------|-----------------------|-------------------------------------|------------------------------------------------------------------------------------------------|--------------------------|--------------|--|
| <b>\</b> | - 🔶 - 🤆   | 🖂 🏠                                 | ≤ http://cm.beta      | -plattform.de/manaç                 | ge.cgi 🔹 🕨 💽 🗸 G                                                                               | oogle                    | Q _ 8 ×      |  |
|          |           | B                                   | et                    | <b>a - P</b>                        |                                                                                                | m                        |              |  |
|          |           | Repository                          | Size / Limit          | Bandwidth / Limit                   | Description                                                                                    |                          |              |  |
|          |           | bp                                  | 580k/ 256,000k        | 0/ 1,073,741,824<br>System overhead | Example repository with virtual Routers (use )<br>Bandwidth details for system overhead        | /etc/init.d/vlab start)  |              |  |
|          |           |                                     |                       | Internal overhead<br>All HTTP/HTTPS | Internal bandwidth due to the proxy trick<br>Usage details for all repositories on this server |                          |              |  |
|          |           |                                     |                       | Crea                                | ste a new renesiten.                                                                           |                          |              |  |
|          |           | Benosito                            | ry base UBL (optio    | nal):                               | ite a new repository                                                                           | _                        |              |  |
|          |           | Dev                                 | rices file URL (optio | nal):                               |                                                                                                |                          |              |  |
|          |           |                                     | Device group          | list: g1 g2                         |                                                                                                | _                        |              |  |
|          |           |                                     | м                     | ode: ÖDefault                       | 🗘 Standalone 🛛 🖲 Beta-Plattform                                                                |                          |              |  |
|          |           |                                     | Repository na         | ame: bp                             |                                                                                                | Create                   |              |  |
|          |           | _                                   |                       |                                     |                                                                                                |                          |              |  |
|          |           |                                     |                       | 1                                   | Manage Users                                                                                   |                          |              |  |
| P        | owered by | Insurrect                           | ion                   |                                     | Yo                                                                                             | u are logged on as: labm | gmt WSC HTML |  |

Abbildung 21: GUI Seite Adminstration der Repositories

Die Parameter sind:

- Der Name des Repository, hier "bp"
- Eine beliebig lange Liste von Gruppennamen, hier "g1 g2". Es sollten aber nicht zu viele Gruppen sein, da sonst der "Devices"-Tab zur Verwaltung sehr lang wird.
- Optional das URL von dem die Datei mit den Gerätedaten im Format "devices.xml" geladen werden soll. Ohne Angabe wird der Default DEVICES\_URL aus "\_template.conf.xml" um den String "devices.xml" ergänzt.
- Optional das URL f
  ür den Speicherort des Subversion Repository. Repositories auf anderen Servern werden derzeit nur eingeschr
  änkt unterst
  ützt. Ohne Angabe wird der Default CVSROOT aus "\_template.conf.xml" um den String "bp" erg
  änzt.
- Der Modus in dem das Repository betrieben werden soll. Die Option "Standalone" ist für den lokalen Betrieb in einem Testbed, also unabhängig von der Beta-Plattform. Bei der Option "Beta-Plattform" werden für den föderierten Betrieb notwendige Funktionen ausgeführt, zum Beispiel wird geprüft ob die Buchung der Geräte noch besteht. Bei "Default" gilt der Wert aus "\_template.conf.xml".

Sollen später eine weitere Gerätegruppe hinzugefügt werden, so muss dies in "bp.conf.xml" auf der Kommandozeile als neue Gruppe eingetragen werden. Dies wird im Kapitel "Nutzung mit der Kommandozeile" erklärt.

Unter dem Button "Manage Users" wird eingestellt, welche Benutzer das System verwalten dürfen.

|                     |                | System User | Administration - | SeaMonkey              | C      |  |  |
|---------------------|----------------|-------------|------------------|------------------------|--------|--|--|
| E                   | 3eto           | 3 - F       | Plat             | tforn                  | n      |  |  |
|                     | Sy             | vstem l     | Jser Admi        | nistration             |        |  |  |
|                     | User Name      | Member of   | Last PW change:  | System Administrator?  |        |  |  |
|                     | demo           | 1 group     | May 18, 2007     | No 🔻                   |        |  |  |
|                     | deploy         | 1 group     | -never-          | No                     |        |  |  |
|                     | heiko@blume.ag | 1 group     | -never-          | No 💌                   |        |  |  |
|                     | labmgmt        | 1 group     | October 15, 2008 | System Administrator 💌 |        |  |  |
|                     | Reset          |             |                  | Save Changes           |        |  |  |
| Manage Repositories |                |             |                  |                        |        |  |  |
| Powered by Insurre  | ction          |             |                  | You are logged         | on as: |  |  |
| 😹 🕮 🎸 🛤 oʻz         | Done           |             |                  |                        | -0- 2  |  |  |

Abbildung 22: GUI Seite Verwaltung der Administratoren

Hier kann das Privileg zur Verwaltung des Systems vergeben werden. Dies umfasst

- Das Anlegen neuer Repositories
- Die hier beschriebene Funktion selbst
- Ansicht der Statistiken
- Die Verwaltung aller Repositories
- 7.2.2 Anlegen neuer Repository Benutzer

Die Administration der Repositories hat eine eigene Benutzerverwaltung. Mit dem Reiter "New User" legt man neue Benutzer für das Repository an:

|                   | Beta-Plattorm                                                                                                    |
|-------------------|----------------------------------------------------------------------------------------------------|
|                   | Repository: <b>bp</b>                                                                                                |
| escription        | Users New User Dump Usage Hooks Devices                                                                              |
|                   | Add new user                                                                                                    |
|                   | bbA                                                                                                    |
| To add            | a new user, enter their EMail address above.                                                                         |
| After t           | he new user has been added, you can then assign access rights to that user.                                          |
| If the a<br>neede | account is new to the server, the server will send an EMail to that user with the access credentials<br>d to log in. |

Abbildung 23: GUI Seite zum Einrichten neuer Repository Benutzer

Man gibt die Email Adresse des neuen Benutzers an. An diese Adresse wird dann das automatisch generierte Passwort gesendet.

Neue Benutzer können nur lesend auf das Repository zugreifen. Erweiterte Rechte können im "Users"-Tab vergeben werden.

7.2.3 Zuweisen von Rechten an Repository Benutzer

Den Benutzern kann man im Reiter "Users" verschiedene Rechte zuweisen:

| E                                                                     | Beta - Plattform                                                             |
|-----------------------------------------------------------------------|------------------------------------------------------------------------------|
| Description Users                                                     | s New User Dump Usage Hooks Devices                                          |
| * Anonymous *<br>demo<br>deploy<br>heiko@blume.ag<br>labmgmt<br>Reset | Read Only   Read Only   Read Only   Read Only   Administrator   Save Changes |
| wered by Insurred                                                     | ction You are logged on as: I was:                                           |

**-0- ≤** //

Abbildung 24: GUI Seite Administration der GUI Benutzer

Hier kann für jeden angemeldeten Benutzer und für anonyme Besucher festgelegt werden, welche Rechte bestehen sollen:

- Nur Lesen des Repositories
- Lesen und Schreiben des Repositories
- Administration des Repositories

Für die "Deploy" Funktion muss der Zugriff für anonyme Benutzer auf "Read Only" sein.

## 7.2.4 Verwaltung der Gerätegruppen und Geräte

Auf dieser Seite stehen zahlreiche Funktionen zur Verfügung. Für jede Gerätegruppe wird eine eigene Box dargestellt, hier ist exemplarisch nur eine zu sehen:

|                                                                                                    |                                                                                                    |                                                                                                    | x %a                                                                           | Administratio                                                                                                    | on or bp – se                                                           | amonkey                                                                                                    |  |
|----------------------------------------------------------------------------------------------------|----------------------------------------------------------------------------------------------------|----------------------------------------------------------------------------------------------------|--------------------------------------------------------------------------------|----------------------------------------------------------------------------------------------------|-------------------------------------------------------------------------|----------------------------------------------------------------------------------------------------|--|
| k Forwa                                                                                                    | ird Re                                                                                                    | deload St                                                                                                    | op 🔁 ht                                                                        | tp://cm.beta-plattform.d                                                                                                    | le/svn/bp/?Ins                                                          | urrection=admin                                                                                                    |  |
| Beta - Plattform<br>Repository: bp                                                                                                    |                                                                                                    |                                                                                                    |                                                                                |                                                                                                    |                                                                         |                                                                                                    |  |
| escription                                                                                                    | Users                                                                                                    | New Use                                                                                                    | r Dump                                                                         | Usage Hooks Dev                                                                                                    | ices                                                                    | •                                                                                                    |  |
| Each of                                                                                                    | levice car                                                                                                    | n be assig                                                                                                    | device con                                                                     | figuration and state and                                                                                                    | distores it in t                                                        | ne renository                                                                                                    |  |
| Each o<br>Get co<br>Last C<br>Save i<br>n/a ma                                                                                                    | device car<br>enfig: will c<br>let: show t<br>mage: will<br>urks impos                                                                                                    | n be assig<br>collect the<br>the date o<br>I store the<br>ssible or u                                                                                                    | device con<br>the last su<br>software im<br>nallowed op                        | figuration and state and<br>iccessful commit of a c<br>nage of the selected de<br>verations                                                                                                    | d stores it in t<br>configuration<br>wice(s)                            | ne repository                                                                                                    |  |
| Each o<br>Get co<br>Last o<br>Save i<br>n/a ma                                                                                                    | device car<br>onfig: will c<br>iet: show t<br>mage: will<br>urks impos                                                                                                    | n be assig<br>collect the<br>the date o<br>I store the<br>ssible or u<br>tive in g1                                                                                                    | device com<br>of the last su<br>software im<br>inallowed op                    | In groups and state and<br>iccessful commit of a chage of the selected de<br>erations                                                                                                    | d stores it in the configuration evice(s)                               | Comment                                                                                                    |  |
| Each o<br>Get co<br>Last C<br>Save i<br>n/a ma<br>Device                                                                                                    | device car<br>onfig: will c<br>Set: show 1<br>mage: will<br>urks impos<br>Act<br>01 u                                                                                                    | n be assig<br>collect the<br>the date of<br>I store the<br>ssible or u<br>tive in g1                                                                                                    | device com<br>of the last su<br>e software im<br>inallowed op<br>Get Config    | inguration and state and<br>iccessful commit of a c<br>nage of the selected de<br>erations<br>Last Get (UTC)<br>2009/02/25 - 21:21:59                                                                                                    | stores it in t<br>configuration<br>vice(s)<br>Save Image<br>n/a         | Comment<br>Cisco C3640                                                                                                    |  |
| Each c<br>Get cc<br>Last C<br>Save i<br>n/a ma<br>Device<br>Cisco_ID_<br>Cisco_ID_                                                                                                    | device car<br>onfig: will (<br>iet: show 1<br>mage: will<br>rks impos<br>Act<br>01 u<br>02 u                                                                                                    | n be assig<br>collect the<br>the date of<br>I store the<br>ssible or u<br>tive in g1<br>µp ▼<br>µp ▼                                                                                                    | device com<br>of the last su<br>a software in<br>inallowed op<br>Get Config    | Last Get (UTC)<br>2009/02/25 - 21:21:59<br>2008/12/06 - 21:47:25                                                                                                    | Save Image<br>n/a<br>n/a                                                | Comment<br>Cisco C3640<br>Cisco C7206                                                                                                    |  |
| Each d<br>Get cc<br>Last C<br>Save i<br>n/a ma<br>Device<br>Cisco_ID_<br>Cisco_ID_                                                                                                    | device car<br>onfig: will (<br>iter: show 1<br>irks impos<br>Act<br>01 u<br>02 u<br>03 u                                                                                                    | n be assig<br>collect the<br>the date of<br>a store the<br>ssible or u<br>tive in g1<br>up v<br>up v<br>up v                                                                                                    | device con<br>of the last su<br>e software im<br>inallowed op<br>Get Config    | Last Get (UTC)           2009/02/25 - 21:21:59           2008/12/06 - 21:47:25           2009/04/01 - 18:05:47                                                                                                    | Save Image<br>n/a<br>n/a                                                | Comment<br>Cisco C3640<br>Cisco C7206<br>C3640 with NM-16ESW catalyst switch board                                                                                                    |  |
| Each d<br>Get ccc<br>Save i<br>n/a ma<br>Device<br>Cisco_ID_<br>Cisco_ID_<br>Cisco_ID_                                                                                                    | device car<br>nnfig: will c<br>ket: show t<br>wrks impos<br>Act<br>01 u<br>02 u<br>03 u<br>04 d                                                                                                    | n be assig<br>collect the<br>the date of<br>I store the<br>ssible or u<br>tive in g1<br>µp ▼<br>µp ▼<br>µp ▼<br>down ▼                                                                                                    | device con<br>of the last su<br>software im<br>inallowed op<br>Get Config      | Legislation         Second State         Second State </td <td>stores it in ti<br/>configuration<br/>vice(s)<br/>Save Image<br/>n/a<br/>n/a</td> <td>Comment<br/>Cisco C3640<br/>Cisco C7206<br/>C3640 with NM-16ESW catalyst switch board<br/>Cisco C2651XM</td> | stores it in ti<br>configuration<br>vice(s)<br>Save Image<br>n/a<br>n/a | Comment<br>Cisco C3640<br>Cisco C7206<br>C3640 with NM-16ESW catalyst switch board<br>Cisco C2651XM                                                                                                    |  |
| Each c<br>Get c<br>Last C<br>Save i<br>n/a ma<br>Device<br>Cisco_ID_<br>Cisco_ID_<br>Cisco_ID_<br>Cisco_ID_                                                                                                    | device car<br>onfig: will c<br>et: show 1<br>mage: will<br>rks impos<br>Act<br>01 u<br>02 u<br>03 u<br>04 d<br>05 d                                                                                                    | n be assigned the date of the date of the  | e device con<br>of the last su<br>e software im<br>inallowed op<br>Get Config  | Last Get (UTC)<br>2009/02/25 - 21:21:59<br>2009/02/25 - 21:47:25<br>2009/04/01 - 18:05:47<br>never<br>never                                                                                                    | Save Image<br>n/a<br>n/a                                                | Comment<br>Cisco C3640<br>Cisco C7206<br>C3640 with NM-16ESW catalyst switch board<br>Cisco C2651XM<br>Cisco C2651XM                                                                                              |  |
| Each c<br>Get c<br>Last C<br>Save i<br>n/a ma<br>Device<br>Cisco_ID_<br>Cisco_ID_<br>Cisco_ID_<br>Cisco_ID_<br>Cisco_ID_<br>m10                                                                                                    | levice car<br>onfig: will c<br>iet: show i<br>mage: will<br>rks impos<br>Act<br>D1 u<br>D2 u<br>D3 u<br>D3 u<br>D4 d<br>D5 d<br><i>lei</i>                                                                                                    | n be assig<br>collect the<br>the date of<br>I store the<br>ssible or u<br>tive in g1<br>up<br>up<br>up<br>down<br>asse<br>kypred                                                                                                    | e device con<br>of the last su<br>e software im<br>innallowed op<br>Get Config | Last Get (UTC)           2009/02/25 - 21:21:59           2009/02/25 - 21:47:25           2009/04/01 - 18:05:47           never           never           never                                                                                                    | stores it in ti<br>configuration<br>vice(s)<br>Save Image<br>n/a<br>n/a | Comment<br>Cisco C3640<br>Cisco C7206<br>C3640 with NM-16ESW catalyst switch board<br>Cisco C2651XM<br>Cisco C2651XM<br>Juniper M10i currently broken                                                             |  |
| Each o<br>Get cco<br>Last G<br>Save i<br>n/a ma<br>Device<br>Cisco_ID_<br>Cisco_ID_<br>Cisco_ID_<br>Cisco_ID_<br>Cisco_ID_<br>m10<br>labmgmt                                                                                                    | levice car<br>onfig: will citer show in<br>mage: will citer show in<br>mage: will citer show in<br>mage: will citer show in<br>mage: will citer show in<br>a citer show in<br>a citer show in | n be assig<br>collect the<br>collect the<br>the date of<br>I store the<br>ssible or u<br>tive in g1<br>up<br>up<br>up<br>down<br>down<br>down<br>down<br>up                                                                                                    | Get Config                                                                     | Last Get (UTC)<br>2009/02/25 - 21:21:59<br>2009/02/25 - 21:47:25<br>2009/04/01 - 18:05:47<br>never<br>never<br>2008/12/08 - 16:52:06                                                                                                    | Save Image<br>n/a<br>n/a                                                | Comment<br>Cisco C3640<br>Cisco C7206<br>C3640 with NM-16ESW catalyst switch board<br>Cisco C2651XM<br>Cisco C2651XM<br>Juniper M10i currently broken<br>Debian Linux Server                                      |  |
| Each o<br>Get cc<br>Save i<br>n/a ma<br>Device<br>Cisco_ID_<br>Cisco_ID_<br>Cisco_ID_<br>Cisco_ID_<br>Cisco_ID_<br>Cisco_ID_<br>Cisco_ID_<br>Cisco_ID_<br>Cisco_ID_<br>Cisco_ID_                                                                                                    | Jevice car<br>sonfig: will c<br>sonfig: will c<br>iff: show i<br>mage: will<br>rks impos<br>Act<br>01 u<br>02 u<br>03 u<br>04 d<br>05 d<br>100<br>100<br>100<br>100<br>100<br>100<br>100<br>10                                                                                                    | n be assig<br>collect the<br>the date of<br>l store the<br>ssible or u<br>tive in g1<br>up<br>up<br>up<br>up<br>down<br>down<br>down<br>up<br>down<br>down<br>up<br>down<br>down<br>up<br>down<br>up<br>down<br>down<br>down<br>up<br>down<br>down                                                                                                    | Get Config                                                                     | Last Get (UTC)<br>2009/02/25 - 21:21:59<br>2009/02/25 - 21:21:59<br>2008/12/06 - 21:47:25<br>2009/04/01 - 18:05:47<br>never<br>never<br>2008/12/08 - 16:52:06<br>never                                                                                                    | Save Image n/a n/a                                                      | Comment<br>Cisco C3640<br>Cisco C7206<br>C3640 with NM-16ESW catalyst switch board<br>Cisco C2651XM<br>Cisco C2651XM<br>Juniper M10i currently broken<br>Debian Linux Server<br>Cisco C2651XM                     |  |
| Each o<br>Get co<br>Last G<br>Save i<br>n/a ma<br>Device<br>Cisco_ID_<br>Cisco_ID_<br>Cisco_ID_<br>Cisco_ID_<br>Cisco_ID_<br>Cisco_ID_<br>Cisco_ID_<br>m10<br>labmgmt<br>Cisco_ID_<br>m20                                                                                                    | Jevice car<br>sonfig: will c<br>sonfig: will c<br>sonfig: will c<br>sonfig: will c<br>mage: will<br>mage: will<br>rks impose<br>Act<br>01 U<br>02 U<br>03 U<br>03 U<br>04 d<br>05 d<br>04<br>08<br>04<br>00<br>04<br>00<br>04<br>00<br>04<br>00<br>04<br>00<br>00                                                                                                    | n be assig<br>collect the<br>the date of<br>l store the<br>ssible or u<br>tive in g1<br>up v<br>up v<br>up v<br>down v<br>down v<br>asse<br>kpired<br>up v<br>down v<br>up v<br>up v                                                                                                    | Get Config                                                                     | Last Get (UTC)<br>2009/02/25 - 21:21:59<br>2009/02/25 - 21:47:25<br>2009/04/01 - 18:05:47<br>never<br>never<br>2008/12/08 - 16:52:06<br>never<br>2008/12/08 - 16:52:06<br>never<br>2009/04/02 - 14:57:50                                                                                                    | Save Image n/a n/a                                                      | Comment<br>Cisco C3640<br>Cisco C7206<br>C3640 with NM-16ESW catalyst switch board<br>Cisco C2651XM<br>Cisco C2651XM<br>Juniper M10i currently broken<br>Debian Linux Server<br>Cisco C2651XM<br>Juniper M20 test |  |
| Each o<br>Get co<br>Last G<br>Save i<br>n/a ma<br>Device<br>Cisco_ID_<br>Cisco_ID_<br>Cisc | Jevice car<br>onfig: will citation<br>infig: will citation<br>infig: will citation<br>infig: will citation<br>infig: will citation<br>Act<br>D1 u<br>u<br>D2 u<br>D2 u<br>D3 u<br>D3 u<br>D4 d<br>Leu<br>ex<br>ex<br>u<br>D8 d<br>u<br>D8 d                                                                                                    | in be assigned to assign be assigned to be assigned to be assigned to be assible or uncertainty of the best of the base of the base of the | Get Config                                                                     | Last Get (UTC)<br>2009/02/25 - 21:21:59<br>2009/02/25 - 21:47:25<br>2009/04/01 - 18:05:47<br>never<br>never<br>2008/12/08 - 16:52:06<br>never<br>2008/12/08 - 16:52:06<br>never<br>2009/04/02 - 14:57:50                                                                                                    | Save Image N/a N/a                                                      | Comment Cisco C3640 Cisco C7206 C3640 with NM-16ESW catalyst switch board Cisco C2651XM Cisco C2651XM Juniper M10i currently broken Debian Linux Server Cisco C2651XM Juniper M20 test                            |  |

Abbildung 25: Gerätegruppe im Devices-Tab

Wie im Kontextmenü sind viele Aktionen auf den Geräten möglich:

- Zuordnung der Geräte zu den Gerätegruppen ("up", "down"). Jedes Gerät kann mehreren Gruppen angehören, hat aber in jeder Gruppe eine separate Konfiguration.
- Es können Kommentaren zu den Geräten eingegeben werden
- Der Start einer Session ist durch Klicken auf den Namen des Gerätes möglich
- Die Anzeige der Konfigurationen ist durch Klicken auf den Zeitstempel in der Spalte "Last Get" möglich

- "Get" holt die aktuelle Konfiguration eines Gerätes oder einer Gerätegruppe. Dies gilt nur für Geräte, die der jeweiligen Gruppen zugeordnet ("up") sind.
- "Save" sichert das Image bzw. die Dateien eines Gerätes oder einer Gerätegruppe entsprechend den Einstellungen in "devices.xml".

Der untere Teil des Devices-Tab enthält die Funktionen für Deploy und Update:

| 000                                                                                                    | Administration of bp – SeaMonkey                                                                                                    | $\subset$ | ) |  |  |  |  |
|----------------------------------------------------------------------------------------------------|----------------------------------------------------------------------------------------------------|-----------|---|--|--|--|--|
| Back Forward Reload                                                                                                    | top <pre>ktp://cm.beta-plattform.de/svn/bp/?Insurrection=admin</pre>                                                                                                    | • 🥑       | ) |  |  |  |  |
| Please use the following<br>Group: selects the source<br>Config of: selects the source<br>Revision: enter revision<br>Target: select physical of<br>Device type: select app<br>Select All in group for se | form to deploy (rollout, rollback) a configuration to a physical device:<br>re configuration group<br>urce configuration<br>number or leave blank for latest (SVN HEAD)<br>levice for deployment<br>opriate entry<br>urce and target to deploy the complete group |           | ć |  |  |  |  |
| Device Type Group                                                                                                    | Config of Revision Target Device                                                                                                    | - 18      |   |  |  |  |  |
| C cisco     g1 ⊻     Ci       C juniper     g1 ⊻     m       C unix     g1 ⊻     la       Reset                                                                                                    | ico_ID_01 v     Cisco_ID_01 v       10 v     m20 v       pmgmt v     All in group v       Deploy Config                                                                                                    |           |   |  |  |  |  |
| If your device lease or co                                                                                                    | figurations may have changed, please use these functions:                                                                                                    | - 18      |   |  |  |  |  |
|                                                                                                    |                                                                                                    | - 18      | h |  |  |  |  |
| Devices Action                                                                                                    | Description                                                                                                    |           |   |  |  |  |  |
| Get devices info                                                                                                    | Update the devices information for this repository. User settings will be preserved.                                                                                                    | - 18      | l |  |  |  |  |
| Reset                                                                                                    | Get device credentials       Update the device credentials for logging in to fetch configs and save         Reset       Co                                                                                                    |           |   |  |  |  |  |
| Powered by Insurrection                                                                                                    | You are logged on as: <b>labm gmt</b>                                                                                                    |           |   |  |  |  |  |

"Deploy" überträgt und aktiviert eine bestimmte Konfiguration aus dem Repository auf das angegeben Gerät oder der Gerätegruppe, sofern das jeweilige Gerät das unterstützt bzw. die Operation erlaubt ist. Dies kann auch die Konfiguration eines anderen Gerätes und aus einer anderen Gruppe sein, solange sie vom selben Typ ist. Wenn keine Revision angegeben wird, kommt die zuletzt archivierte (SVN "HEAD") zum Tragen.

Wegen eines Bugs in IOS (nicht konform zu RFC2616<sup>21</sup>) musste ein Workaround in der Konfiguration implementiert werden. Ausserdem wird das Feature in Cisco IOS noch weiterentwickelt und ist daher nur eingeschränkt nutzbar. Z.B. bleibt in älteren Releases die Reihenfolge von Route-Maps nicht erhalten. Es sollten daher die entsprechenden Release Notes für das Image auf dem Gerät beachtet werden. Siehe auch das Kapitel "Nutzung auf der Kommandozeile"

• Es können die Gerätedaten ("devices.xml", ".cloginrc") aktualisiert werden. Dies sollte nur dann notwendig sein, wenn sich die Buchungen der Geräte verändert haben, oder eine Aktualisierung der Gerätedaten (z.B. durch die Beta Plattfom) vorgenommen wurde.

Es ist zu beachten, dass die Benutzer die Überlappung der Gruppenzugehörigkeit bei Nutzung der "Get" Funktion selbst berücksichtigen müssen. Führt man die Funktion in der "falschen" Gruppe aus, können Inkonsistenzen der verschiedenen Szenarien entstehen, die man eigentlich durch die Gruppen trennen wollte. Der Sinn der

•

Abbildung 26: Deploy- und Update-Funktion im Devices-Tab

<sup>&</sup>lt;sup>21</sup>http://blog.ioshints.info/2006/12/cisco-ios-violates-rfc-2616-http11.html

Überlappung liegt z.B. in der Möglichkeit den selben Ethernet Switch für mehrere Szenarien zu nutzen und die Konfiguration – auch wenn sie Teile anderer Szenarien enthält – in jeder Gruppe archivieren zu können.

#### 7.2.5 Backup eines Repositories als Dump

Hier kann man einen Backup des gesamten Repositories im Subversion Format über den Web Browser herunterladen.

|             | B       | et       |            | Administ           |                               | obp - Sea            | Monkey               | Ċ    | רר           | n          | _            |
|-------------|---------|----------|------------|--------------------|-------------------------------|----------------------|----------------------|------|--------------|------------|--------------|
|             |         |          |            | Re                 | posit                         | ory: k               | р                    |      |              |            |              |
| Description | Users   | New User | Dump       | Usage              | Hooks                         | Devices              |                      |      |              |            |              |
|             |         |          |            |                    | Reposito                      | ry Dump              |                      |      |              |            |              |
|             |         |          | Opt<br>Cor | tions:<br>mpressio | ⊡ Use<br>n: <sup>C</sup> none | deltas 🗌<br>e 🔍 gzip | Head only<br>C bzip2 |      |              |            |              |
|             |         |          |            |                    | Downlo                        | ad now               |                      |      |              |            |              |
| _           |         |          |            |                    |                               | _                    | _                    |      |              | _          | _            |
| iered by Ir | surrect | ion      |            |                    |                               |                      |                      |      | Youarelogged | d on as: I | WSC HTML     |
|             |         |          |            |                    |                               |                      |                      |      |              |            |              |
| 🕮 🎺 🗊       | • • • 2 |          |            |                    |                               |                      |                      |      |              |            | - <b>(</b> ) |
|             |         |          |            |                    |                               | Abbi                 | ldung 27             | : GU | I Seite Ba   | ckup eine  | s Repos      |

Die Datei wird dabei auf den Rechner geladen, auf dem der Browser läuft, also nicht unbedingt auf den Rechner auf dem die Laborverwaltung läuft. Bei "Head only" wird nur der aktuelle Stand erzeugt, also ohne frühere Zustände.

#### 7.2.6 Hooks zum Einschalten der History-Editierung

Um das Ändern der Revisionshistorie zu ermöglichen muss man hier den zweiten Toggle setzen und die Änderung sichern.

|                                             | R          | et                                | П                                    | - C                                      | וכ                                    | at.                                       | <b>+ f</b>                     | הי                          |                                             | n                             |
|---------------------------------------------|------------|-----------------------------------|--------------------------------------|------------------------------------------|---------------------------------------|-------------------------------------------|--------------------------------|-----------------------------|---------------------------------------------|-------------------------------|
|                                             |            |                                   | U                                    |                                          |                                       |                                           |                                |                             |                                             |                               |
|                                             |            |                                   |                                      | Re                                       | oosito                                | ory: D                                    | р                              |                             |                                             |                               |
| scription                                   | Users      | New User                          | Dump                                 | Usage                                    | Hooks                                 | Devices                                   |                                |                             |                                             |                               |
| Reposito                                    | ory Option |                                   |                                      |                                          |                                       | Descri                                    | ption                          |                             |                                             |                               |
| Immutable tags Enable within t              |            |                                   | pre-comr<br>e reposito<br>es. It is  | nit hook t<br>ory. This<br>recomme       | hat enford<br>enforces<br>nded to k   | es the imn<br>the rule tha<br>eep this on | nutability<br>t only <b>sv</b> | of the /tags<br>n copy entr | and /re<br>ries can                         | eleases trees<br>be made into |
| Svn:log editing Enables revision that other |            | the updat<br>racked.<br>r revprop | ting of the<br>Also note<br>values a | e svn:log i<br>that this<br>re still pro | evision pro<br>only enable<br>tected. | perty. Nes the up                         | ote that rev<br>dating of th   | ision pro<br>e svn:lo       | operties are <b>not</b><br>og property such |                               |
| Reset                                       |            |                                   |                                      |                                          |                                       |                                           |                                |                             |                                             | Save Changes                  |

## 7.3 Nutzung mit der Kommandozeile

#### 7.3.1 Basiskonfiguration der Gerätegruppen

#### Normalerweise werden alle Aktionen vom Benutzer "labmgmt" ausgeführt. Nur Änderungen an Systemdateien sollten durch "root" erfolgen! Sonst kann es zu Problemen mit den Berechtigungen der Dateien kommen.

Am Beispiel des "bp" Testbed werden hier die Schritte zum Einrichten einer Gerätegruppe dargestellt. Normalerweise wurde dies bereits mit dem GUI erledigt. Es zeigt aber auch die relevanten Dateien und deren Formate auf.

Im DNS oder in "/etc/hosts" müssen die Hostnamen auf die IP Adressen gebunden werden. Hier verwenden wir "/etc/hosts":

# Virtual Routers
# C3640
192.168.0.1 Cisco-ID-01
# C7206
192.168.0.101 Cisco-ID-02

In "/home/labmgmt/rancid/bp.conf.xml" muß der Gruppenname eingetragen sein:

LIST\_OF\_GROUPS="g1 g2"

Nur sofern neu, muß das Repository für die neue Gruppe initialisiert werden:

labmgmt> rancid-cvs -f /home/labmgmt/rancid/bp.conf.xml g1

In "/home/labmgmt/rancid/**bp/g1**/devices.xml" sind die Geräte eingetragen (der Abruf erfolgte vorher von der Beta Plattform oder im Standalone Betrieb für "bp" aus /home/labmgmt/BP/bp/devices/").

```
<?xml version="1.0"?>
<rancidDevices id="bp">
   <device id="1" version="2">
      <comment>Cisco 2651XM </comment>
       <hostname>Cisco_ID_01</hostname>
       <accessURL>telnet://Cisco-ID-01:23/</accessURL>
       <loginrcURL>http://localhost/BP/bp/d1</loginrcURL>
       <rancidState>collected</rancidState>
       <deviceType>cisco</deviceType>
       <collectFlag>up</collectFlag>
       <deployAllowed>false</deployAllowed>
       <saveImageAllowed>true</saveImageAllowed>
       <saveImage>off</saveImage>
       <saveImageURL>ftp://user:pass@cm/BP/bp/save</saveImageURL>
       <deviceControl>
           <hostname>pwrctrl.beta-plattform.de</hostname>
           <outlet>3</outlet>
           <readCommunity>secret</readCommunity>
           <writeCommunity>secret</writeCommunity>
           <powerStateOID>sPDUOutletCtl/powerStateOID>
           <powerCtlOID>sPDUOutletCtl/powerCtlOID>
           <powerOnOP>outletOn
           <powerOffOP>outletOff
           <rebootOP>outletReboot</rebootOP>
       </deviceControl>
   </device>
</rancidDevices>
```

Mögliche Gerätetypen: agm, alteon, baynet, cat5, cisco, css, enterasys, erx, extreme, ezt3, force10, foundry, hitachi, hp, juniper, mrtd, netscaler, netscreen, procket, redback, riverstone, smc, tnt, unix, zebra.

Damit RANCID sich auf den Geräten anmelden kann, müssen die zugehörigen Namen und Passwörter der Benutzer in "/home/labmgmt/rancid/bp/.cloginrc" eingetragen sein. **Die Datei wird aber nicht manuell gepflegt.** Das Format der Datei ist sehr variabel und wird im Anhang erklärt. Hier ein Beispiel, mit dem RANCID mit dem Benutzer "backup" direkt nach dem Login in den privilegierten "enable" Zustand kommt:

| add | user       | Cisco-ID-03 | backup            |
|-----|------------|-------------|-------------------|
| add | password   | Cisco-ID-03 | { * * * * * * * } |
| add | autoenable | Cisco-ID-03 | 1                 |
| add | method     | Cisco-ID-03 | ssh               |

Für jedes Gerät wird ein solcher Datensatz von dem jeweiligen <loginrcURL> des Gerätes in "devices.xml" geladen. Bei der Standalone Installation liegen diese Dateien in "/home/labmgmt/BP/devices/". Sie werden beim Anlegen des Repositories geladen, und können mit der o.g. Update Funktion aktualisiert werden.

So kann das Repository mit den Konfigurationen der Geräte der Gruppe gefüllt werden:

labmgmt> rancid-run -f /home/labmgmt/rancid/bp.conf.xml g1

Die Konfigurationen werden in "/home/labmgmt/rancid/bp/**g1**/configs/" abgelegt und dann in das Repository eingebracht.

7.3.2 Konfiguration eines Gerätes anzeigen

Alle gängigen Programme wie "emacs", "vi", "more" usw, können verwendet werden, um die Dateien anzuzeigen oder zu bearbeiten:

labmgmt> less /home/labmgmt/rancid/bp/g1/configs/Cisco\_ID\_01

#### Die Dateien dürfen dort aber nicht verändert werden!

Aus den Repositories können die Konfigurationen z.B. mit cURL abgerufen werden:

curl http://cm.beta-plattform.de/svn/bp/g1/configs/Cisco\_ID\_01

#### 7.3.3 Holen der Konfigurationen einer Gerätegruppe

Mit diesem Befehl werden die Konfigurationen aller Geräte der Gruppe geholt:

labmgmt> rancid-run -f /home/labmgmt/rancid/bp.conf.xml g1

Der Vorgang kann lange dauern, insbesondere dann, wenn viele Geräte nicht erreichbar sind. Es wird dann mehrfach versucht diese zu erreichen. Die Anzahl der Versuche kann in "bp.conf.xml" eingestellt werden.

Die Konfigurationen werden in "/home/labmgmt/rancid/**bp/g1**/configs/" abgelegt.

Ohne Angabe eines Arguments werden alle Gerätegruppen abgearbeitet.

Die Log Dateien liegen in "/home/labmgmt/rancid/**bp**/logs/".

#### 7.3.4 Holen der Konfiguration eines einzelnen Gerätes

Analog zum vorherigen Befehl wird durch die Option "-r" die Konfigurationen eines einzigen Gerätes der Gruppe geholt:

Die Konfiguration wird in "/home/labmgmt/rancid/bp/g1/configs/Cisco\_ID\_01" abgelegt.

#### 7.3.5 Übertragen von Konfigurationen aus dem Repository auf Geräte

Für alle Geräte, für die in "devices.xml" die Deploy Funktion erlaubt ist, können Konfigurationen aus dem Repository auf die Geräte übertragen werden. Dies ist insbesondere bei Cisco IOS abhängig von der Version der installierten Software und dem Einverständnis der Testbedbetreiber. Der Testbedbetreiber muss dafür sorgen, dass wichtige Teile der Konfiguration nicht überschrieben werden können, z.B. die IP Addressen der Management Interfaces. Dies kann über die Authorization Funktionen von AAA Servern wie RADIUS und TACACS+ oder lokal in der Konfiguration erfolgen. Es empfiehlt sich für den Notfall eine "goldene Konfiguration" vorzubereiten um den Normalzustand wieder herstellen zu können. Bei Cisco IOS heisst dieses Feature "Resilient Configuration<sup>22</sup>". Bei JUNOS heisst das Feature "Rescue Configuration<sup>23</sup>". Bei JUNOS muss ein Benutzer verwendet werden, der nach dem Login direkt in das CLI kommt und nicht in die UNIX Shell, daher ist der Benutzer "root" nicht geeignet.

#### **Cisco IOS**

Wegen eines Bugs in IOS (nicht konform zu RFC2616<sup>24</sup>) musste ein Workaround in der Konfiguration implementiert werden:

ip http client proxy-server cm.beta-plattform.de proxy-port 80

Dadurch werden alle HTTP Request vom Router durch den internen Proxy auf cm.betaplattform.de geleitet. Sollte für den Router eine DNS Auflösung des Hostnames nicht möglich sein muss zusätzlich ein Host Eintrag erfolgen:

ip host cm.beta-plattform.de 104.254.254.43

Ausserdem wird das Feature in Cisco IOS derzeit noch weiterentwickelt und ist daher nur eingeschränkt nutzbar. Z.B. bleibt die Reihenfolge von Route-Maps nicht erhalten. Es sollten daher die entsprechenden Release Notes für das Image auf dem Gerät beachtet werden.

<sup>&</sup>lt;sup>22</sup>http://www.cisco.com/en/US/docs/ios/security/configuration/guide/sec\_resil\_config.ht ml

<sup>&</sup>lt;sup>23</sup>http://www.juniper.net/techpubs/software/junos/junos94/swconfig-cli/returning-to-a-previous-JUNOS-config.html#id-10782526

<sup>&</sup>lt;sup>24</sup>http://blog.ioshints.info/2006/12/cisco-ios-violates-rfc-2616-http11.html

Um einen bestimmten Revisionsstand aus dem Repository auf ein laufendes Gerät zu übertragen, wird der folgenden Aufruf verwendet:

```
labmgmt> rancid-run -f /home/labmgmt/rancid/bp.conf.xml \
-D http://cm.beta-plattform.de/svn/bp/g1/configs/Cisco_ID_01?r=HEAD \
    -r Cisco_ID_04
```

Hier wird die neueste Konfiguration ("HEAD") des Routers "Cisco\_ID\_01" aus der Gerätegruppe "g1" auf den Router "Cisco\_ID\_04" übertragen. Soll eine bestimmte frühere Revision übertragen werden muss anstelle von "HEAD" die Revision angeben werden, z.B. "27".

Um eine komplette Gerätegruppe auf eine bestimmte Revision umzustellen, ist der Aufruf nach diesem Schema möglich:

```
labmgmt> rancid-run -f /home/labmgmt/rancid/bp.conf.xml \
-D http://cm.beta-plattform.de/svn/bp/g1?r=23 g2
```

So werden alle in der Gruppe "g2" mit "up" aktivierten Geräte die entsprechenden Konfigurationen aus Gruppe "g1" in der Revision "23" übertragen.

#### **Juniper JUNOS**

Um einen bestimmten Revisionsstand aus dem Repository auf ein laufendes Gerät zu übertragen, wird der folgenden Aufruf verwendet:

```
labmgmt> rancid-run -f /home/labmgmt/rancid/bp.conf.xml \
-D http://cm.beta-plattform.de/svn/bp/g1/configs/m10?r=23 \
    -r m10
```

Hier wird die Revision "23" des Routers "m10" aus der Gerätegruppe "g1" auf den Router "m10" übertragen, also ein Rollback des selben Gerätes. Soll die neueste Revision verwendet werden, so muss "HEAD" angegeben oder "?r=23" weggelassen werden.

Um eine komplette Gerätegruppe auf eine bestimmte Revision umzustellen, ist der Aufruf nach diesem Schema möglich:

labmgmt> rancid-run -f /home/labmgmt/rancid/bp.conf.xml \

-D http://cm.beta-plattform.de/svn/bp/g1?r=23 g2

So werden alle in der Gruppe "g2" mit "up" aktivierten Geräte die entsprechenden Konfigurationen aus Gruppe "g1" in der Revision "23" übertragen.

7.3.6 Sichern der Software Images oder Dateien einer Gerätegruppe

Mit diesem Befehl werden durch die Option "-i" die Software Images oder Dateien aller Geräte der Gruppe gesichert:

```
labmgmt> rancid-run -f /home/labmgmt/rancid/bp.conf.xml -i g1
```

Bei Cisco Routern wird das laufende Image gesichert, sofern es nicht über das Netzwerk geladen wurde. Bei UN\*X Maschinen wird entsprechend den Parametern in "devices.xml" ein "tar", "cpio" oder ein Script mit den angegebenen Argumenten ausgeführt.

Bei Aufruf durch das GUI oder "rancid-run" werden die Images auf dem in "devices.xml" angebenen URL oder defaultmässig in "bp.conf.xml" global definierten Store

",IMAGE\_URL" abgelegt. Dabei wird der Name der Gerätegruppe automatisch angehängt. Es muß auf dem Zielserver also z.B. das Verzeichniss "g1" bereits existieren.

7.3.7 Holen des Software Image oder Dateien eines einzelnen Gerätes

Analog zum vorherigen Befehl wird durch die Optionen "-i -r" das Software Image oder Dateien eines einzigen Gerätes der Gruppe geholt:

Will man beliebige Dateien direkt von einem Gerät abrufen, so kann dies durch den Aufruf des Skriptes "rancid-image" erfolgen. In der Kommandozeile sind dazu Optionen für den Pfad der Datei auf dem Geräte und optional das URL des Zielservers anzugeben. In diesem Fall wird an den URL nichts angehängt.

```
rancid-image [-dVl] [-f <Flashpath> ] <device> [ <Image-URL> ]
```

Zum Beispiel mit den Befehlen

```
BASEDIR=/home/labmgmt/rancid/bp
export BASEDIR
rancid-image -f flash:c2500-is-l.123-19.bin 192.168.0.1 \
ftp://egon:SeCrEt@192.168.0.23/backup/
```

wird das ".bin" Image in das Unterverzeichnis "backup" von Egon's Heimatverzeichnis auf dem FTP Server 192.168.0.23 geschrieben. Über die BASEDIR Variable wird der Zugriff auf die ".cloginrc" Datei ermöglicht.

### 7.3.8 Strommanagement

Die Syntax zum Aufruf des Skriptes lautet:

```
apc-power <group> <device> on | off | reboot | status | name
    use <device> = all to process all devices in group
    default command is 'status'
```

Folgende Funktionen sind implementiert worden:

- "on" schaltet ein Gerät oder eine Gerätegruppe ein.
- "off" schaltet ein Gerät oder eine Gerätegruppe aus.
- "status" zeigt den Zustand des Anschlusses für ein Gerät oder eine Gerätegruppe an.
- "reboot" führt einen Kaltstart für ein Gerät oder eine Gerätegruppe aus

Die notwendigen Informationen für SNMP werden der Datei "devices.xml" entnommen. Zum Beispiel kann das Gerät "Cisco\_ID\_01" aus der Gerätegruppe "g1" so eingeschaltet werden

```
labmgmt> apc-power -f /home/labmgmt/rancid/bp.conf.xml \
    g1 Cisco_ID_01 on
```

Für Geräte die in "devices.xml" als "down" markiert sind, kann nur der Status und Name des Anschlusses aus dem Powerswitch ausgelesen werden. Die Funktionen, die den Strom schalten werden nur dann ausgeführt, wenn das Gerät in der Gruppe als "up" markiert ist.

#### 7.3.9 Fehlersuche und erweiterte Protokollierung

Die Protokolldateien "error.log" und "access.log" von Apache bzw. Insurrection für <u>alle</u> Repositories liegen in "/home/labmgmt/logs". Die Protokolldateien für die "default" Instanz von Apache liegen in "/var/log/apache2", bei Problemen sollte auch dort nachgesehen werden.

Die Protokolldateien von RANCID für das Repository "bp" liegen in "/home/labmgmt/rancid/**bp**/logs". Die Namen der Dateien bestehen immer aus dem Gruppennamen und einem Timestamp.

Einzelnen Befehlen kann auf der Kommandozeile die Option '-d' mitgegeben werden. Global kann in "bp.conf.xml" eine detaillierte Protokollierung eingestellt werden

```
DEBUG="on"
```

Bei vielen Skripten muss die Shell Variabe "BASEDIR" auf das Arbeitsverzeichnis für das jeweilige Repository gesetzt werden:

BASEDIR=/home/labmgmt/rancid/**bp**; export BASEDIR

## 7.4 Automatisierung des Abrufens der Konfigurationen

Der zyklische Abruf der Konfigurationen und Software Images erfolgt mit CRON Einträgen für den Benutzer "labmgmt". Dazu werden mit "crontab -e" z.B. die folgenden Einträge gemacht:

So würden von "bp" die Konfigurationen alle vier Stunden und die Software Images der Gruppe "g1" einmal wöchentlich abgerufen.

Standardmässig ist kein automatischer Abruf eingerichtet.

## 7.5 Nutzung des virtuellen Cisco Labors

Mit DynaMIPS und DynaGen können Netze aus virtuellen Routern aufgebaut werden. Ein Beispiel für eine Emulation für das Testbed "bp" wurde als "vlab" implementiert.

Die Startsequenz dafür ist

/etc/init.d/vlab start

Das Boot Script "/etc/inet.d/vlab" bzw. "/etc/rc2.d/S99vlab" startet zwei abgehängte "screen" Sessions. Eine, in der mittels "/home/labmgmt/DynaLab/vlab/vlab.screenrc" DynaMIPS und das "vlab.routes" Script laufen und eine, in der DynaGen mit der Konfiguration in "/home/labmgmt/DynaLab/vlab/vlab.net" läuft.

An diese Sessions kann man sich zur Diagnose und Administration wieder anhängen:

- Als Benutzer "labmgmt" mit "screen -r -S DYNAGEN"
- Als Benutzer "root" mit "screen -r -S DYNAMIPS"

Zusätzlich müssen im Linux Routen zu den Netzen im virtuellen Labor zu der Adresse der Schnittstelle des Routers zeigen, die gebrückt wird. Dies erfolgt mit dem Script "/home/labmgmt/DynaLab/vlab.routes". Es wird vom Boot-Skript aufgerufen. Die zu routenden Netze sind darin hartkodiert.

Die Adressvergabe an den Router erfolgt per Default mit dem DHCP des LAN.

Vom Boot Script wird "vlab.routes" ohne Argument aufgerufen. Dann wird das Script "get-vgw-ip.pl" aufgerufen, dass die Adresse auf Layer 2 aus CDP<sup>25</sup> Paketen mitliest. Dazu muss auf dem Interface des Routers CDP mit "cdp enable" aktiviert sein.

usage: get-vgw-ip.pl -i <interface> -r <routername> -p <routerport>

Ist auf dem Router CDP abgeschaltet, muss die Adresse dem Script "vlab.routes" als Argument übergeben werden.

Um die Routen zu entfernen, kann "vlab.routes" mit der Option "-d" aufgerufen werden.

Nach einem VM Resume muss "vlab.routes" manuell aufgerufen werden:

root@labmgmt:/# /home/labmgmt/DynaLab/vlab/vlab.routes
obtaining gw address with CDP, this will take a while
got 192.168.4.150 - trying that
PING 192.168.4.150 (192.168.4.150) 56(84) bytes of data.
64 bytes from 192.168.4.150: icmp\_seq=1 ttl=255 time=16.3 ms
64 bytes from 192.168.4.150: icmp\_seq=2 ttl=255 time=8.42 ms
64 bytes from 192.168.4.150: icmp\_seq=3 ttl=255 time=6.95 ms
64 bytes from 192.168.4.150: icmp\_seq=4 ttl=255 time=4.93 ms
64 bytes from 192.168.4.150: icmp\_seq=5 ttl=255 time=3.99 ms
--- 192.168.4.150 ping statistics --5 packets transmitted, 5 received, 0% packet loss, time 4006ms
rtt min/avg/max/mdev = 3.994/8.140/16.391/4.406 ms
192.168.4.150 is reachable

Using address 192.168.4.150 as vlab gateway

Manuell kann das "vlab" so gestartet werden:

| Benutzer | Kommandozeile                   | Nutzung                         |
|----------|---------------------------------|---------------------------------|
| root     | cd /home/labmgmt/DynaLab/vlab   | Zum Arbeitsverzeichnis          |
| root     | /usr/local/bin/dynamips -H 7200 | Hypervisor für virtuelle Router |
| labmgmt  | cd /home/labmgmt/DynaLab/vlab   | Zum Arbeitsverzeichnis          |
| labmgmt  | /usr/local/bin/dynagen vlab.net | Startet virtuelle Router        |
| root     | sh vlab.routes                  | LAN Anbindung & Routen          |
| labmgmt  | telnet localhost 2003           | Zugang zur Konsole Router 3     |

Tabelle 7: Startsequenz virtuelle Router

Das Telnet und Enable Passwort für die virtuellen Router ist "vlab".

Um lange Startphasen durch das Dekomprimieren der IOS Images beim Booten zu vermeiden, sollte man diese vorher entpacken. Hier ein Beispiel für ein 7200er Image:

- 1. unzip c7200-advipservicesk9-mz.124-11.T1.bin
- 2. mv C7200-AD.BIN ~labmgmt/DynaLab/images/c7200-advipservicesk9-mz.124-11.T1.img

<sup>&</sup>lt;sup>25</sup>Cisco Discovery Protocol

Für jedes neue Image muß das "Idle-PC" Verfahren<sup>26</sup> durchgeführt werden, da sonst schon ein einziger virtueller Router die CPU des Hosts voll auslastet.

Dazu muss man sich an die "DYNAGEN" Session anhängen, um das CLI von Dynagen benutzen zu können.

Die Datei "vlab.net" für "dynagen" hat folgendes Format:

```
ghostios = true
sparsemem = true
[localhost]
[[7200]]
npe = npe-400
ram = 160
            /home/labmgmt/DynaLab/images/c7200-advipservicesk9-mz.124-
image =
11.T1.img
[[3640]]
ram=128
image = /home/labmgmt/DynaLab/images/c3640-is-mz.124-13b.img
[[2651XM]]
ram=128
image = /home/labmgmt/DynaLab/images/c2600-ipbasek9-mz.124-13b.img
[[Router Cisco_ID_01]]
model = 3640
console = 2001
fa0/0 = Cisco_{ID_03} fa2/1
fa1/0 = Cisco_{ID_08} fa0/0
[[Router Cisco_ID_02]]
model = 7200
console = 2002
fa0/0 = Cisco ID 03 fa2/2
[[Router Cisco_ID_03]]
model = 3640
console = 2003
slot1 = NM-1FE-TX
slot2 = NM-16ESW
f0/0 = NIO_linux_eth:eth1
[[Router Cisco_ID_04]]
model = 2651XM
console = 2004
fa0/0 = Cisco_{ID_03} fa2/4
fa1/0 = Cisco_{ID_{05}} fa0/0
autostart = False
[[Router Cisco_ID_05]]
model = 2651 XM
console = 2005
autostart = False
[[Router Cisco_ID_08]]
model = 2651XM
console = 2008
idlepc = 0x811ad4d4
```

<sup>&</sup>lt;sup>26</sup>http://dynagen.org/tutorial.htm#\_Toc165530750
Die Konfigurationen in "vlab.net" und in den ".nvram" Dateien der virtuellen Router erzeugen diese Topologie:

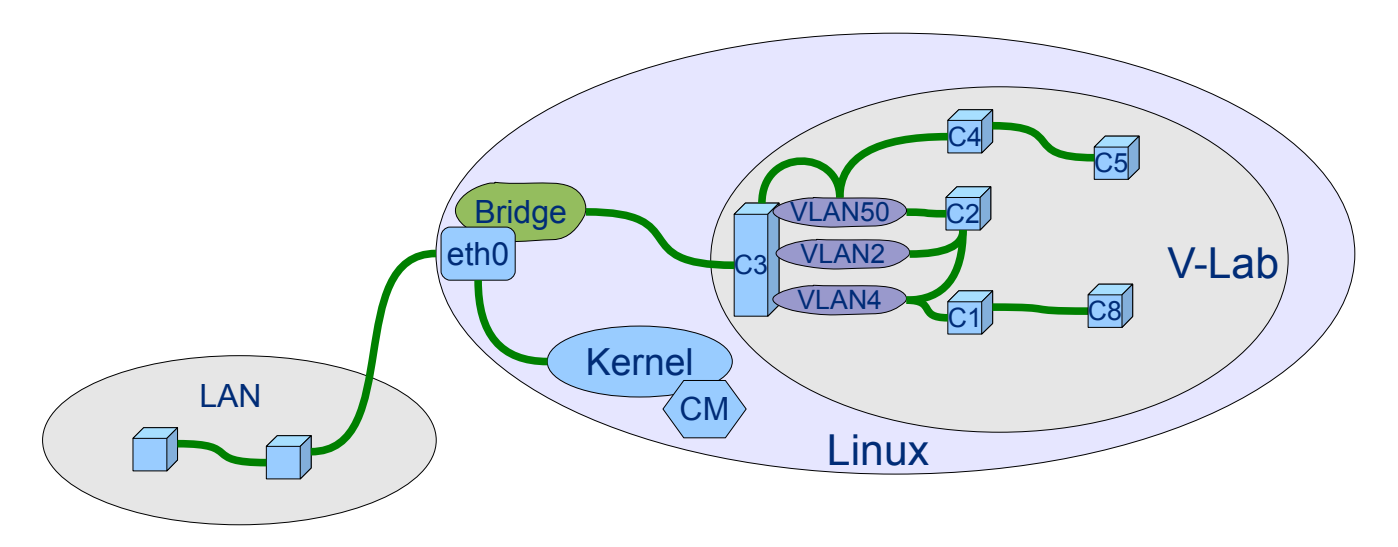

#### C3: C3640 Router mit Catalyst-Modul

Abbildung 28: Netz-Topologie Virtuelle Router

Durch die Bridge können die virtuellen Router mit dem Linux Kernel und Geräten im LAN kommunizieren, sofern das Routing innerhalb des V-Lab, der Linux Kernels (durch "vlab.routes") und gegebenfalls des LAN entsprechend eingerichtet wurde.

74 Management der Konfigurationen und Zustände von Geräten in föderierten, verteilten Testbeds Kap. 8: Anhang B

# 8 Anhang B

### 8.1 Beispiel eines konsolidierten Gerätezustands

!RANCID-CONTENT-TYPE: cisco !Chassis type: 3640 - a 3600 router !CPU: R4700, R4700 CPU at 100MHz, impl 33, Rev 1.2 !Memory: main 124928K/6144K !Memory: nvram 125K !Processor ID: 0000000 !Power: Redundant Power System is present. !Image: Software: C3640-IS-M, 12.4(13b), RELEASE SOFTWARE (fc3) !Image: Compiled: Tue 24-Apr-07 20:31 by prod\_rel\_team !Image: tftp://255.255.255.255/unknown !ROM Image: Version 12.4(13b), RELEASE SOFTWARE (fc3) !Flash: System flash directory: !Flash: File Length Name/status
!Flash: 1 840 vlan.dat vlan.dat !Flash: [8388604 bytes used, 0 available, 8388604 total] !Flash: 8192K bytes of processor board System flash (Read/Write) !Flash: nvram: Directory of nvram:/ !Flash: nvram: 123 -rw-!Flash: nvram: 124 ----!Flash: nvram: 124 ----<no date> startup-config <no date> private-config <no date> ifIndex-table 1484 5 0 !Flash: nvram: 129016 bytes total (126451 bytes free) !Interface: FastEthernet0/0, AMD Am79c971 !Interface: FastEthernet1/0, AMD Am79c971 !Slot 0: hvers 1.0 rev B0
!Slot 0: part 800-03490-01, serial 7720321 !Slot 1: hvers 1.0 rev B0 !Slot 1: part 800-03490-01, serial 7720321 !Slot 2: type FastEthernet, 16 ports
!Slot 2: hvers 1.0 rev E0
!Slot 2: part 800-15156-01, serial 0000000000 !NAME: "3640 chassis", !VID: 0xFF !SN: 0000000 DESCR: "3640 chassis" INAME: "3640 Chassis Slot 0", DESCR: "3640 Chassis Slot" INAME: "One port Fastethernet TX", DESCR: "One port Fastethernet TX" !PID: NM-1FE-TX=
!VID: 1.0 !SN: 7720321 !NAME: "FastEthernet0/0", DESCR: "AmdFE" !NAME: "3640 Chassis Slot 1", DESCR: "3640 Chassis Slot" !NAME: "One port Fastethernet TX", DESCR: "One port Fastethernet TX" !PID: NM-1FE-TX= !VID: 1.0 !SN: 7720321 INAME: "FastEthernet1/0", DESCR: "AmdFE"
INAME: "3640 Chassis Slot 2", DESCR: "3640 Chassis Slot"
INAME: "16 Port 10BaseT/100BaseTX EtherSwitch", DESCR: "16 Port 10BaseT/100BaseTX EtherSwitch" PID: NM-16ESW= VID: 1.0 !SN: 0000000000 !NAME: "FastEthernet2/0", !NAME: "FastEthernet2/1", DESCR: "Fast Ethernet" DESCR: "Fast Ethernet" !NAME: FastEthernet2/2", !NAME: "FastEthernet2/2", !NAME: "FastEthernet2/3", DESCR: "Fast Ethernet" DESCR: "Fast Ethernet" !NAME: FastEthernet2/4", !NAME: "FastEthernet2/4", !NAME: "FastEthernet2/5", DESCR: "Fast Ethernet" DESCR: "Fast Ethernet" !NAME: "FastEthernet2/6", !NAME: "FastEthernet2/7", DESCR: "Fast Ethernet" DESCR: "Fast Ethernet" DESCR: "Fast Ethernet" !NAME: "FastEthernet2/8", !NAME: "FastEthernet2/9" DESCR: "Fast Ethernet" !NAME: FastEthernet2/10", DESCR: "Fast Ethernet" !NAME: "FastEthernet2/11", !NAME: "FastEthernet2/12", DESCR: "Fast Ethernet" DESCR: "Fast Ethernet" !NAME: "FastEthernet2/13", DESCR: "Fast Ethernet"

Management der Konfigurationen und Zustände von Geräten in föderierten, verteilten Testbeds

Kap. 8: Anhang B

!NAME: "FastEthernet2/14",DESCR: "Fast Ethernet"!NAME: "FastEthernet2/15",DESCR: "Fast Ethernet"!NAME: "3640 Chassis Slot 3",DESCR: "3640 Chassis Slot" !VTP: VTP Version : 2 !VTP: Configuration Revision : 1 !VTP: Maximum VLANs supported locally : 256 

 VTP: Number of existing VLANs
 :9

 VTP: VTP Operating Mode
 : Server

 !VTP: VTP Operating Mode !VTP: VTP Domain Name !VTP: VTP Pruning Mode !VTP: VTP V2 Mode : Disabled : Disabled !VTP: VTP Traps Generation : Disabled !VTP: MD5 digest : 0x1C 0x82 0x83 0xD1 0x82 0x3A 0x36 0x8B !VTP: Local updater ID is 130.149.159.1 on interface V12 (lowest numbered VLAN interface found) VLAN: VLAN Name Status Ports 
 !VLAN:
 1
 default
 action
 active Fa2/0, Fa2/3, Fa2/5, Fa2/6, Fa2/7, Fa2/8, Fa2/9, Fa2/10, Fa2/11, Fa2/12 !VLAN: Fa2/13, Fa2/14, Fa2/15 !VLAN: 2 VLAN2 active IVLAN: 4 VLAN: 40 VLAN: VLAN: 40 VLAN: 50 VLAN50 active active active Fa2/4 !VLAN: 1002 fddi-default active VLAN: 1002 token-ring-default VLAN: 1004 fddinet-default active active VLAN: 1005 trnet-default active VLAN: VLAN Type SAID MTU Parent RingNo BridgeNo Stp BrdgMode Trans1 Trans2 
 I Type
 SAID
 MTU
 Parent kingwo
 Bria

 enet
 100001
 1500

 enet
 100001
 1500

 enet
 100002
 1500

 enet
 100004
 1500

 enet
 100050
 1500

 enet
 100050
 1500

 enet
 100050
 1500

 enet
 101002
 1500

 8 tr
 101003
 1500
 1005
 0

 4 fdnet
 101004
 1500
 1
 !VLAN: ---- --\_\_\_\_\_ VLAN: 1 \_ 1002 1003 VLAN: 2 0 0 ----!VLAN:4enet!VLAN:40enet!VLAN:50 0 0 \_ \_ 0 0 -!VLAN: 50 -0 0 
 IVLAN:
 50
 enet
 10050

 !VLAN:
 1002
 fddi
 101002

 !VLAN:
 1003
 tr
 101003

 !VLAN:
 1004
 fdnet
 101004

 !VLAN:
 1005
 trnet
 101005
 1003 1002 1 1 -- - srb 1 ibm -1 ibm -1500 0 -\_ 0 1500 0 0 config-register 0x2102 version 12.4 service timestamps debug datetime msec service timestamps log datetime msec no service password-encryption hostname Cisco\_ID\_03 boot-start-marker boot-end-marker enable secret 5 \$1\$IJy2\$hxIzPICwwgvuwXolgt5tq1 no aaa new-model memory-size iomem 5 ip cef interface Loopback0 description Yeah. ip address 192.168.0.100 255.255.255.255 interface FastEthernet0/0 ip address dhcp speed auto half-duplex interface FastEthernet1/0 no ip address shutdown duplex auto speed auto interface FastEthernet2/0 interface FastEthernet2/1 switchport mode trunk interface FastEthernet2/2 switchport mode trunk interface FastEthernet2/3 interface FastEthernet2/4 switchport access vlan 50 interface FastEthernet2/5

76 Management der Konfigurationen und Zustände von Geräten in föderierten, verteilten Testbeds Kap. 8: Anhang B

| 1                                                                                                    |
|----------------------------------------------------------------------------------------------------|
| interface FastEthernet2/6                                                                               |
| interface FastEthernet2/7                                                                               |
| interface FastEthernet2/8                                                                               |
| interface FastEthernet2/9                                                                               |
| :<br>interface FastEthernet2/10                                                                         |
| :<br>interface FastEthernet2/11                                                                         |
| :<br>interface FastEthernet2/12                                                                         |
| :<br>interface FastEthernet2/13                                                                         |
| interface FastEthernet2/14                                                                              |
| interface FastEthernet2/15                                                                              |
| interface Vlanl<br>no ip address                                                                        |
| interface Vlan2<br>ip address 192.168.1.1 255.255.255.248                                               |
| interface Vlan40<br>ip address 192.168.1.66 255.255.255.240                                             |
| router eigrp 1<br>network 192.168.1.0<br>network 192.109.39.0<br>network 192.168.0.0<br>no auto-summary |
| ip http server                                                                                          |
| control-plane<br>!<br>line con 0<br>line aux 0<br>line vty 0 4<br>password vlab<br>login<br>!<br>end    |
|                                                                                                    |

# 8.2 Glossar

| APT        | Advanced Packaging Tool                         |
|------------|-------------------------------------------------|
| ATM        | Asynchronous Transfer Mode                      |
| АТОМ       | Atom Syndication Format                         |
| CDP        | Cisco Discovery Protocol                        |
| CLI        | Command Line Interface                          |
| CVS        | Concurrent Versioning System                    |
| СМ         | Configuration Management                        |
| CPU        | Central Processing Unit                         |
| CGI        | Common Gateway Interface                        |
| DAV        | Distributed Authoring and Versioning            |
| DSL        | Digital Subscriber Line                         |
| FTP        | File Transfer Protocol                          |
| FTPS, SFTP | Secure File Transfer Protocols                  |
| GPL        | GNU Public License                              |
| GUI        | Graphical User Interface                        |
| HTML       | Hypertext Markup Language                       |
| НТТР       | Hypertext Transport Protocol                    |
| HTTPS      | Secure Hypertext Transport Protocol             |
| ITIL       | IT Infrastructure Library                       |
| IPSEC      | Internet Protocol Security                      |
| IT         | Information Technology                          |
| IP         | Internet Protocol                               |
| IOS        | Cisco Systems Internet Operating System         |
| LAN        | Local Area Network                              |
| MIB        | Management Information Base                     |
| PDU        | Power Distribution Unit                         |
| POS        | Packet Over SONET                               |
| RADIUS     | Remote Authentication Dial In User Service      |
| RANCID     | Really Awesome New Cisco confIg Differ          |
| RFC        | Request For Comment                             |
| RSS        | Really Simple Syndication                       |
| SCP        | Secure Copy                                     |
| SSH        | Secure Shell                                    |
| SSL        | Secure Socket Layer                             |
| SVN        | Subversion                                      |
| TACACS     | Termial Access Controller Access-Control System |
| TFTP       | Trivial File Transfer Protocol                  |
| ТСР        | Transmission Control Protocol                   |

| 78 | Management der Konfigurationen und Zustände von Geräten in föderierten, verteilten Testbeds |
|----|---------------------------------------------------------------------------------------------|
|    | Kap. 8: Anhang B                                                                            |

| TCL  | Tool Command Language                         |
|------|-----------------------------------------------|
| URL  | Universal Ressource Locator                   |
| VPN  | Virtual Private Network                       |
| VLAN | Virtual Local Area Network                    |
| WLAN | Wireless Local Area Network                   |
| www  | World Wide Web                                |
| XML  | Extensible Markup Language                    |
| XSLT | Extensible Style-Sheet Language Tranformation |

# 8.3 Weiterführende Literatur

Im Internet finden sich eine Reihe von nützlichen Dokumenten. Hier eine Auswahl.

| Thema                                                                  | Quellen                                                                                                    |  |
|------------------------------------------------------------------------|----------------------------------------------------------------------------------------------------|--|
| "Version Control with Subversion"                                      | http://svnbook.red-bean.com/                                                                                                    |  |
| "Subversion Frequently Asked Questions"                                | http://subversion.tigris.org/faq.html                                                                                                    |  |
| "Version Management with CVS"                                          | http://ximbiot.com/cvs/manual                                                                                                    |  |
| "The Insurrection Web Toosl for<br>Subversion"                         | http://svn.code-<br>host.net/svn/Insurrection/trunk/                                                                                                    |  |
| Installation, Internals, Source Code                                   |                                                                                                    |  |
| "XSH – XML Editing Shell"                                              | http://xsh.sourceforge.net/                                                                                                    |  |
| "GNU Screen"                                                           | http://www.gnu.org/software/screen/                                                                                                    |  |
| Virtual VT100 Terminal Manager                                         |                                                                                                    |  |
| "Net::CDP - advertiser/listener for the Cisco Discovery Protocol"      | http://search.cpan.org/~mchapman/Net-<br>CDP-0.09/lib/Net/CDP.pm                                                                                         |  |
| "DynaGUI frontend to DynaMIPS"                                         | http://dynagui.sourceforge.net/                                                                                                    |  |
| "GNS3 - Graphical Network Simulator"                                   | http://www.gns3.net/                                                                                                    |  |
| "7200emu Forum"                                                        | http://7200emu.hacki.at/                                                                                                    |  |
| "RANCID Frequently Asked Questions"                                    | http://www.shrubbery.net/rancid/FAQ                                                                                                    |  |
| (Cisco IOS Internals and exploits)                                     | http://www.phenoelit-us.org/                                                                                                    |  |
| "TACACS+ Daemon"                                                       | http://www.shrubbery.net/tac_plus/                                                                                                    |  |
| "The Cisco-centric Open Source<br>Community"                           | http://cosi-nms.sourceforge.net/                                                                                                    |  |
| "NetOps Device Management Tools"                                       | http://sourceforge.net/projects/netops/                                                                                                    |  |
| "The NOC Project – Operation Support<br>System"                        | http://trac.nocproject.org/trac/                                                                                                    |  |
| Cisco IOS<br>"Configuration Replacement and<br>Configuration Rollback" | http://www.cisco.com/en/US/docs/ios/funda<br>mentals/configuration/guide/cf_config-<br>rollback_ps6350_TSD_Products_Configuratio<br>n_Guide_Chapter.html |  |
| "Cisco IOS Resilient Configuration"                                    | http://www.cisco.com/en/US/docs/ios/securit<br>y/configuration/guide/sec_resil_config.html                                                               |  |

### 8.4 Lizenzen

This installation contains different software packages, the main components have the following licenses.

THIS LIST IS NOT EXHAUSTIVE, PLEASE MAKE SURE YOU ADHERE TO ALL LICENSES.

Debian: License: mixed licenses License text: http://www.debian.org/legal/licenses/ Web site: http://www.debian.org/

Subversion: License: Individual license License text: http://subversion.tigris.org/license-1.html Web site: http://subversion.tigris.org/

Insurrection: License: GPL License text: http://www.gnu.org/licenses/licenses.html#GPL Web site: http://insurrection.tigris.org/

RANCID: License: Individual license License text: http://www.shrubbery.net/rancid/LICENSE.txt Web site: http://www.shrubbery.net/rancid/

XML::XSH2: License: Perl Artistic License License text: http://search.cpan.org/src/PAJAS/XML-XSH2-2.1.1/Artistic Web site: http://search.cpan.org/dist/XML-XSH2/

xmlstarlet: License: MIT License text: http://xmlstar.sourceforge.net/license.php Web site: http://xmlstar.sourceforge.net/

Net::CDP License: GPL License text: http://search.cpan.org/src/MCHAPMAN/Net-CDP-0.09/README Web site: http://search.cpan.org/src/MCHAPMAN/Net-CDP-0.09/

DynaMIPS: License: GPL Web site: http://www.ipflow.utc.fr/index.php/Cisco\_7200\_Simulator

DynaGEN: License: GPL Web Site: http://dynagen.org/

### 8.5 Quellen

- VMware: Various, VMware, Inc., Virtual Machine Software, 2007, http://www.vmware.com/
- DEBIAN: Linus Torvalds et al, SPI , Debian Linux, 2007, http://www.debian.de/
- RANCID: Kilmer et al, Shrubbery Networks, Inc. , RANCID, 2007, http://www.shrubbery.net/rancid/
- CURL: Community, cURL groks URLs, 2008
- SVN: Karl Fogel et al, Tigris.org , Subversion, 2007, http://subversion.tigris.org/
- CVS: Brian Berliner et al, Free Software Foundation , Concurrent Versions System, 2007, http://de.wikipedia.org/wiki/Concurrent\_Versions\_System
- IOS: Various, Cisco Systems, Inc. , Cisco Internetwork Operating System, 2007, http:// www.cisco.com/en/US/products/sw/iosswrel/products\_ios\_cisco\_ios\_software\_categor y\_home.html
- APC: APC Corp., American Power Conversion Corp., Switched PDU, 2007, http://www.apcc.com/products/family/index.cfm?id=70
- INSUR: Michael Sinz, MKsoft , Insurrection, 2007, http://insurrection.tigirs.org/
- DYNAMIPS: Christophe Fillot, University of Technology of Compiegne, Cisco Simulator, 2007, http://www.ipflow.utc.fr/index.php/Cisco\_7200\_Simulator
- DYNAGEN: Greg Anuzelli, Greg Anuzelli , DynaMIPS Network Configuration Generator, 2007, http://dynagen.org/
- Apache: Various, Apache Software Foundation , Apache HTTP Server, 2007, http://httpd.apache.org/

## 8.6 Dateiformate

In diesem Dokument werden die neuen XML Formate erläutert. Das alte Format basierte auf Doppelpunkt-getrennten Feldern und Shell Variablen. Um die Integration der Subsysteme zu ermöglichen wurden die Formate geändert, erweitert und die Programme daran angepasst.

Weitere Informationen sind unter folgender Adresse zu finden:

http://www.beta-plattform.de/softwarerepository/packages/8

### 8.6.1 Format von .conf.xml (ehemals "rancid.conf")

Für jeden Mandanten gibt es eine separate ".conf.xml" Datei, z.B. "bp.conf.xml". Beim Anlegen eines neuen Mandant mit dem GUI wird das Template "/home/labmgmt/rancid/ \_template.conf.xml" um die mandantenspezifischen Werte ergänzt. Beim Anlegen mit "rancid-cvs" auf der Kommandozeile muss eine fertige Datei "/home/labmgmt/rancid/*repository*.conf.xml" manuell angelegt werden.

- Alle <variable> Elemente werden als Shell Environment Variablen exportiert
- Alle <command> Elemente werden als Shell Kommandos ausgeführt
- Das "id" Attribut muss auf den Namen des Mandanten gesetzt werden
- Alle Parameter sind je Mandant gültig, insbesondere PAR\_COUNT, was bei der CPU Belastung beachtet werden sollte
- "MAILDOMAIN" und die Benutzung von "/etc/aliases" wurde durch die Elemente <bp:userEmail> und <bp:adminEmail> in "devices.xml" ersetzt

| Element                                     | Attr. | Туре   | Default                           | Synopsis                                               |
|---------------------------------------------|-------|--------|-----------------------------------|--------------------------------------------------------|
| <rancidconf></rancidconf>                   |       |        |                                   |                                                        |
|                                             | id    | String |                                   | Name for this repository                               |
| <commands></commands>                       |       |        |                                   |                                                        |
| <command/> umask 022                        |       | String |                                   | Shell file creation mask                               |
|                                             |       |        |                                   |                                                        |
| <environment></environment>                 |       |        |                                   |                                                        |
| <variable name="MODE"></variable>           |       | String | standalone                        | If set to "BP" verify device lease with Beta Plattform |
| <variable name="BASEDIR"></variable>        |       | String | /home/labmgmt/rancid              | Working area base directory                            |
| <variable name="CVSROOT"></variable>        |       | URL    | file:///home/labmgmt/repositories | Version control base directory                         |
| <variable name="LOGDIR"></variable>         |       | String | \$BASEDIR/\$id/logs               | RANCID logging directory                               |
| <variable name="LIST_OF_GROUPS"></variable> |       | String | "default"                         | Device group names with quotes                         |
| <variable name="DEVICES_URL"></variable>    |       | URL    | file:///home/labmgmt/rancid       | Base directory of .device.xml files                    |
| <variable name="IMAGE_URL"></variable>      |       | URL    |                                   | Base directory for images                              |
| <variable name="TERM"></variable>           |       | String | network                           |                                                        |
| <variable name="PATH"></variable>           |       | String | /usr/local/bin:/usr/bin:          |                                                        |
|                                             |       |        | /usr/local/bin:/usr/sbin:/bin     |                                                        |
| <variable name="TMPDIR"></variable>         |       | Path   | /tmp                              |                                                        |
| <variable name="RCSSYS"></variable>         |       | String | svn                               | SVN or CVS for RANCID, but the GUI only supports SVN   |
| <variable name="FILTER_PWDS"></variable>    |       | yes/no | NO                                | Remove passwords from configs ?                        |

| Element                                 | Attr. | Туре   | Default | Synopsis                                                            |
|-----------------------------------------|-------|--------|---------|---------------------------------------------------------------------|
|                                         |       |        |         | Must be "no" for the deploy feature                                 |
| <variable name="NOCOMMSTR"></variable>  |       | yes/no | NO      | Remove SNMP communities ?                                           |
|                                         |       |        |         | Must be "no" for the deploy feature                                 |
| <variable name="MAX_ROUNDS"></variable> |       | 1n     | 1       | Max retries to fetch configs                                        |
| <variable name="OLDTIME"></variable>    |       | 1n     |         | Time threshold for warnings that configs were not fetched this long |
| <variable name="PAR_COUNT"></variable>  |       | 1n     | 5       | Maximum number of parallel fetch config processes                   |
| <variable name="DEBUG">on</variable>    |       | on/off |         | Debugging flag                                                      |
|                                         |       |        |         |                                                                     |
|                                         |       |        |         |                                                                     |

Tabelle 8: Format .conf.xml

### 8.6.2 Format von devices.xml (früher "router.db")

Version: 2

Für jeden Mandanten wird eine eigene Datei "devices.xml" von "DEVICES\_URL" in der Datei ".conf.xml" des Mandanten abgerufen. Sie muss alle notwendigen Gerätedaten enthalten.

- In der Beta-Plattform wird die Datei vom Hardware Repository geladen
- In der Standalone-Installation wird sie standardmässig als <u>"http://localhost/BP/repository/devices.xml"</u> über den lokalen Apache von <u>"/home/labmgmt/BP/repository/devices.xml"</u> geladen, kann aber von jedem URL den <u>"cURL"</u> beherrscht geladen werden, insbesondere von <u>"file:///"</u>.
- Für jede Gerätegruppe wird "devices.xml" separat gespeichert

### **Namespace Deklaration**

```
xsi:schemaLocation="http://www.beta-plattform.de/devices.xsd"
xmlns:bp="http://www.beta-plattform.de"
xmlns:xsi="http://www.w3.org/2001/XMLSchema-instance"
```

Das Schema "devices.xsd" kann vom Software Repository geladen werden: http://www.beta-plattform.de/softwarerepository/packages/8"

### **Origin Codes und Werte**

Die Gerätedaten stammen aus verschiedenen Quellen. In der Beta-Plattform sind folgende definiert:

- TB: Die Daten kommen von einem Testbed-Betreiber
- BP: Die Daten kommen von der Beta-Plattform
- CM: Interne Nutzung durch das Configuration Management
- User: Vom Mandanten oder dem GUI Administrator gewählt
- Default Werte sind **fett**

| Element                           | Attri-     | Туре                                   | Origin | Synopsis                                                                                                    |
|-----------------------------------|------------|----------------------------------------|--------|----------------------------------------------------------------------------------------------------|
|                                   | bute       |                                        |        |                                                                                                    |
| <bp:devices></bp:devices>         |            |                                        |        | Per-user set of allocated devices                                                                                                    |
|                                   | id         | String                                 | BP     | Repository name for this device set                                                                                                    |
|                                   | version    | 1n                                     | BP     | Devices XML Spec version                                                                                                    |
|                                   | userEmail  | String                                 | User   | User's Email for RANCID notifications                                                                                                    |
|                                   | adminEmail | String                                 | User   | User's Administrative Email for RANCID notifications                                                                                                    |
| <bp:device></bp:device>           |            |                                        |        | Per-device elements                                                                                                    |
|                                   | id         | 1n                                     | BP     | Global device identifier                                                                                                    |
|                                   | version    | 1n                                     | BP     | Version of information for this device                                                                                                    |
| <bp:comment></bp:comment>         |            | String                                 | User   | Free text comment                                                                                                    |
| <bp:hostname></bp:hostname>       |            | String                                 | BP     | Canonical name of device, not FQDN. Name of the device in the CM GUI and the SVN repositories, so it MUST NOT change. I.e. "TB1_dev2".                                                                                                    |
|                                   |            |                                        |        | A prefix like "TB1" can be used for wildcard login credentials, but the entry must have a name so it will be included last in a "cat TB" operation (see below)                                                                                                    |
| <bp:accessurl></bp:accessurl>     |            | URL                                    | ТВ     | Protocol and (ideally) FQDN / IP and port of device, i.e.<br>"ssh://c1.bla.com:22/".                                                                                                    |
|                                   |            |                                        |        | This will be used to actually login to the device by the CM Scripts and GUI links. The (FQ)DN must be EXACTLY the same as the hostname in the credentials files. Port values in the credentials files supersede. The protocol(s) will always be used per the credentials files, so external GUI users may access through NAT port mappings while the internal CM is using the ports directly. |
| <bp:loginrcurl></bp:loginrcurl>   |            | URL                                    | ТВ     | URL for a file containing the credentials and login procedure details in RANCID .cloginrc format (see below).                                                                                                    |
| <bp:rancidstate></bp:rancidstate> |            | "new",                                 | СМ     | Internal flag for CM state                                                                                                    |
|                                   |            | "added",<br>"deleted",<br><b>empty</b> |        | MUST be empty in file pulled from <devices_url> (i.e. BP)</devices_url>                                                                                                    |
| <bp:devicetype></bp:devicetype>   |            | RANCID                                 | BP     | Specifies vendor of device, i.e. "cisco", see RANCID documentation at                                                                                                    |

| Element                                                      | Attri- | Туре                                          | Origin | Synopsis                                                                                                    |
|--------------------------------------------------------------|--------|-----------------------------------------------|--------|----------------------------------------------------------------------------------------------------|
|                                                              | bute   |                                               |        |                                                                                                    |
|                                                              |        | device type                                   |        | http://www.shrubbery.net/rancid/man/router.db.5.html for all types.                                                                                                    |
| <bp:collectflag></bp:collectflag>                            |        | "up",<br>" <b>down</b> "                      | User   | Defines if a device is active in this device group                                                                                                    |
| <bp:deployallowed></bp:deployallowed>                        |        | "true",<br>" <b>false</b> "                   | ТВ     | Defines if transfer of config TO the device is allowed / possible                                                                                                    |
| <br>bp:saveImageAllowed>                                     |        | "true",<br>" <b>false</b> "                   | ТВ     | Defines if transfer of images FROM the device is allowed / possible                                                                                                    |
| <bp:saveimage></bp:saveimage>                                |        | "true",<br>" <b>false</b> "                   | User   | Defines if transfer of images FROM the device is desired by the user regularly                                                                                                    |
| <pre><bp:saveimageurl></bp:saveimageurl></pre>               |        | URL                                           | ТВ     | Defines storage for images, may be empty if not allowed.                                                                                                    |
|                                                              |        |                                               |        | Must be a directory.                                                                                                    |
|                                                              |        |                                               |        | Subdirectories "URL/CM-group-name" must exist!                                                                                                    |
| <br>bp:saveMethod>                                           |        | " <b>tar</b> ", "cpio"<br>or a script<br>name | ТВ     | The command to use for saving on UN*X. Assumes GNU versions of tar<br>and cpio and presence of bzip2 in Path. The script variant gets arguments<br>"saveListPath saveExcludeListPath OutputFileName" on the command line,<br>but the save operation to <bp:saveimageurl> must <b>not</b> be done by the<br/>script.</bp:saveimageurl> |
| <br>bp:saveListPath>                                         |        | String                                        | ТВ     | Name of file on the device containing all filenames to be saved                                                                                                    |
| <pre><bp:saveexcludelistpath></bp:saveexcludelistpath></pre> |        | String                                        | ТВ     | Name of file on the device containing all filenames <b>not</b> to be saved.                                                                                                    |
|                                                              |        |                                               |        | Not used for cpio method.                                                                                                    |
| <bp:devicecontrol></bp:devicecontrol>                        |        |                                               |        | Optional                                                                                                    |
|                                                              |        |                                               |        | SNMP power control information for remote outlet on/off                                                                                                    |
|                                                              |        |                                               |        | Currently tested for APC products only                                                                                                    |
|                                                              |        |                                               |        | http://www.apcc.com/products/family/index.cfm?id=70                                                                                                    |
| <br>bp:hostname>                                             |        | String                                        | ТВ     | Adressable hostname of device control unit (PDU)                                                                                                    |
| <br>bp:readCommunity>                                        |        | String                                        | ТВ     | SNMP GET community                                                                                                    |
| <br>bp:writeCommunity>                                       |        | String                                        | ТВ     | SNMP WRITE community                                                                                                    |

| Element                       | Attri- | Туре       | Origin | Synopsis                                                                         |  |
|-------------------------------|--------|------------|--------|----------------------------------------------------------------------------------|--|
|                               | bute   |            |        |                                                                                  |  |
| <br>bp:powerCtlOID>           |        | SNMP OID   | ТВ     | Table OID to be indexed by <bp:outlet> to control power of device</bp:outlet>    |  |
| <bp:poweronop></bp:poweronop> |        | SNMP value | ТВ     | Value to set <bp:powerctloid> to power on device</bp:powerctloid>                |  |
| <br>bp:powerOffOP>            |        | SNMP value | ТВ     | Value to set <bp:powerctloid> to power off device</bp:powerctloid>               |  |
| <bp:rebootop></bp:rebootop>   |        | SNMP value | ТВ     | Value to set <bp:powerctloid> to reboot (power cycle) device</bp:powerctloid>    |  |
| <br>bp:powerStateOID>         |        | SNMP OID   | ТВ     | Table OID to be indexed by <bp:outlet> to return device power status</bp:outlet> |  |
| <bp:outlet></bp:outlet>       |        | 0n         | ТВ     | SNMP table index of device's power outlet                                        |  |
|                               |        |            |        |                                                                                  |  |
|                               |        |            |        |                                                                                  |  |
|                               |        |            |        |                                                                                  |  |

Tabelle 9: Format devices.xml

#### 8.6.3 Schema Definition

```
<?xml version="1.0" encoding="UTF-8"?>
<!-- Mit XMLSpy v2008 sp1 (http://www.altova.com) von Chris Zander (T-Systems GEI
GmbH) bearbeitet -->
<!--W3C Schema erstellt mit XMLSpy v2008 sp1 (http://www.altova.com)--><!--Auf Spec 0.8 angepasst von Heiko Blume-->
<xs:schema xmlns:bp="http://www.beta-plattform.de"
xmlns:xs="http://www.w3.org/2001/XMLSchema" targetNamespace="http://www.beta-
plattform.de" elementFormDefault="qualified" attributeFormDefault="qualified"
version="2">
       <xs:element name="writeCommunity" type="xs:string"/>
       <xs:element name="saveImageURL" type="xs:anyURI"/>
       <xs:element name="saveImageAllowed" type="xs:boolean"/>
       <xs:element name="saveImage" type="xs:boolean"/>
<xs:element name="saveListPath" type="xs:string"/>
       <xs:element name="saveExcludeListPath" type="xs:string"/>
       <xs:element name="rebootOP" type="xs:string"/>
       <xs:element name="readCommunity" type="xs:string"/>
       <xs:element name="rancidState">
               <xs:simpleType>
                      <xs:restriction base="xs:string">
                              <xs:enumeration value="added"/>
                              <xs:enumeration value="collected"/>
                              <xs:enumeration value="new"/>
                              <xs:enumeration value="missed"/>
                              <xs:enumeration value="deleted"/>
                              <xs:enumeration value=""/>
                      </xs:restriction>
               </xs:simpleType>
       </xs:element>
       <xs:element name="saveMethod">
               <xs:simpleType>
                      <xs:restriction base="xs:string">
                              <xs:enumeration value="tar"/>
                              <xs:enumeration value="cpio"/>
                      </xs:restriction>
               </xs:simpleType>
       </xs:element>
       <xs:element name="rancidDevices">
               <xs:complexType>
                      <xs:sequence>
                              <xs:element ref="bp:device" maxOccurs="unbounded"/>
                      </xs:sequence>
                      <xs:attribute name="id" type="xs:string" use="required"/>
                      <xs:attribute name="userEmail" type="xs:string"</pre>
                              use="required"/>
                      <xs:attribute name="adminEmail" type="xs:string"</pre>
                              use="required"/>
               </xs:complexType>
       </xs:element>
       <xs:element name="powerStateOID" type="xs:string"/>
       <xs:element name="powerOnOP" type="xs:string"/>
<xs:element name="powerOffOP" type="xs:string"/>
       <xs:element name="powerCtlOID" type="xs:string"/>
       <xs:element name="outlet" type="xs:byte"/>
<xs:element name="loginrcURL" type="xs:anyURI"/>
       <xs:element name="hostname" type="xs:string"/>
       <xs:element name="deviceType" type="xs:string"/>
       <xs:element name="deviceControl">
               <xs:complexType>
                      <xs:sequence>
                              <xs:element ref="bp:hostname"/>
                              <xs:element ref="bp:outlet"/>
                              <xs:element ref="bp:readCommunity"/>
                              <xs:element ref="bp:writeCommunity"/>
                              <xs:element ref="bp:powerStateOID"/>
                              <xs:element ref="bp:powerCtlOID"/>
                              <xs:element ref="bp:powerOnOP"/>
                              <xs:element ref="bp:powerOffOP"/>
                              <xs:element ref="bp:rebootOP"/>
                      </xs:sequence>
               </xs:complexType>
       </xs:element>
       <xs:element name="device">
               <xs:complexType>
                      <xs:sequence>
```

```
<xs:element ref="bp:comment"/>
                              <xs:element ref="bp:hostname"/>
                              <xs:element ref="bp:accessURL"/>
                              <xs:element ref="bp:loginrcURL"/>
                              <rs:element ref="bp:rancidState"/>
                              <xs:element ref="bp:deviceType"/>
                              <xs:element ref="bp:collectFlag"/>
                              <xs:element ref="bp:deployAllowed"/>
                              <xs:element ref="bp:saveImageAllowed"/>
                              <xs:element ref="bp:saveImage"/>
                              <xs:element ref="bp:saveImageURL"/>
                             <xs:element ref="bp:saveMethod"/>
<xs:element ref="bp:saveListPath"/>
                              <xs:element ref="bp:saveExcludeListPath"/>
                              <xs:element ref="bp:deviceControl"/>
                      </xs:sequence>
                      <xs:attribute name="version" type="xs:byte" use="required"/>
<xs:attribute name="id" type="xs:byte" use="required"/>
              </xs:complexType>
       </xs:element>
       <xs:element name="deployAllowed" type="xs:boolean"/>
       <xs:element name="comment" type="xs:string"/>
<xs:element name="collectFlag">
              <xs:simpleType>
                      <xs:restriction base="xs:string">
                             <xs:enumeration value="down"/>
                              <xs:enumeration value="up"/>
                      </xs:restriction>
              </xs:simpleType>
       </xs:element>
       <xs:element name="accessURL" type="xs:anyURI"/>
</xs:schema>
```

### 8.6.4 Format der Device Credentials Dateien

Hier werden die Dateien beschrieben, die mit <br/>bp:loginrcURL> adressiert werden. Sie enthalten die Benutzernamen, Passwörter und andere Informationen, die benötigt werden um auf die Geräte zuzugreifen. Die Dateien können komplex sein.

- Es gibt je Gerät eine Datei
- Fehlende Dateien werden ignoriert. Dateien mit identischen Namen überschreiben zuvor abgerufene. Dies kann für Wildcard-Operationen genutzt werden, oder um alle Daten in einer einzigen Datei zu speichern.
- Alle Dateien werden in eine einzige ".cloginrc" Datei vereinigt. Die Reihenfolge der Einträge ist signifikant. Wildcard Einträge müssen nach spezifischen Einträgen folgen.
- Es gibt eine "include" Direktive mit der lokale Dateien eingebunden werden können
- Die Dateien enthalten TCL Code, es muss auf korrekte Syntax geachtet werden
- Die Gerätenamen müssen zu denen in den <bp:accessURL> Elementen identisch sein.
- Die Methoden "telnet" und "ssh" können beide mit einem Port angegeben werden, z.B. "ssh:10022"

Beispiel für spezifischen Eintrag:

| add autoenable | TB1_dev2 | 0          |           |
|----------------|----------|------------|-----------|
| add password   | TB1_dev2 | {lab23423} | {hdhdh3s} |
| add method     | TB1_dev2 | telnet     |           |

Beispiel für einen Wildcard Eintrag:

| add autoenable | TB1_* | 0             |               |
|----------------|-------|---------------|---------------|
| add password   | TB1_* | $\{NsjSU78\}$ | $\{KkKs882\}$ |
| add method     | TB1_* | ssh           |               |

Weitere Details unter

http://www.shrubbery.net/rancid/man/cloginrc.5.html